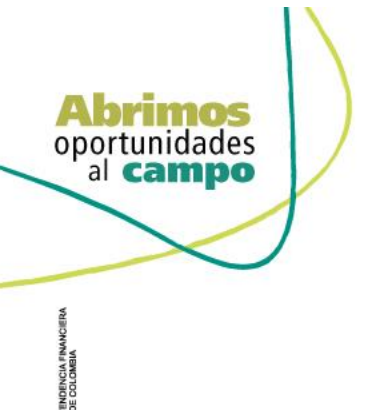

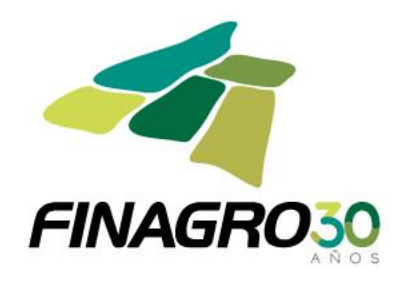

## INGRESO DE DESEMBOLSO IBR LEASING FINANCIERO PRIMER DESEMBOLSO

Diligencie el usuario y contraseña de inicio de sesión en AGROS. Si no recuerda su contraseña ingrese por la opción "¿Olvidó su contraseña?" ó comuníquese con el usuario Administrador de su Entidad.

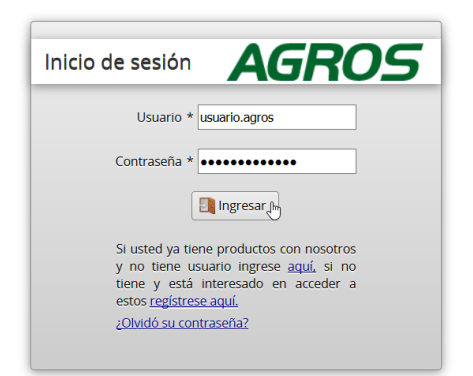

#### AVISO LEGAL

1. FINAGRO publica en sus páginas web información relacionada con el tipo de actividad, productos y servicios que ofrece, encontrándose dicha información sujeta a cambios.

2. FINAGRO no se responsabiliza de daños o perjuicios derivados del acceso, uso o mala utilización de los contenidos de la Web, ni de las posibles discrepancias que puedan surgir entre la versión de sus documentos impresos y la versión electrónica de los mismos publicados en sus páginas web, como así tampoco de la información publicada en los sitios sobre los cuales posee vinculos o de la imposibilidad de acceder a los mismos.

3. FINAGRO se reserva el derecho a actualizar, modificar o eliminar la información contenida en sus páginas web pudiendo incluso limitar o no permitir el acceso a dicha información.

4. FINAGRO prohibe la copia, duplicación, redistribución, comercialización o cualquier otra actividad que se pueda realizar con los contenidos de sus páginas web ni aun citando las fuentes, salvo consentimiento por escrito de FINAGRO.

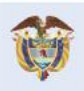

El campo es de todos Minagricultura

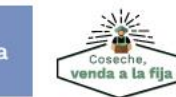

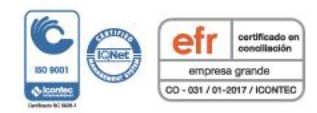

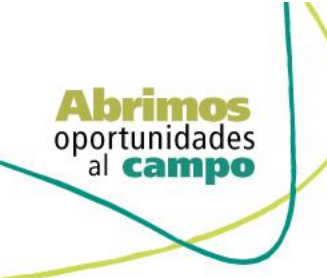

TENDENCIA FINAN DE COLOMBIA

VIGILADO

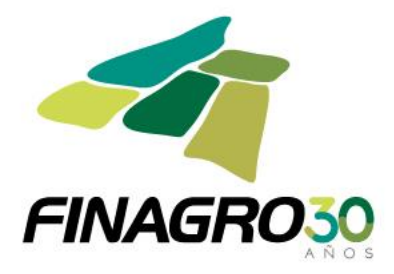

#### Ingrese por el siguiente menú para diligenciar la información de la Obligación Nueva

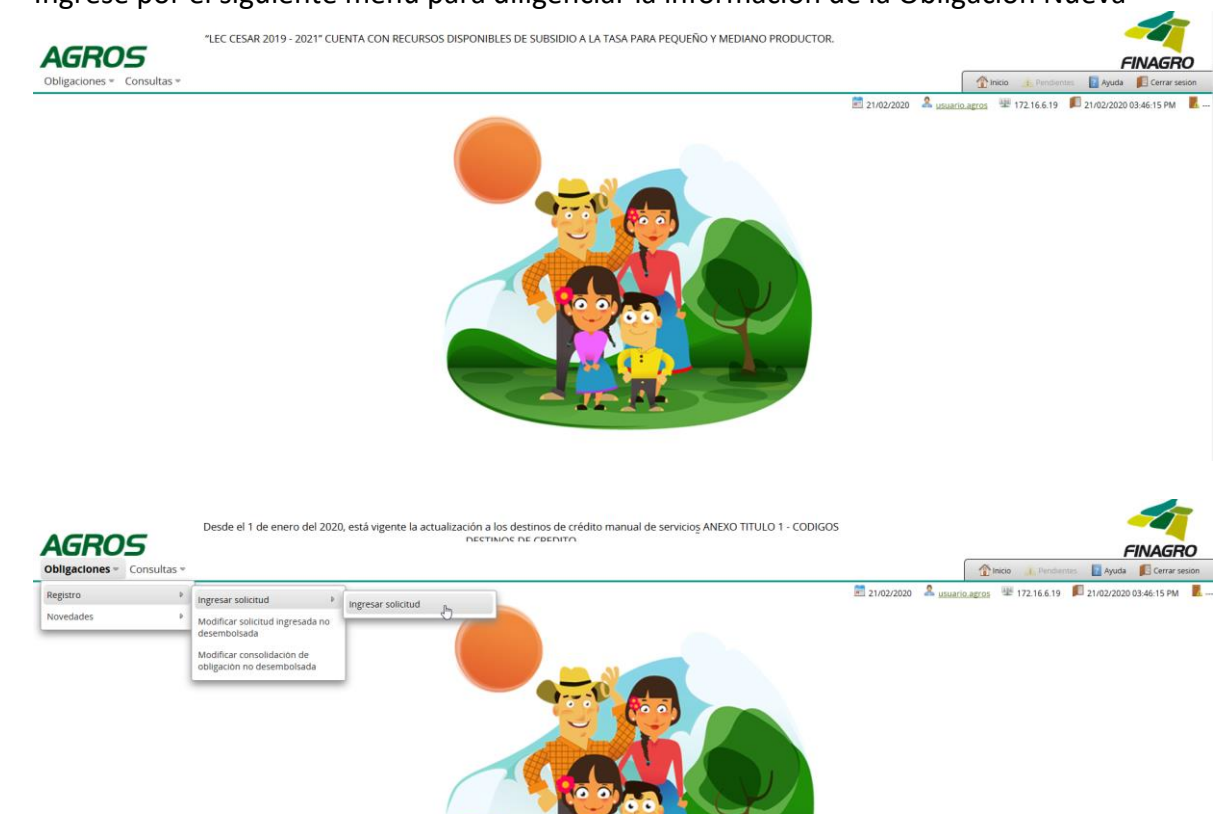

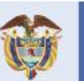

El campo es de todos

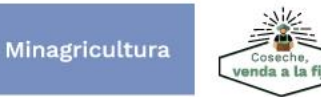

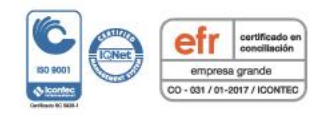

| Abrimo<br>oportunida<br>al cam | des<br>po                                   |                                       |                                      |                                          |                                       |                                          |           |
|--------------------------------|---------------------------------------------|---------------------------------------|--------------------------------------|------------------------------------------|---------------------------------------|------------------------------------------|-----------|
|                                |                                             |                                       |                                      |                                          |                                       | FINAGRO                                  | <b>30</b> |
| DIVERA<br>DIVERA               | "LEC<br>AGROS<br>Obligaciones « Consultas « | :ESAR 2019 - 2021" CUENTA CON RECURSO | IS DISPONIBLES DE SUBSIDIO A LA TASI | A PARA PEQUEÑO Y MEDIANO PR              | ODUCTOR.                              |                                          |           |
| ERINTENDEN<br>DE COU           |                                             |                                       |                                      |                                          | 🖹 21/02/2020 🚨 <u>usuario agros</u> 🕸 | 172.16.6.19 🔎 21/02/2020 03:46:15 PM 👢   |           |
| ADO SUP                        | Time Identification                         | Nómene de identificación              |                                      | () () () () () () () () () () () () () ( | Nómen de ablicación enditais          | Carga masiva i + Crear *<br>+ Individual |           |
| VIGIL                          | No se encontraron registros.                | Numero de identificación              |                                      |                                          | Numero de obligación crediticia       |                                          |           |

Seleccione el Tipo de Cartera y el Programa de Crédito que corresponda, así como la información requerida en los otros campos.

| AGROS<br>Obligaciones * Consultas *                        | Desde el 1 de enero del 2020, está vigente la actualización a los destinos de crédito manual de servicios ANEXO TITULO 1 - CODIG<br>DESTINOS DE CREDITO | os         |                       | hicio 🔔 Pendientes | FINAGRO                    |
|------------------------------------------------------------|----------------------------------------------------------------------------------------------------|------------|-----------------------|--------------------|----------------------------|
| P obligaciones crediticias P crear Crear obligación credit | ticia                                                                                                    | 21/02/2020 | A <u>usuario.agro</u> | 172.16.6.19 闻      | 21/02/2020 03:46:15 PM 🛛 📕 |
| Información general                                        | Tipo de cartera * Cartera de redescuento v                                                                                                    |            |                       |                    |                            |
| O Beneficiario                                             | Programa de crédito * IBR LEASING FINANCIERO *                                                                                                    |            |                       |                    |                            |
| <ul> <li>Datos del proyecto</li> </ul>                     | Información del intermediario                                                                                                    |            |                       |                    |                            |
| <ul> <li>Información del crédito</li> </ul>                | Nombre del intermediario * BancoCapacitacion =                                                                                                    |            |                       |                    |                            |
| <ul> <li>Destinos del crédito</li> </ul>                   | Oficina donde se tramita la obligación * 556 OFICINA OBLIGACION *                                                                                       |            |                       |                    |                            |
| O Información financiera                                   | Oficina donde se custodia el pagaré * 555 OFICINA PAGARE *                                                                                              |            |                       |                    |                            |
| <ul> <li>Plan de pagos</li> </ul>                          |                                                                                                    |            |                       |                    |                            |
|                                                            | Identificación de la obligación                                                                                                    |            |                       |                    |                            |
|                                                            | Tipo de operación * Credito *                                                                                                    |            |                       |                    |                            |
|                                                            | Tipo de moneda * PESOS *                                                                                                    |            |                       |                    |                            |
|                                                            | Tipo de agrupamiento * Individual                                                                                                    |            |                       |                    |                            |
|                                                            | Número de pagaré * CAPACITACION123                                                                                                    |            |                       |                    |                            |
|                                                            | Número de obligación del intermediario * 999990 CAPACITACION123                                                                                         |            |                       |                    |                            |
|                                                            | Fecha de suscripción * 18/02/2020                                                                                                    |            |                       |                    |                            |
|                                                            | Fecha de desembolso * 21/02/2020                                                                                                    |            |                       |                    |                            |
|                                                            | 🖸 Anterior 💽 Siguiente 🔍 Finalizar 🛇 Cancelar                                                                                                    |            |                       |                    |                            |

# Ingrese la información del ó los beneficiarios de la Obligación

|                                             | "LEC CESAR 2019 - 2021" CUENTA CON RECURSOS DISPONIBLES DE SI | JBSIDIO A LA TASA PARA PEQUEÑO Y MEDIANO PRODUCTOR. | -4                                                                   |
|---------------------------------------------|---------------------------------------------------------------|-----------------------------------------------------|----------------------------------------------------------------------|
| AGROS                                       |                                                               |                                                     |                                                                      |
|                                             | ticia                                                         |                                                     | 21/02/2020 ▲ USURTO arros      172.166.19      1/02/2020 03.46:15 PM |
| 🕑 Información general                       | Ingresar beneficiarios                                        |                                                     |                                                                      |
| Beneficiario                                |                                                               |                                                     | Cargar archivo                                                       |
| <ul> <li>Datos del proyecto</li> </ul>      | Tipo de identificación                                        | Número de identificación                            | Nombre del beneficiario                                              |
| <ul> <li>Información del crédito</li> </ul> | No se encontraron registros.                                  |                                                     |                                                                      |
| O Destinos del crédito                      | Nomero de beneficiarios - 0                                   | N 41 >> H 10 -                                      |                                                                      |
| O Información financiera                    | Numero de benencianos : o                                     |                                                     |                                                                      |
| O Plan de pagos                             |                                                               |                                                     |                                                                      |
|                                             | C Anterior                                                    | Siguiente 🗸 Finalizar 🚫 Cancelar                    |                                                                      |

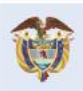

El campo es de todos Minagricultura

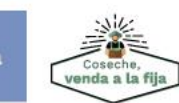

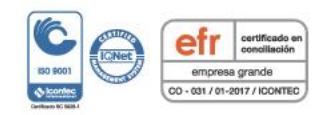

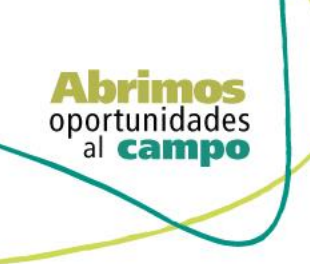

Diligencie la información del beneficiario.

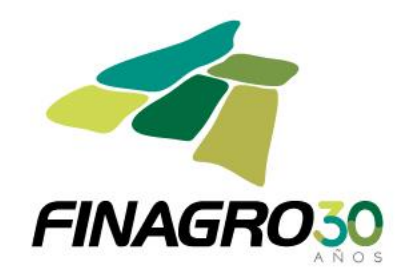

|                                                                                                    | AGROS                                                                                         | Desde el 1 de enero del 2020, está vigente la                     | actualización a los destinos de crédito manual de servicios ANEXO TITULO 1 - CODIGOS<br>DESTINOS DE CREDITO | FINAGRO                                                                    |
|----------------------------------------------------------------------------------------------------|-----------------------------------------------------------------------------------------------|-------------------------------------------------------------------|----------------------------------------------------------------------------------------------------|----------------------------------------------------------------------------|
| I de de derification i menore una quoin i menore una quoin i menore de derification i menore de derification i menore                                                                                                    | bobligaciones crediticias > crear     Consultas >     Consultas >     Crear obligación credit | icia                                                              |                                                                                                    | 21/02/2020 <u>Usuario.agros</u> 172.16.6.19      21/02/2020 03.46:15 PM    |
| <ul> <li>In the design of the design of</li></ul>                                                                                                    | Información general                                                                           | Tipo de identificación                                            | * Seleccione una opción                                                                                     |                                                                            |
|                                                                                                    | Beneficiario                                                                                  | Número de identificación                                          | * Seleccione una opción                                                                                     |                                                                            |
|                                                                                                    | Datos del provecto                                                                            |                                                                   | Cedula de Ciudadania                                                                                        |                                                                            |
| I control de la de la dela dela dela dela dela d                                                                                                    | Información del crédito                                                                       | Información del beneficiario                                      | Cédula Extranjer <sub>ja</sub>                                                                              |                                                                            |
|                                                                                                    | Dertinos del crédito                                                                          | Nombre del beneficiar                                             | Tarjeta de Identidad                                                                                        |                                                                            |
|                                                                                                    |                                                                                               | Géner                                                             | Número único de información Personal                                                                        |                                                                            |
| <complex-block>A square at a transmitted of the square of the square</complex-block>                                                                                                    |                                                                                               |                                                                   | otro                                                                                                    |                                                                            |
|                                                                                                    |                                                                                               | a                                                                 |                                                                                                    | 🖹 21/02/2020 🌲 <u>usuario arros</u> 🐨 172.16.6.19 🔎 21/02/2020 03:46:15 PM |
| Improve de la derotitación +     Improve de la derotitación +                                                                                                    | S Información general                                                                         | Tipo de identificación * Cédul                                    | la de Ciudadania 👻                                                                                          |                                                                            |
| <ul> <li>be see all proveet</li> <li>be see all reading the reading the readin</li></ul>                                                                                                    | <ul> <li>Beneficiario</li> </ul>                                                              | Número de identificación * 90090                                  | 00e00                                                                                                    |                                                                            |
| indrmación del crédito   indrmación finances     indrmación finances     indrmación finances     indre apgos     Indre apgos     Indre apgos   <                                                                                                    | <ul> <li>Datos del proyecto</li> </ul>                                                        |                                                                   |                                                                                                    |                                                                            |
| Nombre del beneficiane     Nombre del beneficiane     Nombre del beneficiane <td><ul> <li>Información del crédito</li> </ul></td> <td>información del beneficiario</td> <td></td> <td></td>                                                                                                    | <ul> <li>Información del crédito</li> </ul>                                                   | información del beneficiario                                      |                                                                                                    |                                                                            |
| Información financión     Información financión     Tip de protocor     Tip de protocor                                                                                                    | <ul> <li>Destinos del crédito</li> </ul>                                                      | Nombre del beneficiario USUA                                      | RIO AGROS CAPACITACION                                                                                      |                                                                            |
| • Plen de gages       • I) Ou de producer •       • MEDIANO RODUCTO ····································                                                                                                    | Información financiera                                                                        | Genero Masc                                                       |                                                                                                    |                                                                            |
| include juncture     Activatidad condimita •   Sistin AdduktATE   Departamento •   Municipio •   Municipio •   Dirección correspondenta •   ii PEDDO 1- PACA HACIENDA EL PUEVITE MUNICIPIO ARMERO VEREDA CASE •   Telefono fujo •   Telefono fujo •   ii Bonefolcano del desemblos cumpli   is conducione del esemblos cumpli   is conducione del esemblos cumpli   is pondución el esemblos cumpli   is conducione del esemblos cumpli   is conducione del esemblos cumpli   is pondución el esemblos cumpli   is conducione del esemblos cumpli   is conducione del esemblos cumpli   is conducione del esemblos cumpli   is conducione del esemblos cumpli   is conducione del esemblos cumpli   is conducione del esemblos cumpli <td><ul> <li>Plan de pagos</li> </ul></td> <td>Tipo de personal Natur</td> <td></td> <td></td>                                                                                                    | <ul> <li>Plan de pagos</li> </ul>                                                             | Tipo de personal Natur                                            |                                                                                                    |                                                                            |
| Actional e contrait       is is in annual is         Deparamento       if HUIA         Municipio       ison NEEL         Dirección correspondencia       if PEDID 1- FRCA HACIENDA EL PUENTE MUNICIPIO ABMERO VEREDA CASES         Teléfono modul       ison descreto del solo         Dirección correspondencia       if PEDID 1- FRCA HACIENDA EL PUENTE MUNICIPIO ABMERO VEREDA CASES         Teléfono modul       ison descreto del solo         La condicione del desemblico cumpti<br>las condiciones del desemblico cumpti<br>las condiciones del solo       ison No         Valor actives       ison No         Fecha de corte del valor actives       ison No         Valor actives       ison No         Valor actives                                                                                                    |                                                                                               | Amb de productor + Incom                                          |                                                                                                    |                                                                            |
| Municipio 1 4100 INEVA (<br>Municipio 1 4100 INEVA (<br>Dirección correspondencia) 1 7 PEDID 1 - PACA HACIENDA EL PUENTE MUNICIPIO ABMERO VEREDA CARSE<br>Teléfono dino 1 19 203377<br>Teléfono dino 1 19 203377<br>Teléfono dino 1 19 203377<br>Teléfono dino 1 19 203377<br>Teléfono dino 1 19 20337<br>Corres electrónico insectacionalitango con.co<br>El beneficiano del desembloso cumple<br>tas condiciones del So No<br>Podra cartos 1 11/2/2019<br>Telefono dino 1 11/2/2019<br>Telefono dino 1 11/2/2019<br>Telefono 1 11/2/2019<br>Telefono 1 11 |                                                                                               | Departamento * 41 HU                                              |                                                                                                    |                                                                            |
| Municipio 1 autoritativa 1<br>Dirección correspondentes 1<br>Teléfono filo 1 - INCA HACIENDA EL PUENTE MUNICIPIO ARMERO VEREDA CASES<br>Teléfono filo 101 - ENCA HACIENDA EL PUENTE MUNICIPIO ARMERO VEREDA CASES<br>Teléfono filo 101 - ENCA HACIENDA EL PUENTE MUNICIPIO ARMERO VEREDA CASES<br>Teléfono filo 101 - ENCA HACIENDA EL PUENTE MUNICIPIO ARMERO VEREDA CASES<br>Teléfono filo 101 - ENCA HACIENDA EL PUENTE MUNICIPIO ARMERO VEREDA CASES<br>Teléfono filo 101 - ENCA HACIENDA EL PUENTE MUNICIPIO ARMERO VEREDA CASES<br>Teléfono filo 101 - ENCA HACIENDA EL PUENTE MUNICIPIO ARMERO VEREDA CASES<br>Teléfono filo 101 - ENCA HACIENDA<br>La condicione del desemblios cumpte<br>Las condiciones del Solo No<br>Telena de corte del vision activos<br>Telena de corte del vision activos<br>Telena de corte del vision activo                                                       |                                                                                               | Separamento 4776                                                  |                                                                                                    |                                                                            |
| Dirección correspondencia *  PERDIO 1 - INCA HACIENDA EL PUENTE MUNICIPIO ARMEGO VERDA CASE  PEDIO 1 - INCA HACIENDA EL PUENTE MUNICIPIO ARMEGO VERDA CASE  PEDIDA EL PUENTE MUNICIPIO ARMEGO VERDA CASE  PEDIDA EL PUENTE MUNICIPIO ARMEGO VERDA CASE  PEDIDA EL PUENTE MUNICIPIO ARMEGO VERDA CA                                                                                                    |                                                                                               | Municipio * 41001                                                 | v v                                                                                                    |                                                                            |
| Telefono fijo       100       1000         Telefono morul       18       643336         Correo electrónico       consciencentificara con co         El beneficano del desemblios cumpto       So No         productor/agrupación eleccionado (a)       So No         Valar activos *       155000000         Fecha de corte di valor activos *       11/2/2019         (a) Agenerit       Canada                                                                                                    |                                                                                               | Dirección correspondencia * R Pi                                  | PREDIO 1 - FINCA HACIENDA EL PUENTE MUNICIPIO ARMERO VEREDA CASES                                           |                                                                            |
| Teléfono mórul 18 [043356<br>Corres electrónico injuscraticonfilinges con .co<br>El beneficiano del desemblos cumple<br>las condiciones del S S No<br>productor/agrupación seleccionado la?<br>Valor activos * 51.580.000.000<br>Fecha de coste di valor activos * 19.12/2019<br>reportados * 19.12/2019<br>* Asserry Canadas                                                                                                    |                                                                                               | Teléfono fijo 091                                                 | 3203377 Ext 322                                                                                             |                                                                            |
| Correct electronico (apacticalisadinagio con .co<br>El beneficiano del desemboliso cumple<br>las condiciones del 💮 S 🗅 No<br>productor/agrupación seleccionado (a)?<br>Valor activos * 51.580.000.000<br>Fecha de corte di valor activos (31/12/2019)<br>(apacente) Cancelar                                                                                                    |                                                                                               | Teléfono móvil 318                                                | 6943336                                                                                                    |                                                                            |
| La condicione del Gostando Milipie<br>Las condiciones del  S S No<br>productor/agrupación seleccionado (a):<br>Valor activos  ↓ 51,550.000.000<br>Fecha de corte del valor activos<br>↓ 1/1/2/2019<br>↓ Assear<br>↓ Cancelar                                                                                                    |                                                                                               | Correo electrónico capac                                          | citacion@finagro.com.co                                                                                     |                                                                            |
| Valor activos * 51 580 000 000<br>Fecha de corte del valor activos *<br>reportados *<br>@ Cancelar<br>@ Cancelar                                                                                                    |                                                                                               | las condiciones del €SI<br>productor/agrupación seleccionado (a)? | © No                                                                                                    |                                                                            |
| Fecha de corte del valor activos<br>reportados \$                                                                                                    |                                                                                               | Valor activos *                                                   | \$1.580.000.000                                                                                             |                                                                            |
| Cancelar     Cancelar     Cancelar                                                                                                    |                                                                                               | Fecha de corte del valor activos                                  | 2/2019                                                                                                    |                                                                            |
|                                                                                                    |                                                                                               | Aceptar S Ca                                                      | ancelar                                                                                                    |                                                                            |
|                                                                                                    |                                                                                               |                                                                   | 🕼 Anterior 🛛 Siguiente 🖌 Finalizar 🛛 🚫 Cancelar                                                             |                                                                            |

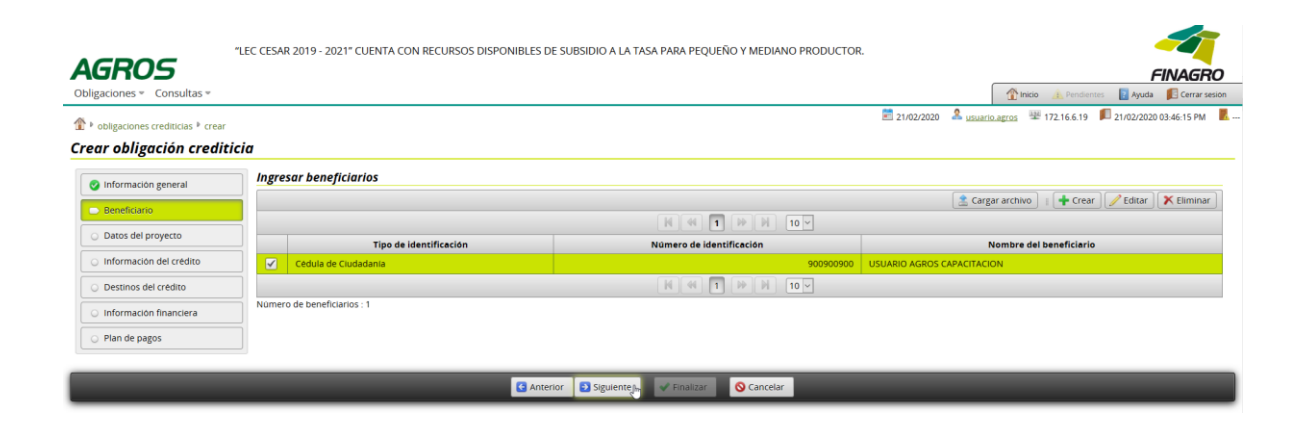

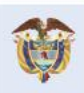

El campo es de todos Minagricultura

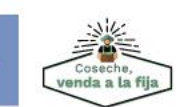

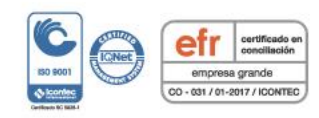

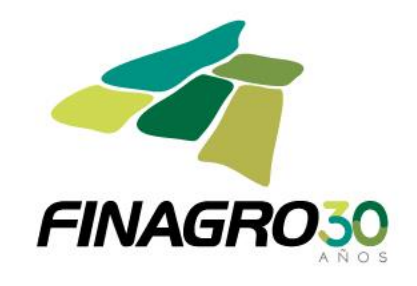

|                                             | "LEC CESAR 2019 - 2021" CUENTA CON RECURSOS DISPONIBLES DE SUBSIDIO A LA TASA PARA PEQUEÑO Y MEDIANO PRODUCTOR. |            |                                                        |
|---------------------------------------------|----------------------------------------------------------------------------------------------------|------------|--------------------------------------------------------|
| AGROS<br>Obligaciones • Consultas •         |                                                                                                    |            | FINAGRO                                                |
| Image: Polyaciones crediticias Image: Crear |                                                                                                    | 21/02/2020 | 2 usuario agros 🕮 172.16.6.19 🔎 21/02/2020 03:46:15 PM |
| Crear obligación credit                     | ticia                                                                                                    |            |                                                        |
| Información general                         | Fecha inicial de ejecución del proyecto * 18/02/2020                                                            |            |                                                        |
| Seneficiario                                | Fecha final de ejecución del proyecto * 21/02/2026                                                              |            |                                                        |
| <ul> <li>Datos del proyecto</li> </ul>      | Ingresar asociados                                                                                              |            |                                                        |
| <ul> <li>Información del crédito</li> </ul> | Proyectos Financiados                                                                                           |            |                                                        |
| <ul> <li>Destinos del crédito</li> </ul>    | La solicitud corresponde a un proyecto financiado con varios desembolsos 🔘 Si 🖓 No                              |            |                                                        |
| O Información financiera                    | Selectione si la solicitud corresponde a un proyecto<br>financiado con varios créditos                          |            |                                                        |
| <ul> <li>Plan de pagos</li> </ul>           | Inscripción a incentivo 💿 Si 🖉 No                                                                               |            |                                                        |
|                                             | Inscripción a Incentivo complementario 🔘 si 🕑 No                                                                |            |                                                        |
|                                             | Convenio de incentivo complementario Seleccione una opción 🛛 👻                                                  |            |                                                        |
|                                             |                                                                                                    |            |                                                        |
|                                             | G Anterior Siguiente 🖋 Finalizar 🚫 Cancelar                                                                     |            |                                                        |

Sí a la obligación se le programaron varios desembolsos seleccione SI, pero si corresponde a un único desembolso, seleccione NO y continúe con el ingreso de información.

|                                        | Desele el 1 de enero, del 2020, está vizente la actualización a los descinas de crédito manval de servicios ANEXO-JULICO. S. A APPARS |            |                 |                                               |
|----------------------------------------|----------------------------------------------------------------------------------------------------|------------|-----------------|-----------------------------------------------|
| AGROS                                  |                                                                                                    |            |                 | FINAGRO                                       |
| Obligaciones • Consultas •             |                                                                                                    |            | ( m             | nicio 🗼 Pendientes  👔 Ayuda 🛛 🎼 Cerrar sesión |
| I obligaciones crediticias I crear     |                                                                                                    | 21/02/2020 | 2 usuario.agros | 🕮 172.16.6.19 🛛 21/02/2020 03:46:15 PM 📃 -    |
| Crear obligación credit                | icia                                                                                                    |            |                 |                                               |
| 🥑 Información general                  | Fecha inicial de ejecución del proyecto * 18/02/2020                                                                                  |            |                 |                                               |
| 🕑 Beneficiario                         | Fecha final de ejecución del proyecto * 21/02/2026                                                                                    |            |                 |                                               |
| <ul> <li>Datos del proyecto</li> </ul> | Ingresar asociados                                                                                                    |            |                 |                                               |
| O Información del crédito              | Proyectos Financiados                                                                                                    |            |                 |                                               |
| O Destinos del crédito                 | La solicitud corresponde a un proyecto financiado con varios desembolso o s) No                                                       |            |                 |                                               |
| O Información financiera               | Seleccione si la solicitud corresponde a un proyecto<br>financiado con varios créditos                                                |            |                 |                                               |
| <ul> <li>Plan de pagos</li> </ul>      | Inscripción a incentivo 💿 Si 💿 No                                                                                                    |            |                 |                                               |
|                                        | Inscripción a Incentivo complementario 🔘 SI 💿 No                                                                                      |            |                 |                                               |
|                                        | Convenio de incentivo complementario Seleccione una opción *                                                                          |            |                 |                                               |
|                                        |                                                                                                    |            |                 |                                               |
|                                        | G Anterior D Siguiente ✔ Finalizar O Cancelar                                                                                         | _          | _               |                                               |

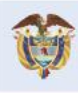

El campo es de todos

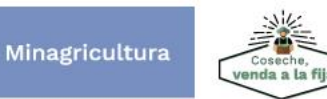

Fondo para el Financiamiento del Sector Agropecuario FINAGRO Carrera 13 Nº 28-17 Pisos 2, 3, 4 y 5 PBX: 3203377 Agrolínea 018000 912219 Bogotá D.C. - Colombia www.finagro.com.co

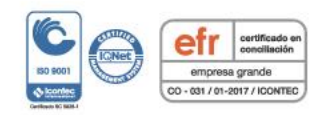

al campo

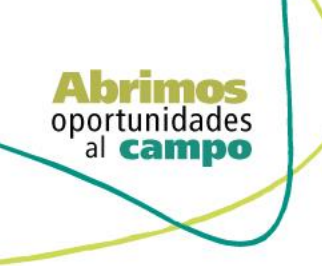

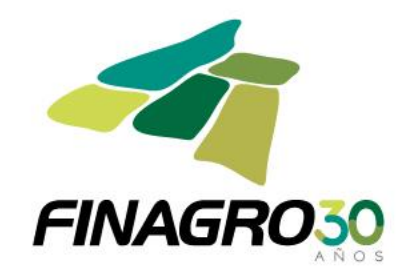

Diligencie la siguiente información:

- Número de desembolso al que corresponde la obligación, para el ejemplo es el • primero de "99".
- Plazo total (en meses). •

Cantidad total de desembolsos programados para el Proyecto.

| AGROS                                    | Desde el 1 de enero del 2020, está vigente la actualización a los destinos de crédito manual de servicios ANEXO TITULO 1 - CODI<br>DESTINOS DE CREDITO | IGOS       |                |                  | FINAGRO                          |
|------------------------------------------|----------------------------------------------------------------------------------------------------|------------|----------------|------------------|----------------------------------|
| Obligaciones * Consultas *               |                                                                                                    |            | 1              | Inicio 🛕 Pendier | ntes 🛛 👔 Ayuda 🛛 🗾 Cerrar sesion |
|                                          |                                                                                                    | 21/02/2020 | Lusuario.agros | 學 172.16.6.19    | 📕 21/02/2020 03:46:15 PM 🛛 📃     |
| Croar obligación crod                    | ticia                                                                                                    |            |                |                  |                                  |
| crear obligación crea                    |                                                                                                    |            |                |                  |                                  |
| 📀 Información general                    | Fecha inicial de ejecución del proyecto * 18/02/2020                                                                                                   |            |                |                  |                                  |
| 🕑 Beneficiario                           | Fecha final de ejecución del proyecto * 21/02/2026                                                                                                    |            |                |                  |                                  |
| Datos del proyecto                       | Ingresar asociados                                                                                                    |            |                |                  |                                  |
| Información del crédito                  | Proyectos Financiados                                                                                                    |            |                |                  |                                  |
| <ul> <li>Destinos del crédito</li> </ul> | La solicitud corresponde a un proyecto financiado con varios desembolsos 💿 Si 🔘 No                                                                     |            |                |                  |                                  |
| O Información financiera                 | Número de decembelro * 1                                                                                                    |            |                |                  |                                  |
| O Plan de pagos                          | Plazo total de imanciación del proyecto « 72                                                                                                    |            |                |                  |                                  |
|                                          | Cantidad de desembolsos * 99 Valor total del proyecto                                                                                                  | \$0        |                |                  |                                  |
|                                          | Número del proyecto Seleccione una opod * Valor total de la financiación:                                                                              | \$0        |                |                  |                                  |
|                                          | Destinor de prevente                                                                                                    |            |                |                  |                                  |
|                                          | Municipios del Proyecto                                                                                                    |            |                |                  |                                  |
|                                          |                                                                                                    |            |                |                  | 📥 Asignar                        |
|                                          | R (4) (*) (*) (*) (*) (*) (*) (*) (*) (*) (*                                                                                                    |            |                |                  | •••••                            |
|                                          | Departamento                                                                                                    |            | Municipio      |                  | Acciones                         |
|                                          | No se encontraron registros.                                                                                                    |            |                |                  |                                  |
|                                          | K (4) P H 5 V                                                                                                    |            |                |                  |                                  |
|                                          | Incentivos                                                                                                    |            |                |                  |                                  |
|                                          | Inscripción a incentivo 💿 si 🔿 No                                                                                                    |            |                |                  |                                  |

# Ingrese los destinos del proyecto.

| I bobligaciones crediticias I crear         |                                                                |                                               | 21/02/2020 | Lusuario.agros | 攣 172.16.6.19 | 21/02/2020 03:46:15 PM | A    |
|---------------------------------------------|----------------------------------------------------------------|-----------------------------------------------|------------|----------------|---------------|------------------------|------|
| rear obligación credit                      | icia                                                           |                                               |            |                |               |                        |      |
| Información general                         | Fecha inicial de ejecución del proyecto * 18/02/2020           |                                               |            |                |               |                        |      |
| 📀 Beneficiario                              | Fecha final de ejecución del proyecto * 21/02/2026             |                                               |            |                |               |                        |      |
| <ul> <li>Datos del proyecto</li> </ul>      | Ingresar asociados                                             |                                               |            |                |               |                        |      |
| <ul> <li>Información del crédito</li> </ul> | Proyectos Financiados                                          |                                               |            |                |               |                        |      |
| <ul> <li>Destinos del crédito</li> </ul>    | La solicitud corresponde a un proyecto financiado con varios d | lesembolsos 💿 Si 🔘 No                         |            |                |               |                        |      |
| O Información financiera                    | Número de desembolso * 1                                       | Plazo total de financiación del proyecto * 72 |            |                |               |                        |      |
| <ul> <li>Plan de pagos</li> </ul>           |                                                                |                                               |            |                |               |                        |      |
|                                             | Cantidad de desembolsos * 99                                   | Valor total del proyecto                      | \$0        |                |               |                        |      |
|                                             | Número del proyecto Seleccione una opcid 👻                     | Valor total de la financiación:               | \$0        |                |               |                        |      |
|                                             | Destinos d                                                     | le proyecto p                                 |            |                |               |                        |      |
|                                             | Municipios del Proyecto                                        |                                               |            |                |               |                        |      |
|                                             |                                                                |                                               |            |                |               | 🕇 Asigna               | r I  |
|                                             |                                                                | H H H J V                                     |            |                |               |                        |      |
|                                             | Departamento                                                   |                                               |            | Municipio      |               | Accione                | es : |
|                                             | No se encontraron registros.                                   |                                               |            |                |               |                        | _    |
|                                             | Incentivos                                                     |                                               |            |                |               |                        |      |
|                                             |                                                                |                                               |            |                |               |                        |      |

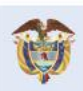

El campo es de todos Minagricultura

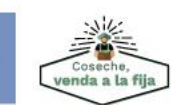

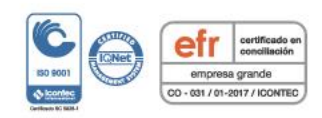

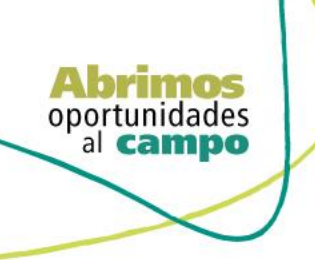

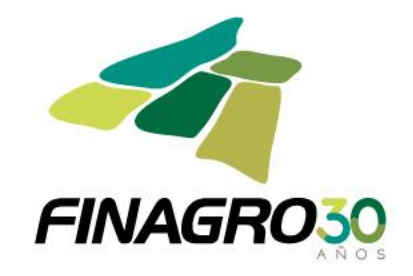

Ingrese los destinos del Proyecto teniendo en cuenta:

• Diligencie para cada destino, el costo de inversión y el valor total a financiar del destino dentro del proyecto.

Para el primer desembolso se deben relacionar todos los destinos que están siendo financiados en el Proyecto.

|                                                                                                    |                                                                                                    |                                                                                                    |                                                                                |                                         |                                                    |                         |                                                                                                    | PINAISRU                                                                                                    |
|----------------------------------------------------------------------------------------------------|----------------------------------------------------------------------------------------------------|----------------------------------------------------------------------------------------------------|--------------------------------------------------------------------------------|-----------------------------------------|----------------------------------------------------|-------------------------|----------------------------------------------------------------------------------------------------|----------------------------------------------------------------------------------------------------|
| Obligaciones  Consultas                                                                                                    |                                                                                                    |                                                                                                    |                                                                                |                                         |                                                    | 👚 Inicio 🦽              | Pendientes 🛛 🛐 Ayuda                                                                                                    | Cerrar sesión                                                                                                    |
| Obligaciones crediticias I crear                                                                                                    |                                                                                                    |                                                                                                    |                                                                                | 21/02                                   | 2/2020 🙎 <u>usuari</u>                             |                         | 16.6.19 📕 21/02/202                                                                                                    | 0 03:46:15 PM                                                                                                    |
| Crear obligación credit                                                                                                    | icia                                                                                                    |                                                                                                    |                                                                                |                                         |                                                    |                         |                                                                                                    |                                                                                                    |
|                                                                                                    | Destinos del Proyecto                                                                                                   |                                                                                                    |                                                                                |                                         |                                                    |                         |                                                                                                    |                                                                                                    |
|                                                                                                    |                                                                                                    |                                                                                                    |                                                                                |                                         |                                                    | 🟦 Cargar arcl           | hivo 👔 🕂 Asignar,                                                                                                    | 🔀 Eliminar                                                                                                    |
| Seneticiario                                                                                                    | Nombre destino de o                                                                                                    | crédito Tipo de unidad a Financ                                                                                                    | ciar Número de                                                                 | unidades a Financiar                    | Costo de i                                         | nversión                | Valor a financiar                                                                                                    | Acciones                                                                                                    |
| Datos del proyecto                                                                                                    | No se encontraron registros.                                                                                            |                                                                                                    |                                                                                |                                         |                                                    |                         |                                                                                                    |                                                                                                    |
| <ul> <li>Información del crédito</li> </ul>                                                                                                    |                                                                                                    |                                                                                                    | 🗸 Acepta                                                                       | ar                                      |                                                    |                         |                                                                                                    |                                                                                                    |
| Destinos del crédito                                                                                                    |                                                                                                    |                                                                                                    |                                                                                |                                         |                                                    |                         |                                                                                                    |                                                                                                    |
| <ul> <li>Información financiera</li> </ul>                                                                                                    |                                                                                                    |                                                                                                    |                                                                                |                                         |                                                    |                         |                                                                                                    |                                                                                                    |
| <ul> <li>Plan de pagos</li> </ul>                                                                                                    |                                                                                                    |                                                                                                    |                                                                                |                                         |                                                    |                         |                                                                                                    |                                                                                                    |
|                                                                                                    |                                                                                                    | C Anterior Similar                                                                                                    | e 🖌 🖌 Finalizar 📃 🚫 🤇                                                          | ancelar                                 |                                                    |                         |                                                                                                    |                                                                                                    |
|                                                                                                    |                                                                                                    |                                                                                                    | •                                                                              |                                         |                                                    |                         |                                                                                                    |                                                                                                    |
| AGROS                                                                                                    | esde el 1 de enero del 2020, está                                                                                       | vigente la actualización a los destinos d<br>DESTINOS DE CREDI                                                                                                    | e crédito manual de servici<br>TO                                              | os ANEXO TITULO 1 - CC                  | DDIGOS                                             |                         |                                                                                                    |                                                                                                    |
| AGROS<br>Obligaciones Consultas *                                                                                                    | esde el 1 de enero del 2020, está                                                                                       | vigente la actualización a los destinos d<br>DESTINOS DE CREDI<br>Destinos de Crédito                                                                                            | e crédito manual de servici<br>TO                                              | os ANEXO TITULO 1 - CC                  | 2/2020 <sup>2</sup> usuar                          | inicio                  | Pendientes 🛛 🚺 Ayuc<br>16.6.19                                                                                                    | FINAGRO<br>a Cerrar sesión<br>20 03:46:15 PM                                                                                                    |
| Dibligaciones « Consultas »<br>1 * obligaciónes creditidas * crear<br>Crear obligación crediti                                                                                                    | esde el 1 de enero del 2020, está<br>icia                                                                               | vigente la actualización a los destinos d<br>DESTINOS DE CREDI<br>Destinos de Crédito                                                                                            | e crédito manual de servici<br>ITO                                             |                                         | DDIGOS                                             | o.agros 172             | Pendentes 21/02/20                                                                                                    | FINAGRO<br>a Cerrar sesion<br>20 03:46:15 PM                                                                                                    |
| Dbligaciones Consultas *                                                                                                    | esde el 1 de enero del 2020, está-<br>icia<br>Destínos del Proyecto                                                     | vigente la actualización a los destinos d<br>DESTINOS DE CRED<br>Destinos de Crédito<br>Categoría Seleccione una opción                                                          | e crédito manual de servici<br>TO<br>Producto 1513                             | os ANEXO TITULO 1 - CC                  | 2/2020 & usuar                                     | nicio<br>o.agros 172    | Pendenter 🛛 Ayuc<br>16.6.19 🔎 21/02/20                                                                                                    | EINAGRO<br>a Cerra: sesión<br>20 03:46:15 PM                                                                                                    |
| Diligaciones Consultas *  Access Consultas *  * obligaciones crediticas * crear  Crear obligación crediti Contormación general  Beneficiano                                                                                                    | icia                                                                                                    | vigente la actualización a los destinos d<br>DESTINOS DE CRED<br>Destinos de Crédito<br>Categoría Seleccione una opción                                                          | e crédito manual de servici<br>TO<br>Producto 1513                             | os ANEXO TITULO 1 - CC<br>21/0<br>10    | 2/2020 & usuar                                     | o.agros ₩ 172           | Pendence         Apuc           16.6.19         21/02/20           thivo         1                                                                                                    | EINAGRO<br>a Carrar testor<br>20 03.46.15 PM                                                                                                    |
| Deligaciones Consultas Consultas Con                                                                                                    | icia<br>Destinos del Proyecto<br>Nombre destino di                                                                      | vigente la actualización a los destinos d<br>DESTINOS DE CRED<br>Destinos de Crédito<br>Categoría Seleccione una opción                                                          | e crédito manual de servici<br>TO<br>Producto 1513                             | os ANEXO TITULO 1 - CC                  | 22020 & usuar<br>Costo de                          | Cargar arc<br>inversión | Aucorean Aucorean<br>16.6.19 21/02/20<br>Thivo Augusta<br>Valor a financiar                                                                                                    | a Cerrar testor<br>20 03:46:15 PM                                                                                                    |
| Deblgaciones Consultas *                                                                                                    | icia<br>Destinos del Proyecto<br>Nombre destino de<br>No se encontraron registros                                       | vigente la actualización a los destinos d<br>DESTINOS DE CRED<br>Destinos de Crédito<br>Categoría Seleccione una opción                                                          | e crédito manual de servici<br>TO<br>Producto 1513<br>41 PP N no               | os ANEXO TITULO 1 - CC<br>210<br>Moneda | 2/2020 Lusuar                                      | Cargar arc<br>inversión | 146.19 21/02/20<br>http://www.self.com/article/<br>theory of the self-article/<br>Valor a financiar                                                                                                    | a Cerrar testor<br>20 03:46:15 PM                                                                                                    |
| Deblgaciones Consultas *                                                                                                    | icia<br>Destinos del Proyecto<br>Nombre destino de<br>No se encontraron registros                                       | Vigente la actualización a los destinos d<br>DESTINOS DE CREDI<br>Destinos de Crédito<br>Categoría Seleccione una opción<br>U Nombre del desti<br>No se encontraron registros.   | e crédito manual de servici<br>TO<br>Producto 1513<br>44 PP M<br>no<br>44 PP M | os ANEXO TITULO 1 - CC<br>210<br>Moneda | 2003 Louar                                         | Cargar arc<br>inversión | 146.19 21/02/20<br>Theo 1 + Asignar<br>Valor a financiar                                                                                                    | Correr sestor<br>Correr sestor<br>20 03.46.15 PM<br>X Eliminar<br>Acciones                                                                                                    |
| Diligaciones      Consultas     Consultas     Consultas     Consultas     Consultas     Crear obligación creditt     Crear obligación creditt     Crear obligación creditt     Datos del proyecto     Información del crédito     Destons del crédito     Lotomación del crédito                                                                                                    | icia<br>Destinos del Proyecto<br>Nombre destino de<br>No se encontraron registros                                       | vigente la actualización a los destinos d<br>DESTINOS DE CREDI<br>Destinos de Crédito<br>Categoría Seleccione una opción                                                         | e crédito manual de servici<br>TO<br>Producto 1513<br>44 PP M<br>no<br>44 PP M | os ANEXO TITULO 1 - CO                  | 22003 Louir                                        | Cargar are<br>inversión | The second second secon | FINAGRO<br>Cerrar seator<br>Cerrar seator<br>Cerrar seator<br>Acciones                                                                                                    |
| Diligaciones « Consultas »<br>* obligaciones creditidas * crear<br><b>Crear obligación crediti</b><br>Beneficario<br>Distos del proyecto<br>Información del crédito<br>Destinos del crédito<br>Información financera                                                                                                    | icia<br>Destinos del Proyecco<br>Nombre destino de<br>No se encontraron registros                                       | vigente la actualización a los destinos d<br>DESTINOS DE CREDI<br>Destinos de Crédito<br>Categoría Seleccione una opción<br>Nombre del desti<br>No se encontraron registros.     | e crédito manual de servici<br>TO<br>Producto 1513<br>44 IP M<br>no<br>44 IP M | os ANEXO TITULO 1 - CO                  | 22,000  22,000  20  20  20  20  20  20  20  20  20 | Cargar are<br>inversión | The second second secon | FINAGRO<br>Centra statistica<br>Centra statistica<br>Centra Statistica<br>Centra Statistica<br>Cent |
| Diligaciones « Consultas »<br>Soligaciones ( Consultas »<br>* > obligación creditidas » crear<br><b>Crear obligación crediti</b><br>( Información general<br>( Batos del proyecto<br>( Información del crédito<br>( Destinos del crédito<br>( Información financera<br>( Plan de pagos                                                                                                    | icia<br>Destinos del Proyecto<br>Nombre destino de<br>No se encontraron registros                                       | vigente la actualización a los destinos d<br>DESTINOS DE CREDI<br>Destinos de Crédito<br>Categoría Seleccione una opción<br>Nombre del desti<br>No se encontraron registros.     | e crédito manual de servici<br>TO<br>Producto 1513<br>44 (PP PA)<br>no         | os ANEXO TITULO 1 - CO                  | 220020 🔔 usuat<br>Costo de                         | Cargar are<br>inversión | http://www.internationality.com/<br>http://www.internationality.com/<br>thttp://www.internationality.com/<br>Valor a financiar                                                                                                    | EINAGRO<br>Centra statistica<br>Centra statistica<br>Centra Statistica<br>Centra Statistica<br>Cent |
| Dilgaciones Consultas Consultas Cons                                                                                                    | icia Destinos del Proyecto Nombre destino de No se encontraron registros                                                | vigente la actualización a los destinos d<br>DESTINOS DE CREDI<br>Destinos de Crédito<br>Categoría Seleccione una opción                                                         | e crédito manual de servici<br>TO<br>Producto 1513<br>44 (PP PA)<br>64 (PP PA) | os ANEXO TITULO 1 - CO                  | 22002 Costo de                                     | Cargar are inversión    | Providence Apoc Apoc Apoc Apoc Apoc Apoc Apoc Apoc                                                                                                    | EINAGRO<br>Centra statistica<br>Centra statistica<br>Centra statistica<br>Centra statistica<br>Centra statistica<br>Centra statistica<br>Acciones                                                                                                    |
| Debigaciones consultas *<br>Terrear obligación creditionas * crear<br>Crear obligación creditionas * crear<br>Crear obligación creditionas * crear<br>Crear obligación creditionas * crear<br>Debitos del proyecto<br>Destinos del crédito<br>Destinos del crédi | icia Destinos del Proyecto Nombre destino de No se encontraron registros                                                | vigente la actualización a los destinos d<br>DESTINOS DE CREDI<br>Destinos de Crédito<br>Categoría Seleccione una opción<br>U U Nombre del desti<br>No se encontraron registros. | e crédito manual de servici<br>TO<br>Producto 1513<br>44 JP JA<br>no           | os ANEXO TITULO 1 - CO                  | 20020 A state                                      | Cargar are              | Apoc<br>16.6.19 21/02/20<br>theo C Asignar<br>Valor a financiar                                                                                                    | Empore     Acciones                                                                                                    |
| Deligaciones Consultas<br>Obligaciones Consultas                                                                                                    | esde el 1 de enero del 2020, estár<br>icia<br>Destinos del Proyecco<br>Nombre destino de<br>No se encontraron registros | vigente la actualización a los destinos d<br>DESTINOS DE CREDI<br>Destinos de Crédito<br>Categoría Seleccione una opción<br>U U Nombre del desti<br>No se encontraron registros. | e crédito manual de servici<br>TO<br>Producto 1513<br>44 JP JA<br>no           | os ANEXO TITULO 1 - CO                  | 27020 A staat                                      | Cargar are              | Apoc<br>16.6.19 21/02/20<br>Theo Carlor Asignar<br>Valor a financiar                                                                                                    | Empore     Acciones                                                                                                    |
| Deligaciones Consultas<br>Obligaciones Consultas                                                                                                    | esde el 1 de enero del 2020, estár<br>icia<br>Destinos del Proyecco<br>Nombre destino de<br>No se encontraron registros | vigente la actualización a los destinos d<br>DESTINOS DE CREDI<br>Destinos de Crédito<br>Categoría Seleccione una opción<br>U U Nombre del desti<br>No se encontraron registros. | e crédito manual de servici<br>TO<br>Producto 1513<br>44 IP M<br>no            | os ANEXO TITULO 1 - CO                  | 27020 A staat                                      | Cargar are              | Apoc<br>16.6.19 21/02/20<br>Theo C Asignar<br>Valor a financiar                                                                                                    | EINAGEO<br>Contra seator<br>Contra seator<br>Contra seator<br>Contra seator<br>Acciones                                                                                                    |

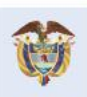

El campo es de todos Minagricultura

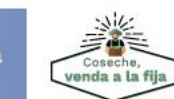

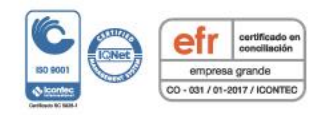

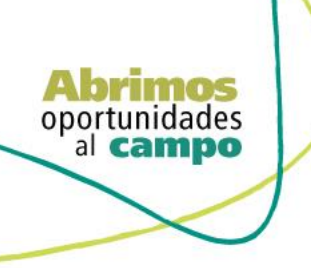

VIGILADO SUPERINTENDENCIA FINANCIERA DE COLOMBIA

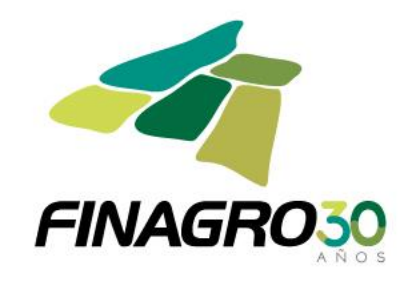

|                                                                                                    |                                                             |                                                                                                    |                      |                                                                                                  |                                                                            |                                                                                                    | FINAGE                                                                                                    |
|----------------------------------------------------------------------------------------------------|-------------------------------------------------------------|----------------------------------------------------------------------------------------------------|----------------------|--------------------------------------------------------------------------------------------------|----------------------------------------------------------------------------|----------------------------------------------------------------------------------------------------|----------------------------------------------------------------------------------------------------|
|                                                                                                    |                                                             |                                                                                                    |                      |                                                                                                  |                                                                            | Inicio A Pe                                                                                                    | ndientes 🛛 🤁 Ayuda 📃 Cerrar s                                                                                                    |
| 🕈 🕴 obligaciones crediticias 🕴 crear                                                                                                    |                                                             | Destinos de Crédito                                                                                             |                      |                                                                                                  | 21/02/2020                                                                 | ) 📥 <u>usuario.agros</u> 🕮 172.16.6                                                                                                    | 5.19 📕 21/02/2020 03:46:15 PM                                                                                                    |
| rear obligación credit                                                                                                    | icia                                                        | Categoría Salassiana una ano                                                                                    | ida                  | T Draducta 101210                                                                                |                                                                            |                                                                                                    |                                                                                                    |
| 🙉 Información general                                                                                                    | Destinos del Proyecto                                       | Categoria Seleccione una opc                                                                                    | 1011                 | · Producto 151510                                                                                |                                                                            |                                                                                                    |                                                                                                    |
| Repeticiario                                                                                                    |                                                             |                                                                                                    |                      |                                                                                                  |                                                                            | 😤 Cargar archive                                                                                                    | 🛛 👔 🕂 Asignar 🛛 🛪 Eliminai                                                                                                    |
| o benenciano                                                                                                    | Nombre destino de                                           |                                                                                                    | H 4 1                | H H                                                                                              |                                                                            | Costo de inversión                                                                                                    | Valor a financiar Accione                                                                                                    |
|                                                                                                    | No se encontraron registros.                                |                                                                                                    | Nombre del destino   | N assas                                                                                          | loneda                                                                     |                                                                                                    |                                                                                                    |
|                                                                                                    |                                                             | POR DEFECTO                                                                                                    | SIEMRRA              | PESOS                                                                                            | -                                                                          |                                                                                                    |                                                                                                    |
| <ul> <li>Destinos del crédito</li> </ul>                                                                                                    |                                                             | 6                                                                                                    | N (4) [1]            | IP PI                                                                                            |                                                                            |                                                                                                    |                                                                                                    |
| <ul> <li>Información financiera</li> </ul>                                                                                                    |                                                             |                                                                                                    |                      |                                                                                                  |                                                                            |                                                                                                    |                                                                                                    |
| <ul> <li>Plan de pagos</li> </ul>                                                                                                    |                                                             |                                                                                                    |                      |                                                                                                  |                                                                            |                                                                                                    |                                                                                                    |
|                                                                                                    |                                                             |                                                                                                    |                      |                                                                                                  |                                                                            |                                                                                                    |                                                                                                    |
|                                                                                                    |                                                             |                                                                                                    |                      |                                                                                                  |                                                                            |                                                                                                    |                                                                                                    |
|                                                                                                    |                                                             |                                                                                                    |                      |                                                                                                  |                                                                            |                                                                                                    |                                                                                                    |
|                                                                                                    |                                                             |                                                                                                    |                      |                                                                                                  |                                                                            |                                                                                                    |                                                                                                    |
|                                                                                                    |                                                             |                                                                                                    | ✓ Aceptar            | S Cancelar                                                                                       |                                                                            |                                                                                                    |                                                                                                    |
|                                                                                                    |                                                             |                                                                                                    |                      |                                                                                                  |                                                                            |                                                                                                    |                                                                                                    |
|                                                                                                    |                                                             |                                                                                                    |                      |                                                                                                  |                                                                            |                                                                                                    |                                                                                                    |
|                                                                                                    | Destinos del Provecto                                       |                                                                                                    |                      |                                                                                                  |                                                                            |                                                                                                    |                                                                                                    |
| Información general                                                                                                    | Destinos del Proyecto                                       |                                                                                                    |                      |                                                                                                  |                                                                            | 😤 Cargar archive                                                                                                    | 🛛 👔 🕂 Asignar 🛛 🗙 Elimina                                                                                                    |
| <ul> <li>Información general</li> <li>Beneficiario</li> </ul>                                                                                                    | Destinos del Proyecto                                       | o de crédito Tipo de                                                                                            | e unidad a Financiar | Número de unidade                                                                                | s a Financiar                                                              | Costo de inversión                                                                                                    | o I + Asignar × Elimin.<br>Valor a financiar Accion                                                                                                    |
| <ul> <li>Información general</li> <li>Beneficiario</li> <li>Datos del proyecto</li> </ul>                                                                                                    | Destinos del Proyecto Nombre destin Statistica AGUACATE - 5 | o de crédito Tipo de<br>SIEMBRA No Aplica                                                                       | e unidad a Financiar | Número de unidade                                                                                | is a Financiar<br>0                                                        | Costo de inversión<br>\$0                                                                                                    | Valor a financiar Accior<br>\$0                                                                                                    |
| <ul> <li>Información general</li> <li>Beneficiario</li> <li>Datos del proyecto</li> <li>Información del crédito</li> </ul>                                                                                                    | Destinos del Proyecto                                       | o de crédito Tipo de<br>SIEMBRA No Aplica                                                                       | e unidad a Financiar | Número de unidade                                                                                | s a Financiar<br>0                                                         | Costo de inversión<br>50                                                                                                    | Image: Second Second                  |
| Información general Beneficiario Datos del proyecto Información del crédito Destinos del crédito                                                                                                    | Destinos del Proyecto                                       | o de crédito Tipo de<br>SIEMBRA No Aplica                                                                       | e unidad a Financiar | Número de unidade                                                                                | is a Financiar<br>0                                                        | Costo de inversión<br>50                                                                                                    | Signar     X Elimin       Valor a financiar     Accior       50     20                                                                                                    |
| Información general     Información general     Datos del proyecto     Información del crédito     Destinos del crédito     Información financiera                                                                                                    | Destinos del Proyecto                                       | o de crédito Tipo de<br>Tipo de<br>Tipo de<br>Tipo de<br>No Aplica                                              | e unidad a Financiar | Número de unidade                                                                                | is a Financiar<br>O                                                        | Costo de Inversión<br>50                                                                                                    | Valor a financiar Accior<br>50                                                                                                    |
| Información general     Información general     Datos del proyecto     Información del crédito     Destinos del crédito     Información financiera     Plan de pagos                                                                                                    | Destinos del Proyecto                                       | o de crédito Tipo de<br>SiEMBRA No Aplica                                                                       | e unidad a Financiar | Número de unidade                                                                                | s a Financiar<br>0                                                         | Costo de inversión<br>50                                                                                                    | 2)   + Asignar X Elimin<br>Valor a financiar Acciou<br>50 20                                                                                                    |
| Información general     Información general     Datos del proyecto     Información del crédito     Destinos del crédito     Información financiera     Plan de pagos                                                                                                    | Destinos del Proyecto                                       | o de crédito Tipo de<br>Tipo de<br>No Aplica                                                                    | e unidad a Financiar | Número de unidade                                                                                | s a Financiar<br>O                                                         | Costo de Inversión<br>50                                                                                                    | 2)   + Asignar ) × Elimin<br>Valor a financiar Accio<br>50 20                                                                                                    |
| Información general Beneficiano Datos del proyecto Información del crédito Destinos del crédito Información financiera Plan de pagos                                                                                                    | Destinos del Proyecto                                       | o de crédito Tipo d<br>SIEMBRA No Aplica                                                                        | e unidad a Financiar | Número de unidade                                                                                | s a Financiar<br>O                                                         | Costo de inversión<br>50                                                                                                    | 2)   + Asignar ) K Elima<br>Valor a financiar Accio<br>40                                                                                                    |
| Información general Información general Información del crédito Destinos del crédito Información financiera Información financiera Plan de pagos                                                                                                    | Destinos del Proyecto                                       | o de crédito Tipo d<br>SIEMBRA No Aplica                                                                        | e unidad a Financiar | Número de unidade                                                                                | s a Financiar<br>O                                                         | Costo de inversión<br>50                                                                                                    | 2)   + Asignar   X Elimin<br>Valor a financiar<br>50 20                                                                                                    |
| Información general Información general Información del proyecto Información del crédito Destinos del crédito Información financiera Plan de pagos                                                                                                    | Destinos del Proyecto                                       | o de crédito Tipo d<br>SIEMBRA No Aplica<br>No Aplica                                                           | e unidad a Financiar | Número de unidade                                                                                | s a Financiar<br>0                                                         | Costo de inversión<br>50                                                                                                    | 2)   + Asignar   X Elimin<br>Valor a financiar<br>50 20                                                                                                    |
| Información general Información general Información del crédito Datos del proyecto Destinos del crédito Información financiera Plan de pagos                                                                                                    | Destinos del Proyecto                                       | o de crédito Tipo d<br>SIEMBRA No Aplica                                                                        | e unidad a Financiar | Número de unidade                                                                                | s a Financiar<br>0                                                         | Costo de inversión<br>50                                                                                                    | 2)   + Asignar   X Elimin<br>Valor a financiar<br>50 20                                                                                                    |
| Información general  Beneficiario  Datas del proyecto  Información del crédito  Información financera  Plan de pagos                                                                                                    | EC CESAR 2019 - 2021" CUENTA                                | o de crédito Tipo d<br>SIEMBRA No Aplica                                                                        | e unidad a Financiar | Número de unidade                                                                                | s a Financiar<br>0                                                         | Costo de inversión<br>50                                                                                                    | 2)   + Asgnar   X Elmin<br>Valor a financiar<br>50 20                                                                                                    |
| Información general  Beneficiario  Datas del proyecto  Información del crédito  Información financera  Plan de pagos                                                                                                    | EC CESAR 2019 - 2021" CUENTA                                | o de crédito Tipo d<br>SIEMBRA No Aplica                                                                        | e unidad a Financiar | Número de unidade                                                                                | s a Financiar<br>0                                                         | Costo de Inversión<br>50<br>R.                                                                                                    | Valor a financiar<br>So                                                                                                    |
| Información general Baneficiario Datas del proyecto Información del crédito Destinos del crédito Información financera Plan de pagos CRECES                                                                                                    | EC CESAR 2019 - 2021" CUENTA                                | o de crédito Tipo d<br>SIEMBRA No Aplica                                                                        | e unidad a Financiar | Número de unidade     Aceptar      Aceptar      Aceptar      Aceptar      TASA PARA PEQUEÑO Y ME | S a Financiar<br>0                                                         | R.                                                                                                    | 2) ( + Asgrar ) K Elmin<br>Valor a financiar<br>50<br>50<br>50<br>50<br>50<br>50<br>50<br>50<br>50<br>50<br>50<br>50<br>50                                                                                                    |
| Información general  Beneficiario  Datas: del proyecto  Información del crédito  Destinos del crédito  Información financiera  Plan de pagos  Consultas *  Consultas *  Consultas *  Consultas *  Cereticas *  Cereticas *  Cere  | EC CESAR 2019 - 2021" CUENTA                                | o de crédito Tipo d<br>SIEMBRA No Aplica                                                                        | e unidad a Financiar | Número de unidade                                                                                | Sa Financiar<br>0<br>DIANO PRODUCTO                                        | R.<br>Cargar archive<br>SO<br>SO<br>R.<br>Cargar archive<br>SO<br>SO<br>SO<br>SO<br>SO<br>SO<br>SO<br>SO<br>SO<br>SO                                                                                                    | 2) ( Augrar ) K Elmin<br>Valor a financiar<br>50<br>50<br>Financiar<br>Financiar<br>Financiar<br>Financiar<br>Financiar<br>Financiar<br>Financiar<br>Financiar<br>Financiar<br>Financiar                                                                                                    |
| Información general  Información del crédito  Datas: del proyecto  Información financiera  Plan de pagos  Información financiera  Supported to the pagos  Información financiera  Información financiera  Información financiera  Información financiera  Información financiera  Información financiera  Información financiera  Información financiera  Información financiera  Información financiera  Información crediticas  Información crediticas  Información crediti | EC CESAR 2019 - 2021" CUENTA                                | o de crédito Tipo d<br>SIEMBRA No Aplica                                                                        | e unidad a Financiar | Número de unidade                                                                                | S a Financiar<br>0<br>DIANO PRODUCTO                                       | R.<br>2 Lusario.gros II 172.16.                                                                                                    | 2) Constraints of the second second s |
| Información general Beneficiario Datas del proyecto Información del crédito Destinos del crédito Destinos del crédito Información financiera Plan de pagos "Las de pagos "Las                                                                                                    | EC CESAR 2019 - 2021" CUENTA                                | o de crédito Tipo d<br>SIEMBRA No Aplica                                                                        | e unidad a Financiar | Número de unidade                                                                                | S a Financiar<br>0<br>DIANO PRODUCTO                                       | R.                                                                                                    | 2) • Asignar ) K Einin<br>Velor a financiar<br>50<br>60<br>60<br>60<br>60<br>60<br>60<br>60<br>60<br>60<br>60<br>60<br>60<br>60                                                                                                    |
| Información general  Beneficiario  Datos del proyesto  Destinos del crédito  Destinos del crédito  Destinos del crédito  Plan de pagos  Plan de pagos  Consultas *  Digaciones * Consultas *  Digaciones crediticas * crear  cerar obligación creditica  Información general  Beneficiano                                                                                                    | EC CESAR 2019 - 2021" CUENTA                                | o de crédito Tipo d<br>SIEMERA No Aplica                                                                        | e unidad a Financiar | Número de unidade                                                                                | S a Financiar<br>0                                                         | Costo de Inversión<br>50<br>80<br>R.<br>0 & usuario.agros 12 172.16.0<br>(Cargar archive                                                                                                    | 2) Asignar X Elimino<br>Valor a financiar<br>50<br>50<br>50<br>50<br>50<br>50<br>50<br>50<br>50<br>50<br>50<br>50<br>50                                                                                                    |
| Información general  Beneficiario  Datos del proyesto  Destinos del crédito  Destinos del crédito  Destinos del crédito  Plan de pagos  Consultas *  Digaciones « Consultas *  Digaciones crediticas * crear  cera obligacióne creditica  Información general  Beneficiario  Datos del growento                                                                                                    | EC CESAR 2019 - 2021" CUENTA                                | o de crédito Tipo de<br>NEMBRA No Aplica                                                                        | e unidad a Financiar | Número de unidade                                                                                | S a Financiar<br>0<br>EDIANO PRODUCTO<br>21/02/2024                        | Costo de inversión<br>50<br>80<br>80<br>80<br>80<br>80<br>80<br>80<br>80<br>80<br>80<br>80<br>80<br>80                                                                                                    | 2) Asignar X Elimino<br>Valor a financiar Accior<br>50 C<br>S0 C<br>FINAGE<br>ndeense 21/02/2020 03:46:15 Pk<br>5.19 21/02/2020 03:46:15 Pk<br>2) Asignar X Elimino<br>Valor a financiar Accior                                                                                                    |
| Información general  Beneficiario  Datos del proyesto  Destinos del crédito  Destinos del crédito  Destinos del crédito  Destinos del crédito  Plan de pagos  Plan de pagos  Consultas *  obligaciones * Consultas *  Consultas *  Deligaciones crediticas + crear  car obligacione crediticas + crear  car obligacione crediticas + crear  Cas Digaciones crediticas + crear  Cas Digaciones crediticas + crea  | EC CESAR 2019 - 2021" CUENTA                                | o de crédito Tipo d<br>siEMBRA No Aplica<br>CON RECURSOS DISPONIBLI<br>con accédito Tipo de<br>EMBRA No Aplica  | e unidad a Financiar | Número de unidade                                                                                | S a Financiar<br>0<br>EDIANO PRODUCTO<br>21/02/2020                        | Cargar archw         Costo de inversión         50         S0         R.         (meno)         (meno) | 2) Asignar X Elimin<br>Valor a financiar<br>50<br>50<br>50<br>50<br>50<br>50<br>50<br>50<br>50<br>50<br>50<br>50<br>50                                                                                                    |
| Información general  Información de crédito  Datas del proyecto Datas del róduto Información financiera Información financiera Información energita Información energita Información crediticas + crear cerar obbligaciones rediticas + crear energita obligación crediticas Información general Información general Información de crédito Información de crédito Información | EC CESAR 2019 - 2021" CUENTA                                | o de crédito Tipo d<br>SIEMBRA No Aplica                                                                        | e unidad a Financiar | Número de unidade                                                                                | s a Financiar<br>0<br>EDIANO PRODUCTO<br>21/02/2020<br>5 a Financiar<br>78 | Costo de inversión<br>50<br>80<br>80<br>80<br>80<br>80<br>80<br>80<br>80<br>80<br>80<br>80<br>80<br>80                                                                                                    | Asignar       K Elimina         Valor a financiar       Accion         50       Image: State State S                                                                                                    |
| Información general  Información financiera  Información del crédito  Información financiera  Información financiera  Información financiera  Información general  Información general  Información general  Información general  Información del crédito  Información del crédito  Información del crédito  Destinos del crédito  Destinos del crédito  Información del crédito  Información del crédito   | EC CESAR 2019 - 2021" CUENTA                                | o de crédito Tipo d<br>SIEMBRA No Aplica<br>CON RECURSOS DISPONIBLI<br>Do de crédito Tipo de<br>EMBRA No Aplica | e unidad a Financiar | Número de unidade                                                                                | s a Financiar<br>0<br>EDIANO PRODUCTO<br>21/02/2020<br>s a Financiar<br>78 | Costo de inversión SO R. Costo de inversión SO R. Costo de inversión SO Costo de inversión S4,800,000,000                                                                                                    | 2) Asignar X Elimin<br>Valor a financiar<br>50<br>50<br>50<br>50<br>50<br>50<br>50<br>50<br>50<br>50<br>50<br>50<br>50                                                                                                    |
| Información general Beneficiario Información del crédito Información financiera Información financiera Información financiera Información financiera Información general Información general Información del crédito Información del crédito Información del crédito Información del crédito Información financiera Información financiera Información  | EC CESAR 2019 - 2021" CUENTA                                | o de crédito Tipo d<br>SIEMBRA No Aplica                                                                        | e unidad a Financiar | Número de unidade                                                                                | s a Financiar<br>0<br>EDIANO PRODUCTO<br>21/02/2020<br>5 a Financiar<br>78 | Costo de inversión<br>50<br>80<br>80<br>80<br>90<br>90<br>90<br>90<br>90<br>90<br>90<br>90<br>90<br>90<br>90<br>90<br>90                                                                                                    | 2) Asignar X Elimin<br>Valor a financiar<br>50<br>50<br>50<br>50<br>50<br>50<br>50<br>50<br>50<br>50<br>50<br>50<br>50                                                                                                    |

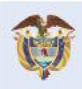

El campo es de todos Minagricultura

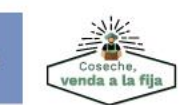

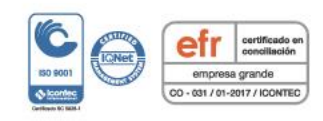

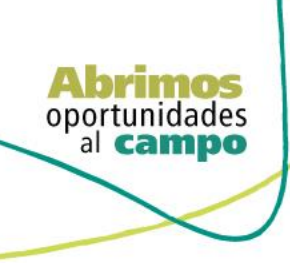

Þ

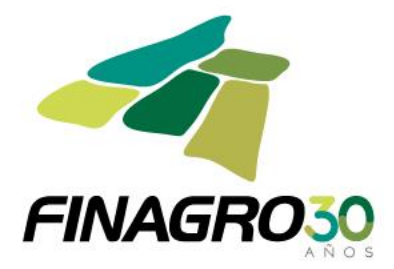

# Ingrese todos los Municipios de los predios objeto de inversión en los cuales se desarrollará el Proyecto.

| Beneficiario                                | Fecha final de ejecución del proyecto * 21/02/2026                                                               |
|---------------------------------------------|----------------------------------------------------------------------------------------------------|
| <ul> <li>Datos del proyecto</li> </ul>      | Ingresar asociados                                                                                               |
| <ul> <li>Información del crédito</li> </ul> | Proyectos Financiados                                                                                            |
| <ul> <li>Destinos del crédito</li> </ul>    | La solicitud corresponde a un proyecto financiado con varios desembolsos 💿 Si 🔘 No                               |
| <ul> <li>Información financiera</li> </ul>  | Número de desembolso * 1 Plazo total de financiación del provecto * 72                                           |
| <ul> <li>Plan de pagos</li> </ul>           |                                                                                                    |
|                                             | Cantidad de desembolsos * 99 Valor total del proyecto \$4,800,000,000                                            |
|                                             | Número del proyecto         Seleccione una opció         Valor total de la financiación:         \$3,600,000,000 |
|                                             | Destinos de proyecto                                                                                             |
|                                             | Municipios del Proyecto                                                                                          |
|                                             | Alagnar                                                                                                    |
|                                             | H H P H S P                                                                                                    |
|                                             | Departamento Municipio Acciones                                                                                  |
|                                             | No se encontraron registros.                                                                                     |
|                                             | H H H IS V                                                                                                    |
|                                             | Incentivos                                                                                                    |
|                                             | Inscripción a incentivo 💿 Si 🔘 No                                                                                |
|                                             | Inscripción a Incentivo complementario 🔘 Si 🛞 No                                                                 |
|                                             | Convenio de incentivo complementario Seleccione una opción 🛛 🖷                                                   |
|                                             |                                                                                                    |
|                                             | G Anterior Siguente ✓ Finalizar Scancelar                                                                        |

Diligencie la Información y/o dirección de llegada a cada predio objeto de la inversión en los cuales se desarrollará el Proyecto.

| Beneficiario                                | Fecha final de ejecución del proyecto    | 21/02/2026                            |                  |
|---------------------------------------------|------------------------------------------|---------------------------------------|------------------|
|                                             |                                          | Departamentos / Municipios            |                  |
| <ul> <li>Información del crédito</li> </ul> | Proyectos Financiados                    |                                       |                  |
| <ul> <li>Destinos del crédito</li> </ul>    | La solicitud corresponde a un proyecto f | H H 1234567 H                         |                  |
| Información financiera                      |                                          | Departamentos                         |                  |
|                                             | Número de desembolso * 1                 | 27 CHOCO lel proyecto * 72            |                  |
|                                             |                                          | ✓ 41 HUILA                            |                  |
|                                             | Cantidad de desembolsos * 99             | 44 LA GUAJIRA I del proyecto \$4,800, |                  |
|                                             |                                          | 47 MAGDALENA                          |                  |
|                                             | Número del provecto                      | 5 ANTIOQUIA 1 financiación: \$3.600.  |                  |
|                                             |                                          | M 4 1234567 M M                       |                  |
|                                             | Municipios del Provecto                  |                                       |                  |
|                                             |                                          | H H 12345678 H H                      | - Asignar        |
|                                             |                                          | Municipios                            |                  |
|                                             |                                          | V 41001 NEIVA Mun                     | nicipio Acciones |
|                                             | No se encontraron registros.             | 41006 ACEVEDO                         |                  |
|                                             |                                          | 41013 AGRADO                          |                  |
|                                             | Incentivos                               | 41016 AIPE                            |                  |
|                                             | Inscripción a incentivo 🛞 Si 🗇 No        | 41020 ALGECIRAS                       |                  |
|                                             | Inscripción a Incentivo complementario   |                                       |                  |
|                                             | Convenio de incentivo complementari      |                                       |                  |
|                                             |                                          | Aceptar Cancelar                      |                  |
|                                             |                                          | Anterior Oligiente State              |                  |

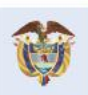

El campo es de todos Minagricultura

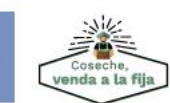

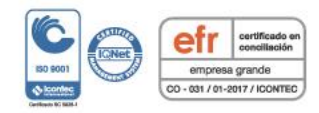

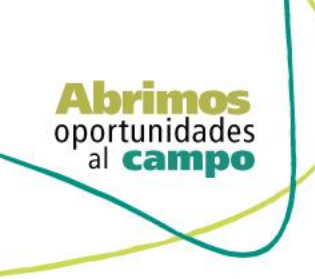

SUPERINTENDENCIA FINANCIER DE COLOMBIA

VIGILADO

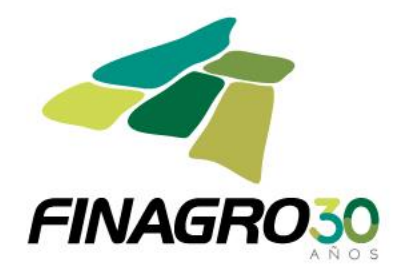

Para agregar un municipio adicional reingrese nuevamente por el botón Asignar y seleccione el Municipio, en caso contrario de click en Siguiente.

| 🥝 Beneficiano                                     | Fecha final de ejecución del proyecto    | * 21/02/2025                                                  |                                |           |
|---------------------------------------------------|------------------------------------------|---------------------------------------------------------------|--------------------------------|-----------|
|                                                   |                                          | Departamentos / Municipios                                    | 0                              |           |
| <ul> <li>Información del crédito</li> </ul>       | Proyectos Financiados                    |                                                               |                                |           |
| <ul> <li>Destinos del crédito</li> </ul>          | La solicitud corresponde a un proyecto f | ₩ ₩ 1234567 ₩ ₩                                               |                                |           |
|                                                   |                                          | Departamentos                                                 |                                |           |
|                                                   | Número de desembolso * 1                 | 27 СНОСО                                                      | fel proyecto * 72              |           |
|                                                   |                                          |                                                               |                                |           |
|                                                   | Cantidad de desembolsos * 99             | 44 LA GUAJIKA                                                 | l del proyecto \$4,800,000,000 |           |
|                                                   |                                          | 5 ANTIQUIA                                                    |                                |           |
|                                                   | Número del proyecto i seleccione a       | N N 1 2 3 4 5 6 7 M                                           | financiación: \$3,600,000,000  |           |
|                                                   |                                          |                                                               | -                              |           |
|                                                   | Municipios del Provecto                  | (a) a)                                                        |                                |           |
|                                                   | in an oppose controly care               | N N 1 2 3 4 5 6 7 8 P                                         |                                |           |
|                                                   |                                          | Municipios                                                    |                                |           |
|                                                   |                                          | 41001 NEIVA                                                   | Municipio                      | âcciones  |
|                                                   | 41 HUILA                                 | 41006 ACEVEDO                                                 | A                              | ×         |
|                                                   |                                          | 41013 AGRADO                                                  |                                |           |
|                                                   | Incentivos                               | 41016 AIPE                                                    |                                |           |
|                                                   | mentros                                  | 41020 ALGECIRAS                                               |                                |           |
|                                                   | Inscripción a incentivo 🔄 Sr 🔤 No        |                                                               |                                |           |
|                                                   | Inscripción a Incentivo complementario   |                                                               | _                              |           |
|                                                   | Convenio de incentivo complementari      | Acontar O Cancelar                                            |                                |           |
|                                                   |                                          |                                                               |                                |           |
|                                                   |                                          | 🖸 Anterior 🛛 Siguiente 🛛 🖉 Finalizar 🛛 🔕 Cancel               | lar.                           |           |
| a solicitud corresponde a<br>Número de desembolso | un proyecto financiado con varios des    | embolsos 💿 Si 💭 No<br>Plazo total de financiación del proveci | to * 72                        |           |
|                                                   |                                          | r lato total de linanciación del projec                       |                                |           |
| antidad de desembolsos                            | * 99                                     | Valor total del proye                                         | ecto \$4,800,000,000           |           |
| Número del proyect                                | to Seleccione una opció 👻                | Valor total de la financiac                                   | ción: \$3,600,000,000          |           |
|                                                   | Destinos de p                            | proyecto                                                      |                                |           |
| inicipios del Proyecto                            | 0                                        |                                                               |                                |           |
|                                                   |                                          |                                                               |                                | 🕂 Asignar |
|                                                   |                                          |                                                               |                                |           |
|                                                   | Departamento                             |                                                               | Municipio                      | Acciones  |
| 1 HUILA                                           |                                          | 41001 NEIVA                                                   |                                | ×         |
| 1 HI III A                                        |                                          | 41016 AIDE                                                    |                                |           |
|                                                   |                                          |                                                               |                                |           |
|                                                   |                                          |                                                               |                                |           |
| centivos                                          |                                          |                                                               |                                |           |
| scripción a incentivo 💿                           | Si 🔘 No                                  |                                                               |                                |           |
| scripción a Incentivo con                         | nplementario 🔘 Si 💿 No                   |                                                               |                                |           |
| Convenio de incentivo co                          | omplementario Seleccione una opción      | ~                                                             |                                |           |

🔄 Anterior 🔁 Siguiente 📠 🛷 Finalizar 🚫 Cancelar

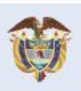

El campo es de todos Minagricultura

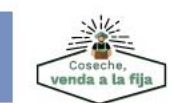

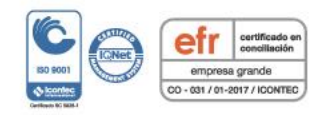

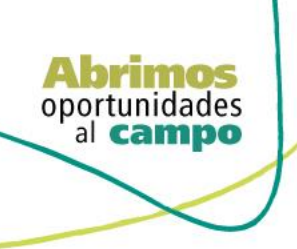

VIGILADO SUPERINTENDENCIA FINANCIERA DE COLOMBIA

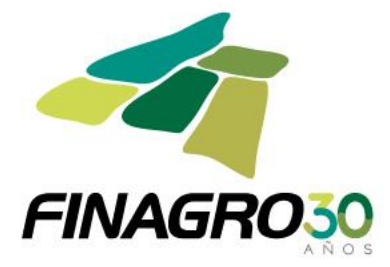

Diligencie la Información y/o dirección de llegada a cada predio objeto de la inversión en los cuales se desarrollará el Proyecto.

| AGROS                                      | esde el 1 de enero del 2020, está viger | nte la actualización a los destino<br>DESTINOS DE CI | us de crédito manual de<br>REDITO | servicios ANEXO TITULO | 0 1 - CODIGOS |               |                           | FINAGRO              |
|--------------------------------------------|-----------------------------------------|------------------------------------------------------|-----------------------------------|------------------------|---------------|---------------|---------------------------|----------------------|
| Obligaciones = Consultas =                 |                                         |                                                      |                                   |                        |               | 1             | nicio 🛕 Pendientes 🛛 👔 Ay | uda 🛛 📕 Cerrar sesió |
| I b obligaciones crediticias b crear       |                                         |                                                      |                                   |                        | 21/02/2020 🌡  | usuario.agros | 🖞 172.16.6.19 📁 21/02/    | 2020 03:46:15 PM     |
| rear obligación credit                     | icia                                    |                                                      |                                   |                        |               |               |                           |                      |
| •                                          | Información del Predio                  |                                                      |                                   |                        |               |               |                           |                      |
| Información general                        |                                         |                                                      |                                   |                        |               |               | 🕂 Crear 🖉 🥖 Edit          | ar 🗶 Eliminar        |
| Beneficiario                               |                                         |                                                      |                                   | Predios                |               |               | - creating - com          |                      |
| Oatos del proyecto                         |                                         |                                                      | H 4                               | ▶ ▶ 10 ⊻               |               |               |                           |                      |
| Información del crédito                    |                                         | Departamento                                         |                                   | Municipio              |               |               | Dirección                 |                      |
| <ul> <li>Destinos del crédito</li> </ul>   | No se encontraron registros.            |                                                      | Id 44                             |                        |               |               |                           |                      |
| <ul> <li>Información financiera</li> </ul> | Garantías FAG                           |                                                      |                                   |                        |               |               |                           |                      |
| <ul> <li>Plan de pagos</li> </ul>          | Inscrinción a gar                       | antía EAG 💿 No 🔘 Sí                                  |                                   |                        |               |               |                           |                      |
|                                            | inscription a gar                       | anua FAG 💿 No 🗍 Si                                   |                                   |                        |               |               |                           |                      |
|                                            |                                         |                                                      |                                   |                        |               |               |                           |                      |
|                                            |                                         | Anterior Sig                                         | uiente de Finalizar               | O Cancelar             |               |               |                           |                      |
|                                            |                                         | S rencertor S Sig                                    | arente Thruncus                   | Currectur              |               |               |                           |                      |
|                                            |                                         |                                                      |                                   |                        |               |               |                           |                      |
| gación crediticia                          |                                         |                                                      |                                   |                        |               |               |                           |                      |
| ción general                               | ormación del Predio                     | 05                                                   |                                   | 0                      |               |               |                           |                      |
| ario                                       | 1100                                    |                                                      |                                   |                        |               |               | 🕂 Crear 🥖 Editar          |                      |
|                                            |                                         | Departamento * 41 HUIL                               | A                                 |                        |               |               |                           |                      |
|                                            |                                         | Municipio * Seleccio                                 | one una opción 💌                  |                        |               |               | Dirección                 |                      |
| No                                         | se encontraron registros.               | Dirección *                                          | ione una opción                   | ^                      |               |               | Diffection                |                      |
|                                            |                                         | 41001                                                | NEIVA                             |                        |               |               |                           |                      |
| ción financiera                            | rantías FAG                             | 41006                                                | AGRADO                            |                        |               |               |                           |                      |
| pagos                                      | Inscripción a gara                      | 41016                                                | AIPE                              |                        |               |               |                           |                      |
|                                            |                                         | 41020                                                | ALGECIRAS                         |                        |               |               |                           |                      |
|                                            |                                         | 41025                                                | BARAYA                            |                        |               |               |                           |                      |
|                                            |                                         | < metro                                              | an v cancelar                     | >                      |               |               |                           |                      |
|                                            | _                                       |                                                      |                                   |                        |               |               |                           |                      |
|                                            |                                         |                                                      |                                   |                        |               |               |                           |                      |
|                                            |                                         |                                                      |                                   |                        |               |               |                           |                      |
|                                            | esde el 1 de enero del 2020, está viger | nte la actualización a los destino                   |                                   | servicios ANEXO TITULO |               |               |                           |                      |
| GROS                                       |                                         | DESTINOS DE CE                                       |                                   |                        |               |               |                           | FINAGRO              |
| oligaciones 👻 Consultas 💌                  |                                         |                                                      |                                   |                        |               |               | io 🔔 Pendientes 👔 Ayud    | la 🔢 Cerrar sesión   |
|                                            |                                         |                                                      |                                   |                        | 21/02/2020 🙎  | usuario.agros | 172.16.6.19 🔎 21/02/20    | 20 03:46:15 PM       |
| ear obligación credit                      | icia                                    |                                                      |                                   |                        |               |               |                           |                      |
| eur obligación creati                      |                                         |                                                      |                                   |                        |               |               |                           |                      |
| Información general                        | Información del Predio                  | Predios                                              |                                   | (                      |               |               |                           |                      |
| Beneficiario                               |                                         | Departamento *                                       |                                   | 1                      | -             |               | + Crear                   |                      |
| Oatos del proyecto                         |                                         | Departamento                                         |                                   |                        |               |               |                           |                      |
|                                            |                                         | Municipio * 4                                        | 41001 NEIVA                       |                        |               |               | Dirección                 |                      |
| <ul> <li>Destinos del crédito</li> </ul>   | No se encontraron registros.            | Dirección * F                                        | PREDIO 1 - FINCA HACIENDA         | E 🍦                    |               |               |                           |                      |
| <ul> <li>Información financiera</li> </ul> |                                         |                                                      |                                   |                        |               |               |                           |                      |
| Plan de nagor                              | Garantias FAG                           |                                                      |                                   |                        |               |               |                           |                      |
|                                            | Inscripción a gar                       | i c                                                  |                                   |                        |               |               |                           |                      |
|                                            |                                         |                                                      |                                   |                        |               |               |                           |                      |
|                                            |                                         |                                                      | <u> </u>                          |                        |               |               |                           |                      |
|                                            |                                         | ×                                                    | Aceptar 🔊 Cancelar                |                        | 1             |               |                           |                      |

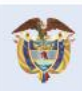

El campo es de todos Minagricultura

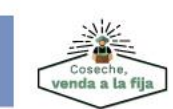

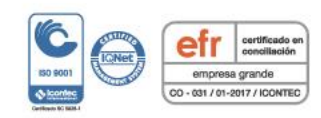

|  | Departamento * 41 HUILA v           |   |  |
|--|-------------------------------------|---|--|
|  |                                     |   |  |
|  | Ingresar Dirección                  | - |  |
|  | Tipo Dirección O Urbana 🖲 Rural     |   |  |
|  | Dirección ARMERO VEREDA CASESIERRA. |   |  |
|  |                                     |   |  |
|  | Aceptar 🔤 🛇 Cancelar                |   |  |
|  |                                     | _ |  |

De acuerdo a lo establecido en lo definido en la circular 4 de 2.021 Las operaciones leasing pueden acceder a las siguientes coberturas de FAG:

| Tipo de pr                         | Cobertura             |     |
|------------------------------------|-----------------------|-----|
| Pequeño Productor<br>y Mujer Rural | <b>FAG</b><br>Leasing | 60% |
| Mediano Productor                  | 5                     | 50% |

| AGROS                              |                             |                               |                                                       | FINAGRO                                                       |
|------------------------------------|-----------------------------|-------------------------------|-------------------------------------------------------|---------------------------------------------------------------|
| Parametrización 👻 Obligaciones 👻   | Incentivos 👻 Sarlaft 👻 Cons | ultas 👻 Admon de Pe           | rsonas y Entidades 👻 Seguridad 👻 Reportes 👻           |                                                               |
| Intercambio 🛩                      |                             |                               |                                                       | 🏦 Inicio 👍 Pendientes (272025) 👔 Ayuda 🗾 Cerrar sesión        |
| P obligaciones crediticias P crear |                             |                               | 🗎 01/02/2021 🙎 cmillan 🗄                              | 172.16.6.19 🔎 01/02/2021 03:58:45 PM 🖪 01/02/2021 12:03:58 PM |
| Crear obligación crediticia        | 1                           |                               |                                                       |                                                               |
| Información general                | Información del Predio      |                               |                                                       |                                                               |
|                                    |                             |                               |                                                       | 🕂 Crear 📝 Editar 🗙 Eliminar                                   |
| 🧭 Beneficiario                     |                             |                               | Predios                                               |                                                               |
| 🤣 Datos del proyecto               |                             |                               |                                                       |                                                               |
| Información del credito            | Departamento                | Municipio                     | Di                                                    | rección                                                       |
| O Destinos del credito             | ✓ 41 HUILA                  | 41001 NEIVA                   | R   PREDIO 1- FINCA HACIENDA EL PUENTE MUNICIPIO ARME | ERO VEREDA CASIERRA                                           |
| Información financiera             |                             |                               | ₩ ₩ 1 № ₩ 10 -                                        |                                                               |
|                                    | Garantías FAG               |                               |                                                       |                                                               |
| <ul> <li>Plan de pagos</li> </ul>  | Inscripción a               | garantía FAG 🔾 No 🖲           | )5(                                                   |                                                               |
|                                    |                             |                               |                                                       |                                                               |
|                                    | Tipo de cor                 | MISION FAG * Anual            |                                                       |                                                               |
|                                    | Porcentaje de co            | obertura FAG 50               |                                                       |                                                               |
|                                    | Requiere garantía FAG com   | plementaria 🔵 <sub>No</sub> 🤇 | ) Si                                                  |                                                               |
|                                    |                             |                               |                                                       |                                                               |

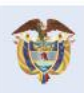

El campo es de todos Minagricultura

Abrimos oportunidades al campo

TENDENCIA FINA DE COLOMBIA

VIGILADO

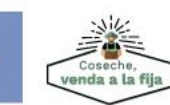

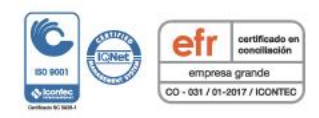

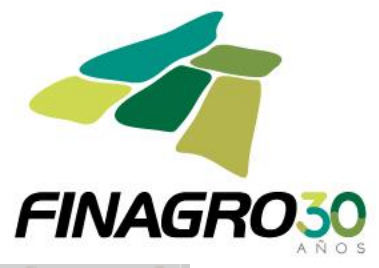

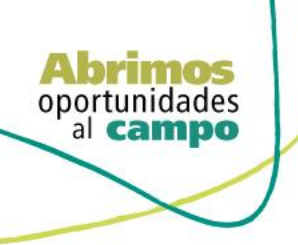

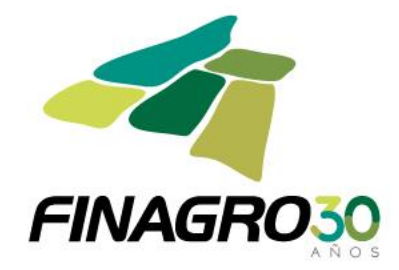

En el formulario de "Destinos del Crédito", AGROS precarga todos el ó los destinos diligenciados en Destinos del Proyecto, con el fin, de que seleccione y Elimine los destinos que no va a financiar en el desembolso a realizar, ó por el contrario diligencie la información en el destino para el desembolso en trámite.

| D                                        | Jesde el 1 de | enero del 2020, está vigente la actualiza | ación a los destinos de crédito manual d | de servicios ANEXO TITULO 1 - C   | ODIGOS                    |              | -                          |                 |
|------------------------------------------|---------------|-------------------------------------------|------------------------------------------|-----------------------------------|---------------------------|--------------|----------------------------|-----------------|
| AGRO5                                    |               |                                           | DESTINOS DE CREDITO                      |                                   |                           |              | FI                         | NAGRO           |
| Obligaciones   Consultas                 |               |                                           |                                          |                                   |                           | 1 Inicio     | 🔔 Pendientes 🛛 🛛 Ayuda     | 📙 Cerrar sesión |
|                                          |               |                                           |                                          | 21/0                              | 32/2020 🤱 <u>usuari</u> i | o.agros 🕎 17 | 72.16.6.19 🔎 21/02/2020 03 | 3:46:15 PM 🛛 🗖  |
| Crear obligación credit                  | ticia         |                                           |                                          |                                   |                           |              |                            |                 |
| Información general                      | Desti         | inos del crédito                          |                                          |                                   |                           |              |                            |                 |
| Seneficiario                             |               |                                           |                                          |                                   |                           | 🏦 Cargar a   | archivo 👔 💠 Asignar 🚺      | K Eliminar      |
| Oatos del proyecto                       | ۲L            | Nombre destino de crédito                 | Tipo de unidad a Financiar               | Número de unidades<br>a financiar | Costo de inv              | ersión       | Valor a financiar          | Acciones        |
| Información del crédito                  |               | 151310 AGUACATE - SIEMBRA                 | No Aplica                                | 0                                 |                           | \$0          | \$0                        |                 |
| <ul> <li>Destinos del crédito</li> </ul> |               |                                           |                                          |                                   |                           |              |                            |                 |
| O Información financiera                 |               |                                           |                                          |                                   |                           |              |                            |                 |
| <ul> <li>Plan de pagos</li> </ul>        |               |                                           |                                          |                                   |                           |              |                            |                 |
|                                          |               |                                           |                                          |                                   |                           | _            |                            |                 |
|                                          |               | Ľ                                         | Anterior Siguiente Finalizar             | S Cancelar                        |                           |              |                            |                 |

En la información del destino o destinos que se van a desembolsar, el valor a financiar que se se reporte debe ser igual al costo de inversion.

| AGROS                                      | esde el 1 de | enero del 2020, está vigente la actua | lización a los destinos de crédito manua<br>DESTINOS DE CREDITO | l de servicios ANEXO TITULO 1 - CO | DDIGOS                          | F                          | INAGRO          |
|--------------------------------------------|--------------|---------------------------------------|-----------------------------------------------------------------|------------------------------------|---------------------------------|----------------------------|-----------------|
| Obligaciones * Consultas *                 |              |                                       |                                                                 |                                    | 1 Inicio                        | 🔔 Pendientes 🛛 🚺 Ayuda     | 🗾 Cerrar sesión |
|                                            |              |                                       |                                                                 | 21/0                               | 2/2020 🤱 <u>usuario agros</u> 😐 | 172.16.6.19 📕 21/02/2020 0 | 13:46:15 PM 🛛 🔜 |
| Crear obligación credi                     | ticia        |                                       |                                                                 |                                    |                                 |                            |                 |
| Información general                        | Desti        | nos del crédito                       |                                                                 |                                    |                                 |                            |                 |
| 📀 Beneficiario                             |              |                                       |                                                                 |                                    | 🟦 Carga                         | r archivo 🔋 🕂 Asignar      | 🗙 Eliminar      |
| Oatos del proyecto                         | ۲.           | Nombre destino de crédito             | Tipo de unidad a Financiar                                      | Número de unidades<br>a financiar  | Costo de inversión              | Valor a financiar          | Acciones        |
| Información del crédito                    |              | 151310 AGUACATE - SIEMBRA             | No Aplica                                                       | 78                                 | \$360,000,000                   | \$360,000,000              |                 |
| Destinos del crédito                       |              |                                       |                                                                 |                                    |                                 |                            |                 |
| <ul> <li>Información financiera</li> </ul> |              |                                       |                                                                 |                                    |                                 |                            |                 |
| <ul> <li>Plan de pagos</li> </ul>          |              |                                       |                                                                 |                                    |                                 |                            |                 |
|                                            |              | _                                     | C Anterior Siguientel V Finaliza                                | or 🚫 Cancelar                      | _                               | _                          |                 |

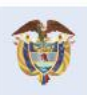

El campo es de todos Minagricultura

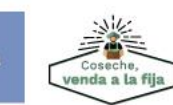

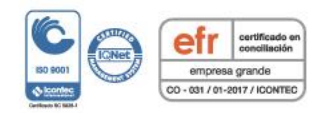

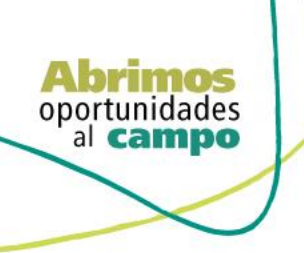

TENDENCIA FINA DE COLOMBIA

VIGILADO

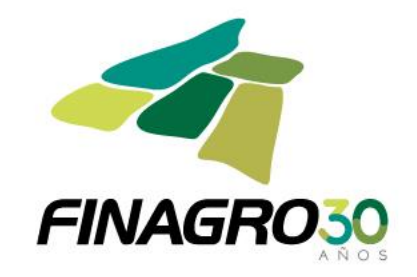

Diligencie la fecha de vencimiento final del desembolso. Ésta fecha siempre debe estar acorde al plazo indicado en la información del proyecto.

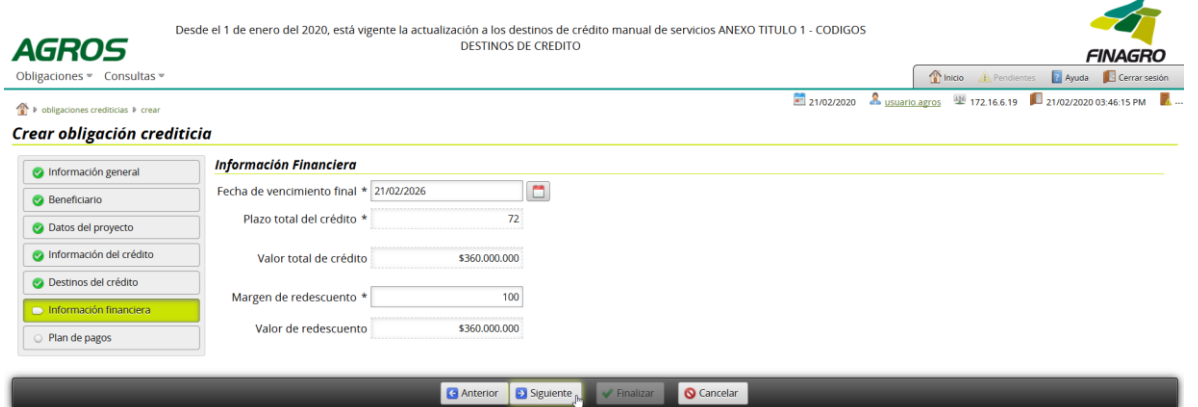

Estructure el plan de pagos acorde a lo establecido en el flujo de caja del proyecto.

| D                                                                                                    | esde el 1 de enero del 2020, est | á vigente la actualizad | ción a los destinos d | e crédito manual c | e servicios ANEXO TITULO 1 - CO | DIGOS                                |                                        |
|----------------------------------------------------------------------------------------------------|----------------------------------|-------------------------|-----------------------|--------------------|---------------------------------|--------------------------------------|----------------------------------------|
| AGROS                                                                                                    |                                  |                         | DESTINOS DE CRED      | ITO                |                                 |                                      | FINAGRO                                |
| Obligaciones   Consultas                                                                                                    |                                  |                         |                       |                    |                                 | nicio 🥼                              | Pendientes 🛛 👔 Ayuda 🛛 🗾 Cerrar sesión |
| Image: Provide the second second s |                                  |                         |                       |                    | 21/02                           | /2020 🤱 <u>usuario.agros</u> 🕮 172.1 | 16.6.19 🔎 21/02/2020 03:46:15 PM 📕 -   |
| Crear obligación credit                                                                                                    | ticia                            |                         |                       |                    |                                 |                                      |                                        |
| 📀 Información general                                                                                                    |                                  |                         |                       |                    |                                 | 🛛 🟦 Cargar archivo 🔋 🕒               | 🕨 Crear 🛛 🥒 Editar 🛛 🗙 Eliminar        |
| Beneficiario                                                                                                    |                                  |                         |                       |                    |                                 |                                      | 0                                      |
| Detec del exercise                                                                                                    | $\dashv$                         |                         |                       | H 4                | ₩ ₩ 10 -                        |                                      |                                        |
| Vatos del proyecto                                                                                                    | Nº de Registro                   | Fecha desde             | Fecha hasta           | Concepto           | Periodicidad intereses          | Periodicidad capital                 | Valor cuota a capital                  |
| Información del crédito                                                                                                    | No se encontraron registros      |                         |                       |                    |                                 |                                      |                                        |
| Oestinos del crédito                                                                                                    |                                  |                         |                       | H 41               | ₩ 10 -                          |                                      |                                        |
| 📀 Información financiera                                                                                                    |                                  |                         |                       | Cal                | cular Plan Pagos                |                                      |                                        |
| Plan de pagos                                                                                                    |                                  |                         |                       |                    |                                 |                                      |                                        |
|                                                                                                    |                                  | 0                       | Anterior Siguien      | ite 🖌 🖌 Finalizar  | S Cancelar                      | _                                    |                                        |

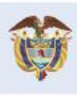

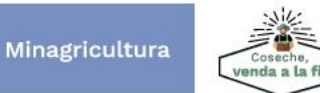

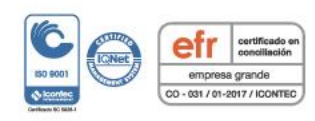

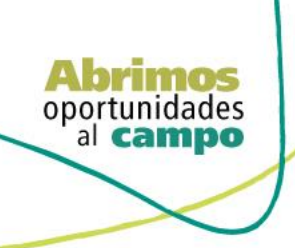

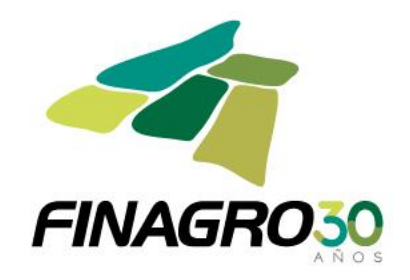

Ingrese la información requerida en cada registro para el plan de pagos. Seleccione el concepto registro cuota del registro a ingresar.

| aciones * Consultas *                                                                                                    |                                                                                                    |                                                                                                    |            |                        |               |                          |
|----------------------------------------------------------------------------------------------------|----------------------------------------------------------------------------------------------------|----------------------------------------------------------------------------------------------------|------------|------------------------|---------------|--------------------------|
| obligaciones crediticias ∳ crear                                                                                                    | inin                                                                                                    |                                                                                                    | 21/02/2020 | & <u>usuario.agros</u> | 型 172.16.6.19 | 21/02/2020 03:46:15 PM   |
| ar obligación creata                                                                                                    |                                                                                                    |                                                                                                    |            |                        |               |                          |
| Información general                                                                                                    | Número de registro *                                                                                                    | 1                                                                                                    |            |                        |               |                          |
| Beneficiario                                                                                                    | Numero de registro                                                                                                    |                                                                                                    |            |                        |               |                          |
| Datos del proyecto                                                                                                    | Fecha de aplicación desde *                                                                                                    | 21/02/2020                                                                                                    |            |                        |               |                          |
| Información del crédito                                                                                                    | Fecha de aplicación hasta *                                                                                                    | 21/02/2021                                                                                                    |            |                        |               |                          |
| Destinos del crédito                                                                                                    | Concepto de registro de cuota *                                                                                                    | Seleccione una opción 💌                                                                                                    |            |                        |               |                          |
| Plan de pagos                                                                                                    | Periodicidad intereses *                                                                                                    | Seleccione una opción<br>Capital (K)                                                                                                    |            |                        |               |                          |
|                                                                                                    | Periodicidad capital                                                                                                    | Intereses (I)                                                                                                    |            |                        |               |                          |
|                                                                                                    | Tasa base del beneficiario *                                                                                                    | Periodo Muerto (PM)                                                                                                    |            |                        |               |                          |
|                                                                                                    | Margen tasa beneficiario *                                                                                                    | 0,000                                                                                                    |            |                        |               |                          |
|                                                                                                    | Tasa Base de redescuento *                                                                                                    | INDICADOR BANCARIO DE REFERENCIA                                                                                                    |            |                        |               |                          |
|                                                                                                    |                                                                                                    | 0.00                                                                                                    |            |                        |               |                          |
|                                                                                                    | Margen tasa de redescuento *                                                                                                    | 0,00                                                                                                    |            |                        |               |                          |
|                                                                                                    | Margen tasa de redescuento *<br>Valor cuota a capital *                                                                                                    | 0.00                                                                                                    |            |                        |               |                          |
| r obligaciones crediticias ≯ crear                                                                                                    | Margen tasa de redescuento *<br>Valor cuota a capital *<br>Porcentaje de capitalización de intereses *                                                                                                    | 0.0                                                                                                    | 21/02/2020 | 🌲 <u>usuario.agros</u> | 學 172.16.6.19 | 21/02/2020 03:46:15 PM   |
| • obligaciones crediticas ≱ crear<br>tear obligación crediti<br>■ Información general                                                   | Margen tasa de redescuento *<br>Valor cuota a capital *<br>Porcentaje de capitalización de intereses *<br>icia                                                                                                    | 0.0                                                                                                    | 21/02/2020 | Lusuario.agros         | ₩ 172.16.6.19 | 21/02/2020 03:46:15 PM   |
| <ul> <li>obligaciones oraditicas il crear</li> <li>cra obligación crediti</li> <li>información general</li> <li>Renodricario</li> </ul> | Margen tasa de redescuento *<br>Valor cuota a capital *<br>Porcentaje de capitalización de intereses *<br>icia<br>Ingresar registro<br>Número de registro *                                                                                                    | a.o                                                                                                    | 21/02/2020 | 🚨 usuario.agros        | 型 172.16.6.19 | 21/02/2020 03:46:15 PM   |
|                                                                                                    | Margen tasa de redescuento *<br>Valor cuota a capital *<br>Porcentaje de capitalización de intereses *<br>icia<br>Ingresar registro<br>Número de registro *<br>Fecha de aplicación desde *                                                                                                    | 1                                                                                                    | 21/02/2020 | Lusuario.agros         | 學 172.16.6.19 | 21/02/2020 03:46:15 PM   |
|                                                                                                    | Margen tasa de redescuento *<br>Valor cuota a capital *<br>Porcentaje de capitalización de intereses *<br>icia<br>Ingresar registro<br>Número de registro *<br>Fecha de aplicación desde *                                                                                                    | 0.0                                                                                                    | 21/02/2020 | Lusuario.agros         | ₩ 172.16.6.19 | 21/02/2020 03:46:15 PM   |
|                                                                                                    | Margen tasa de redescuento *<br>Valor cuota a capital *<br>Porcentaje de capitalización de intereses *<br>icia<br>Ingresor registro<br>Número de registro *<br>Fecha de aplicación desde *<br>Fecha de aplicación hasta *                                                                                                    | 0.0<br>1<br>21/02/2020<br>21/02/2021                                                                                                    | 21/02/2020 | Lusuario.agros         | W 172.16.6.19 | 21/02/2020 03:46:15 PM   |
|                                                                                                    | Margen tasa de redescuento *<br>Valor cuota a capital *<br>Porcentaje de capitalización de intereses *<br>icia<br>Ingresor registro<br>Número de registro *<br>Fecha de aplicación desde *<br>Fecha de aplicación hasta *<br>Concepto de registro de cuota *                                                                                                    | 0.0<br>1<br>21/02/2020<br>21/02/2021                                                                                                    | 21/02/2020 | 🏝 usuario.agros        | ₩ 172.16.6.19 | 21/02/2020 03:46:15 PM   |
|                                                                                                    | Margen tasa de redescuento *<br>Valor cuota a capital *<br>Porcentaje de capitalización de intereses *<br>icia<br>Ingresar registro<br>Número de registro *<br>Fecha de aplicación desde *<br>Fecha de aplicación hasta *<br>Concepto de registro de cuota *<br>Periodicidad intereses *                                                                                                    | 0.0<br>1<br>21/02/2020<br>21/02/2021<br>Interess (I)<br>Mensual<br>*                                                                                                    | 21/02/2020 | 🏝 usuario agros        | W 172.16.6.19 | 21/02/2020 03:46:15 PM   |
|                                                                                                    | Margen tasa de redescuento *<br>Valor cuota a capital *<br>Porcentaje de capitalización de intereses *<br>icia<br>Ingresar registro<br>Número de registro *<br>Fecha de aplicación desde *<br>Fecha de aplicación hasta *<br>Concepto de registro de cuota *<br>Periodicidad intereses *                                                                                                    | 0.0<br>1<br>21/02/2020<br>21/02/2020<br>Intereses (0)<br>Mensual<br>Seleccione una opción<br>v                                                                                                    | 21/02/2020 | Su usuario agros       | 塑 172.16.6.19 | 21/02/2020 03:46:15 PM   |
|                                                                                                    | Margen tasa de redescuento *<br>Valor cuota a capital *<br>Porcentaje de capitalización de intereses *<br>icia<br>Ingresor registro<br>Número de registro *<br>Fecha de aplicación desde *<br>Fecha de aplicación hasta *<br>Concepto de registro de cuota *<br>Periodicidad intereses *<br>Periodicidad capital<br>Tasa base del beneficiario *                                                                                                    | 0.0<br>1<br>21/02/2020<br>21/02/2021<br>Intereses (I)<br>Mensual<br>Seleccione una opción<br>INDICADOR BANCARIO DE REFERENCIA                                                                                                    | 21/02/2020 | La usuato agros        | 塑 172.16.6.19 | 21/02/2020 03:46:15 PM   |
|                                                                                                    | Margen tasa de redescuento *<br>Valor cuota a capital *<br>Porcentaje de capitalización de intereses *<br>icia<br>ingresar registro<br>Número de registro *<br>Fecha de aplicación desde *<br>Fecha de aplicación hasta *<br>Concepto de registro de cuota *<br>Periodicidad intereses *<br>Periodicidad capital<br>Tasa base del beneficiario *<br>Margen tasa beneficiario *                                                                                               | 0.0  1  21/02/2020  21/02/2021  Intereses (0)  Mensual  Selectione una optión  INDICADOR BANCARIO DE REFERENCIA  5,871                                                                                                    | 21/02/2020 | Lusuario agros         | W 172.16.6.19 | 21/02/2020 03:46:15 PM   |
|                                                                                                    | Margen tasa de redescuento *<br>Valor cuota a capital *<br>Porcentaje de capitalización de intereses *<br>icia<br>Ingresar registro<br>Número de registro *<br>Fecha de aplicación desde *<br>Fecha de aplicación hasta *<br>Concepto de registro de cuota *<br>Periodicidad intereses *<br>Periodicidad apital<br>Tasa base del beneficiario *<br>Margen tasa beneficiario *                                                                                                | 0.0  1  21/02/2020  21/02/2020  21/02/2021  Intereses (0)  Mensual  Seleccione una opción  Seleccione una opción  Seleccione  Seleccione una opción  Seleccione una opción  Seleccione | 21/02/2020 | Lusuario agros         | 塑 172.16.6.19 | 21/02/2020 03:46:15 PM   |
|                                                                                                    | Margen tasa de redescuento *<br>Valor cuota a capital *<br>Porcentaje de capitalización de intereses *<br>icia<br>Ingresar registro<br>Número de registro *<br>Fecha de aplicación desde *<br>Fecha de aplicación hasta *<br>Concepto de registro de cuota *<br>Periodicidad intereses *<br>Periodicidad capital<br>Tasa base del beneficiario *<br>Margen tasa beneficiario *                                                                                               | 0.0  1  1  21/02/2020  21/02/2021  Intereses (I)  Mensual  Seleccione una opción  INDICADOR BANCARIO DE REFERENCIA  5,871  INDICADOR BANCARIO DE REFERENCIA  0,00                                                                                                    | 21/02/2020 |                        | ₩ 172.166.19  | L 21/02/2020 03:46:15 PM |
|                                                                                                    | Margen tasa de redescuento *<br>Valor cuota a capital *<br>Porcentaje de capitalización de intereses *<br>icia<br>Ingresar registro<br>Número de registro *<br>Fecha de aplicación desde *<br>Fecha de aplicación hasta *<br>Concepto de registro de cuota *<br>Periodicidad intereses *<br>Periodicidad capital<br>Tasa base del beneficiario *<br>Margen tasa beneficiario *<br>Margen tasa beneficiario *<br>Margen tasa de redescuento *<br>Margen tasa de redescuento * | 0.0<br>1<br>21/02/2020<br>21/02/2021<br>Interesses (I)<br>Mensual<br>Seleccione una opción<br>INDICADOR BANCARIO DE REFERENCIA<br>5.871<br>INDICADOR BANCARIO DE REFERENCIA<br>0.00<br>50                                                                                                    | 21/02/2020 | L usuario agros        | 塑 172.16.6.19 | 21/02/2020 03:46:15 PM   |

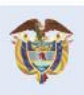

El campo es de todos Minagricultura

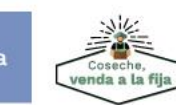

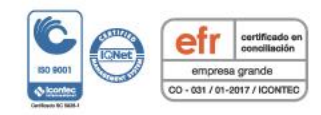

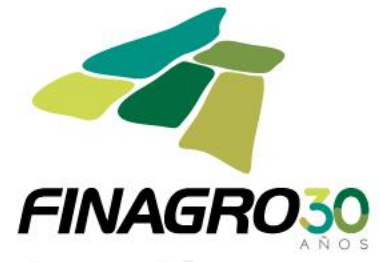

| <br>INANCIERA |
|---------------|
| DE COLOMB     |
| SUPERI        |
| VIGILADO      |

Abrimos oportunidades al campo

|                          |                                                               | 21/02/2020 | Lusuario.agros | 172.16.6.19 | 📕 21/02/2020 03:46:15 PM |
|--------------------------|---------------------------------------------------------------|------------|----------------|-------------|--------------------------|
| Crear obligación crediti | cia                                                           |            |                |             |                          |
| Información general      | Ingresar registro                                             |            |                |             |                          |
| Beneficiario             | Número de registro * 2                                        |            |                |             |                          |
| Oatos del proyecto       | Fecha de aplicación desde * 21/02/2021                        |            |                |             |                          |
| Información del crédito  | Fecha de aplicación basta * 21/02/2026                        |            |                |             |                          |
| Ø Destinos del crédito   |                                                               |            |                |             |                          |
| Información financiera   | Concepto de registro de cuota * Capital (K) *                 |            |                |             |                          |
| Plan de pagos            | Periodicidad intereses * Mensual *                            |            |                |             |                          |
|                          | Periodicidad capital Mensual 👻                                |            |                |             |                          |
|                          | Tasa base del beneficiario * INDICADOR BANCARIO DE REFERENCIA |            |                |             |                          |
|                          | Margen tasa beneficiario * 5,871                              |            |                |             |                          |
|                          | Tasa Base de redescuento * INDICADOR BANCARIO DE REFERENCIA   |            |                |             |                          |
|                          | Margen tasa de redescuento * 0,00                             |            |                |             |                          |
|                          | Valor cuota a capital * \$6.000.000                           |            |                |             |                          |
|                          | Porcentaje de capitalización de intereses * 0.0               |            |                |             |                          |
|                          | 🖌 Aceptar j                                                   | Cancelar   |                |             |                          |
|                          | G Anterior 😂 Siguiente ✔ Finalizar                            | 🛇 Cancelar |                |             |                          |

#### Calcule el plan de pagos.

|                                    | Desde el 1 de | enero del 2020, está vig | ente la actualizació | in a los destinos de | crédito manual de | servicios ANEXO TITULO 1 - COD | IGOS                               |                    |                                |
|------------------------------------|---------------|--------------------------|----------------------|----------------------|-------------------|--------------------------------|------------------------------------|--------------------|--------------------------------|
| AGROS                              |               |                          | D                    | ESTINOS DE CREDIT    | 0                 |                                | _                                  |                    | FINAGRO                        |
| Obligaciones * Consultas *         |               |                          |                      |                      |                   |                                |                                    | Thiclo 🔔 Pendlente | es 🛛 🔢 Ayuda 🛛 🎵 Cerrar sesión |
| A philipaciones crediticias P crea | r             |                          |                      |                      |                   | 21/02/2                        | 2020 <sup>2</sup> <u>usuario.a</u> | gros 型 172.16.6.19 | 🗊 21/02/2020 03:46:15 PM       |
| Crear obligación cred              | iticia        |                          |                      |                      |                   |                                |                                    |                    |                                |
| 🕑 Información general              |               |                          |                      |                      |                   |                                | 🟦 Cargar                           | archivo 🔋 🕇 Crear  | Editar Keliminar               |
| 🕑 Beneficiario                     |               |                          |                      |                      | H 4 1             | ▶ ▶ 10 -                       |                                    |                    |                                |
| Oatos del proyecto                 |               | Nº de Registro           | Fecha desde          | Fecha hasta          | Concepto          | Periodicidad intereses         | Periodicid                         | ad capital         | Valor cuota a capital          |
| Información del crédito            |               | 1                        | 21/02/2020           | 21/02/2021           | Intereses (I)     | MV                             |                                    |                    | \$0                            |
| Oestinos del crédito               |               | 2                        | 21/02/2021           | 21/02/2026           | Capital (K)       | MV                             | MV                                 |                    | \$6,000,000                    |
| Plan de pages                      |               |                          |                      |                      | H 4 1             | ▶ N 10 -                       |                                    |                    |                                |
| Chan at holico                     |               |                          |                      |                      | Calcu             | lar Plan Pagos A               |                                    |                    |                                |
|                                    |               | _                        | G A                  | nterior 💽 Siguiente  | ✓ Finalizar       | S Cancelar                     |                                    | _                  |                                |

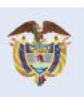

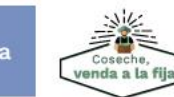

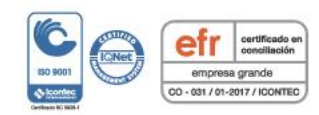

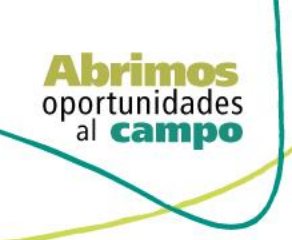

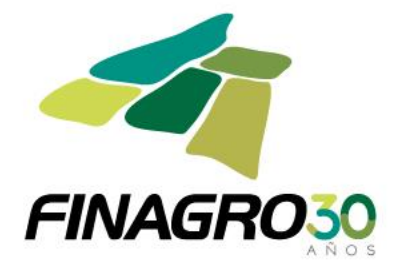

El plan de pagos generado es proyectado por AGROS de acuerdo a los registros ingresados para el mismo.

Es importante tener en cuenta que el saldo final de última cuota siempre debe finalizar en cero. El resultado puede ser exportado a pdf ó excel.

| Información general     |          |                   |                      |                       |                              |                   |             |                        | 🙎 Exportar 👒 |
|-------------------------|----------|-------------------|----------------------|-----------------------|------------------------------|-------------------|-------------|------------------------|--------------|
| Beneficiario            | -        |                   |                      | Plan de p             | agos de la Obligacion Credit | icia              |             |                        |              |
| Datos del proverto      | Nº Cuota | Fecha Vencimiento | Valor Tasa Causación | Valor cuota a capital | Intereses corrientes         | Intereses de mora | Valor total | Saldo de la Obligación | Estado Cuota |
| Información del crédito | 1        | 21/03/2020        | 5,014                | \$0                   | \$1,454,060                  | \$0               | \$1,454,060 | \$360,000,000          | Activa       |
| Destinos del crédito    | 2        | 21/04/2020        | 5,014                | \$0                   | \$1,554,340                  | \$0               | \$1,554,340 | \$360,000,000          | Generada     |
| Información financiera  | 3        | 21/05/2020        | 5,014                | \$0                   | \$1,504,200                  | \$0               | \$1,504,200 | \$360,000,000          | Generada     |
| Plan de pagos           | 4        | 21/06/2020        | 5,014                | \$0                   | \$1,554,340                  | \$0               | \$1,554,340 | \$360,000,000          | Generada     |
|                         | 5        | 21/07/2020        | 5,014                | \$0                   | \$1,504,200                  | \$0               | \$1,504,200 | \$360,000,000          | Generada     |
|                         | 6        | 21/08/2020        | 5,014                | \$0                   | \$1,554,340                  | \$0               | \$1,554,340 | \$360,000,000          | Generada     |
|                         | 7        | 21/09/2020        | 5,014                | \$0                   | \$1,554,340                  | \$0               | \$1,554,340 | \$360,000,000          | Generada     |
|                         | 8        | 21/10/2020        | 5,014                | \$0                   | \$1,504,200                  | \$0               | \$1,504,200 | \$360,000,000          | Generada     |
|                         | 9        | 21/11/2020        | 5,014                | \$0                   | \$1,554,340                  | \$0               | \$1,554,340 | \$360,000,000          | Generada     |
|                         | 10       | 21/12/2020        | 5,014                | \$0                   | \$1,504,200                  | \$0               | \$1,504,200 | \$360,000,000          | Generada     |
|                         | 11       | 21/01/2021        | 5,014                | \$0                   | \$1,554,340                  | \$0               | \$1,554,340 | \$360,000,000          | Generada     |
|                         | 12       | 21/02/2021        | 5,014                | \$0                   | \$1,554,340                  | \$0               | \$1,554,340 | \$360,000,000          | Generada     |
|                         | 13       | 21/03/2021        | 5,014                | \$1,000,000           | \$1,403,920                  | \$0               | \$2,403,920 | \$359,000,000          | Generada     |
|                         | 14       | 21/04/2021        | 5,014                | \$1,100,000           | \$1,550,022                  | \$0               | \$2,650,022 | \$357,900,000          | Generada     |
|                         | 15       | 21/05/2021        | 5,014                | \$1,200,000           | \$1,495,426                  | \$0               | \$2,695,426 | \$356,700,000          | Generada     |
|                         | 16       | 21/06/2021        | 5,014                | \$1,300,000           | \$1,540,092                  | \$0               | \$2,840,092 | \$355,400,000          | Generada     |
|                         | 17       | 21/07/2021        | 5,014                | \$1,400,000           | \$1,484,980                  | \$0               | \$2,884,980 | \$354,000,000          | Generada     |
|                         | 18       | 21/08/2021        | 5,014                | \$1,500,000           | \$1,528,434                  | \$0               | \$3,028,434 | \$352,500,000          | Generada     |
|                         | 19       | 21/09/2021        | 5,014                | \$1,600,000           | \$1,521,958                  | \$0               | \$3,121,958 | \$350,900,000          | Generada     |
|                         | 20       | 21/10/2021        | 5,014                | \$1,700,000           | \$1,466,177                  | \$0               | \$3,166,177 | \$349,200,000          | Generada     |
|                         | 21       | 21/11/2021        | 5,014                | \$1,800,000           | \$1,507,710                  | \$0               | \$3,307,710 | \$347,400,000          | Generada     |
|                         | 22       | 21/12/2021        | 5,014                | \$1,900,000           | \$1,451,553                  | \$0               | \$3,351,553 | \$345,500,000          | Generada     |
|                         | 23       | 21/01/2022        | 5,014                | \$2,000,000           | \$1,491,735                  | \$0               | \$3,491,735 | \$343,500,000          | Generada     |
|                         | 24       | 21/02/2022        | 5,014                | \$2,100,000           | \$1,483,099                  | \$0               | \$3,583,099 | \$341,400,000          | Generada     |
|                         | 25       | 21/03/2022        | 5,014                | \$2,200,000           | \$1,331,384                  | \$0               | \$3,531,384 | \$339,200,000          | Generada     |
|                         | 26       | 21/04/2022        | 5,014                | \$2,300,000           | \$1,464,534                  | \$0               | \$3,764,534 | \$336,900,000          | Generada     |
|                         | 27       | 21/05/2022        | 5,014                | \$2,400,000           | \$1,407,681                  | \$0               | \$3,807,681 | \$334,500,000          | Generada     |
|                         | 28       | 21/06/2022        | 5,014                | \$2,500,000           | \$1,444,241                  | \$0               | \$3,944,241 | \$332,000,000          | Generada     |
|                         | 29       | 21/07/2022        | 5,014                | \$2,600,000           | \$1,387,207                  | \$0               | \$3,987,207 | \$329,400,000          | Generada     |
|                         | 30       | 21/08/2022        | 5,014                | \$2,700,000           | \$1,422,221                  | \$0               | \$4,122,221 | \$326,700,000          | Generada     |
|                         | 31       | 21/09/2022        | 5,014                | \$2,800,000           | \$1,410,564                  | \$0               | \$4,210,564 | \$323,900,000          | Generada     |
|                         | 32       | 21/10/2022        | 5,014                | \$2,900,000           | \$1,353,362                  | \$0               | \$4,253,362 | \$321,000,000          | Generada     |
|                         | 33       | 21/11/2022        | 5.014                |                       |                              |                   |             |                        |              |

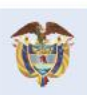

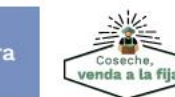

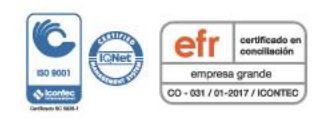

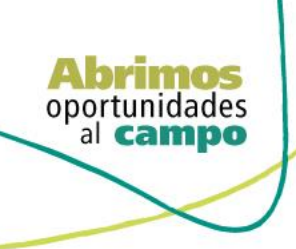

SUPERINTENDENCIA FINANCIER DE COLOMBIA

VIGILADO <sup>5</sup>

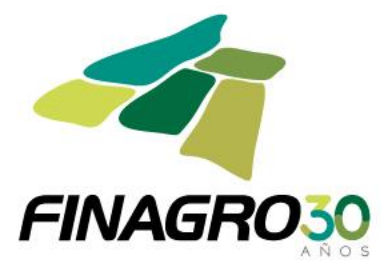

Segunda opción para el ingreso del plan de pagos mediante el cargue parcial masivo formato ".CSV" del plan de pagos.

Diligencie la estructura requerida:

|    | Α        | В            | С            | D           | E            | F           | G           | Н           | I.           | J            | K      |
|----|----------|--------------|--------------|-------------|--------------|-------------|-------------|-------------|--------------|--------------|--------|
| 1  | registro | fechaAplicac | periodicidad | conceptoReg | periodicidad | tasaBaseBen | margenTasal | margenTasal | porcentajeCa | valorCuotaCa | apital |
| 2  | 1        | 21/03/2020   | MV           | L           |              | 5           | 5.871       | 0.90        | 0            | 0            |        |
| 3  | 2        | 21/04/2020   | MV           | L           |              | 5           | 5.871       | 0.90        | 0            | 0            |        |
| 4  | 3        | 21/05/2020   | MV           | L           |              | 5           | 5.871       | 0.90        | 0            | 0            |        |
| 5  | 4        | 21/06/2020   | MV           | L           |              | 5           | 5.871       | 0.90        | 0            | 0            |        |
| 6  | 5        | 21/07/2020   | MV           | L           |              | 5           | 5.871       | 0.90        | 0            | 0            |        |
| 7  | 6        | 21/08/2020   | MV           | L           |              | 5           | 5.871       | 0.90        | 0            | 0            |        |
| 8  | 7        | 21/09/2020   | MV           | l .         |              | 5           | 5.871       | 0.90        | 0            | 0            |        |
| 9  | 8        | 21/10/2020   | MV           | L           |              | 5           | 5.871       | 0.90        | 0            | 0            |        |
| 10 | 9        | 21/11/2020   | MV           | L           |              | 5           | 5.871       | 0.90        | 0            | 0            |        |
| 11 | 10       | 21/12/2020   | MV           | L           |              | 5           | 5.871       | 0.90        | 0            | 0            |        |
| 12 | 11       | 21/01/2021   | MV           | l i i       |              | 5           | 5.871       | 0.90        | 0            | 0            |        |
| 13 | 12       | 21/02/2021   | MV           | L           |              | 5           | 5.871       | 0.90        | 0            | 0            |        |
| 14 | 13       | 21/03/2021   | MV           | К           | MV           | 5           | 5.871       | 0.90        | 0            | 1000000      |        |
| 15 | 14       | 21/04/2021   | MV           | К           | MV           | 5           | 5.871       | 0.90        | 0            | 1100000      |        |
| 16 | 15       | 21/05/2021   | MV           | К           | MV           | 5           | 5.871       | 0.90        | 0            | 1200000      |        |
| 17 | 16       | 21/06/2021   | MV           | К           | MV           | 5           | 5.871       | 0.90        | 0            | 1300000      |        |
| 18 | 17       | 21/07/2021   | MV           | К           | MV           | 5           | 5.871       | 0.90        | 0            | 1400000      |        |
| 19 | 18       | 21/08/2021   | MV           | К           | MV           | 5           | 5.871       | 0.90        | 0            | 1500000      |        |
| 20 | 19       | 21/09/2021   | MV           | К           | MV           | 5           | 5.871       | 0.90        | 0            | 1600000      |        |
| 21 | 20       | 21/10/2021   | MV           | к           | MV           | 5           | 5.871       | 0.90        | 0            | 1700000      |        |
| 22 | 21       | 21/11/2021   | MV           | к           | MV           | 5           | 5.871       | 0.90        | 0            | 1800000      |        |
| 23 | 22       | 21/12/2021   | MV           | к           | MV           | 5           | 5.871       | 0.90        | 0            | 1900000      |        |
| 24 | 23       | 21/01/2022   | MV           | к           | MV           | 5           | 5.871       | 0.90        | 0            | 2000000      |        |
| 25 | 24       | 21/02/2022   | MV           | к           | MV           | 5           | 5.871       | 0.90        | 0            | 2100000      |        |
| 26 | 25       | 21/03/2022   | MV           | к           | MV           | 5           | 5.871       | 0.90        | 0            | 2200000      |        |
| 27 | 26       | 21/04/2022   | MV           | к           | MV           | 5           | 5.871       | 0.90        | 0            | 2300000      |        |
| 28 | 27       | 21/05/2022   | MV           | к           | MV           | 5           | 5.871       | 0.90        | 0            | 2400000      |        |
| 29 | 28       | 21/06/2022   | MV           | к           | MV           | 5           | 5.871       | 0.90        | 0            | 2500000      |        |
| 30 | 29       | 21/07/2022   | MV           | к           | MV           | 5           | 5.871       | 0.90        | 0            | 2600000      |        |
| 31 | 30       | 21/08/2022   | MV           | к           | MV           | 5           | 5.871       | 0.90        | 0            | 2700000      |        |
| 32 | 31       | 21/09/2022   | MV           | к           | MV           | 5           | 5.871       | 0.90        | 0            | 2800000      |        |
| 33 | 32       | 21/10/2022   | MV           | К           | MV           | 5           | 5.871       | 0.90        | 0            | 2900000      |        |
| 34 | 33       | 21/11/2022   | MV           | К           | MV           | 5           | 5.871       | 0.90        | 0            | 3000000      |        |
| 35 | 34       | 21/12/2022   | MV           | К           | MV           | 5           | 5.871       | 0.90        | 0            | 3100000      |        |
| 36 | 35       | 21/01/2023   | MV           | К           | MV           | 5           | 5.871       | 0.90        | 0            | 3200000      |        |
| 37 | 36       | 21/02/2023   | MV           | К           | MV           | 5           | 5.871       | 0.90        | 0            | 3300000      |        |
| 38 | 37       | 21/03/2023   | MV           | К           | MV           | 5           | 5.871       | 0.90        | 0            | 3400000      |        |

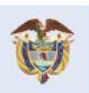

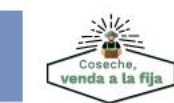

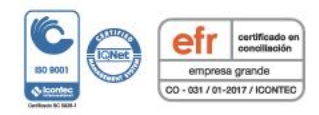

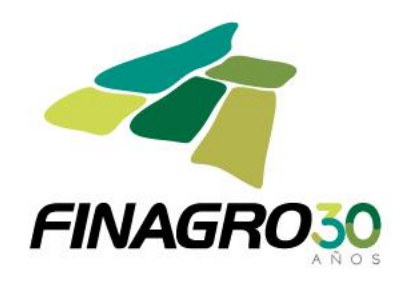

| 39 | 38 | 21/04/2023 | MV | к | MV | 5 | 5.871 | 0.90 | 0 | 3500000  |  |
|----|----|------------|----|---|----|---|-------|------|---|----------|--|
| 40 | 39 | 21/05/2023 | MV | к | MV | 5 | 5.871 | 0.90 | 0 | 3600000  |  |
| 41 | 40 | 21/06/2023 | MV | к | MV | 5 | 5.871 | 0.90 | 0 | 3700000  |  |
| 42 | 41 | 21/07/2023 | MV | к | MV | 5 | 5.871 | 0.90 | 0 | 3800000  |  |
| 43 | 42 | 21/08/2023 | MV | к | MV | 5 | 5.871 | 0.90 | 0 | 4502800  |  |
| 44 | 43 | 21/09/2023 | MV | к | MV | 5 | 5.871 | 0.90 | 0 | 5102100  |  |
| 45 | 44 | 21/10/2023 | MV | к | MV | 5 | 5.871 | 0.90 | 0 | 5701400  |  |
| 46 | 45 | 21/11/2023 | MV | к | MV | 5 | 5.871 | 0.90 | 0 | 6300700  |  |
| 47 | 46 | 21/12/2023 | MV | к | MV | 5 | 5.871 | 0.90 | 0 | 6900000  |  |
| 48 | 47 | 21/01/2024 | MV | к | MV | 5 | 5.871 | 0.90 | 0 | 7499300  |  |
| 49 | 48 | 21/02/2024 | MV | к | MV | 5 | 5.871 | 0.90 | 0 | 3200000  |  |
| 50 | 49 | 21/03/2024 | MV | к | MV | 5 | 5.871 | 0.90 | 0 | 3300000  |  |
| 51 | 50 | 21/04/2024 | MV | к | MV | 5 | 5.871 | 0.90 | 0 | 3400000  |  |
| 52 | 51 | 21/05/2024 | MV | к | MV | 5 | 5.871 | 0.90 | 0 | 3500000  |  |
| 53 | 52 | 21/06/2024 | MV | к | MV | 5 | 5.871 | 0.90 | 0 | 3600000  |  |
| 54 | 53 | 21/07/2024 | MV | к | MV | 5 | 5.871 | 0.90 | 0 | 3700000  |  |
| 55 | 54 | 21/08/2024 | MV | к | MV | 5 | 5.871 | 0.90 | 0 | 3800000  |  |
| 56 | 55 | 21/09/2024 | MV | к | MV | 5 | 5.871 | 0.90 | 0 | 4502800  |  |
| 57 | 56 | 21/10/2024 | MV | К | MV | 5 | 5.871 | 0.90 | 0 | 5102100  |  |
| 58 | 57 | 21/11/2024 | MV | К | MV | 5 | 5.871 | 0.90 | 0 | 5701400  |  |
| 59 | 58 | 21/12/2024 | MV | К | MV | 5 | 5.871 | 0.90 | 0 | 6300700  |  |
| 60 | 59 | 21/01/2025 | MV | К | MV | 5 | 5.871 | 0.90 | 0 | 4502800  |  |
| 61 | 60 | 21/02/2025 | MV | К | MV | 5 | 5.871 | 0.90 | 0 | 5102100  |  |
| 62 | 61 | 21/03/2025 | MV | К | MV | 5 | 5.871 | 0.90 | 0 | 5701400  |  |
| 63 | 62 | 21/04/2025 | MV | К | MV | 5 | 5.871 | 0.90 | 0 | 6300700  |  |
| 64 | 63 | 21/05/2025 | MV | К | MV | 5 | 5.871 | 0.90 | 0 | 6300700  |  |
| 65 | 64 | 21/06/2025 | MV | К | MV | 5 | 5.871 | 0.90 | 0 | 17305000 |  |
| 66 | 65 | 21/07/2025 | MV | К | MV | 5 | 5.871 | 0.90 | 0 | 18286700 |  |
| 67 | 66 | 21/08/2025 | MV | К | MV | 5 | 5.871 | 0.90 | 0 | 18886000 |  |
| 68 | 67 | 21/09/2025 | MV | К | MV | 5 | 5.871 | 0.90 | 0 | 19485300 |  |
| 69 | 68 | 21/10/2025 | MV | К | MV | 5 | 5.871 | 0.90 | 0 | 20084600 |  |
| 70 | 69 | 21/11/2025 | MV | К | MV | 5 | 5.871 | 0.90 | 0 | 20683900 |  |
| 71 | 70 | 21/12/2025 | MV | К | MV | 5 | 5.871 | 0.90 | 0 | 21283200 |  |
| 72 | 71 | 21/01/2026 | MV | К | MV | 5 | 5.871 | 0.90 | 0 | 21882500 |  |
| 73 | 72 | 21/02/2026 | MV | К | MV | 5 | 5.871 | 0.90 | 0 | 22481800 |  |
| 74 |    |            |    |   |    |   |       |      |   |          |  |

#### Cargue el archivo en AGROS:

|                                     | esde el 1 de enero del 2020, est | à vigente la actualiza | ción a los destinos d | e crédito manual o | le servicios ANEXO TITULO 1 - CO | DIGOS                |                        | ~~                                 |
|-------------------------------------|----------------------------------|------------------------|-----------------------|--------------------|----------------------------------|----------------------|------------------------|------------------------------------|
| AGROS<br>Obligaciones • Consultas • |                                  |                        | DESTINOS DE CREDI     | 10                 |                                  |                      | nicio 🔒                | Pendientes 🛛 Ayuda 💭 Cerrar sesión |
| ↑ boligaciones crediticias          |                                  |                        |                       |                    | 21/02                            | 2020 🙎 <u>usuari</u> | <u>o.agros</u> 발 172.1 | 6.6.19 🔎 21/02/2020 03:46:15 PM 📕  |
| Trear obligación credi              | ticia                            |                        |                       |                    |                                  |                      |                        |                                    |
| Información general                 |                                  |                        |                       |                    |                                  | ្រ 🯦 Carរ្           | ar archivo             | Crear / Editar Keliminar           |
| Seneficiario                        |                                  |                        |                       |                    | ▶ N 10 V                         |                      |                        |                                    |
| Oatos del proyecto                  | Nº de Registro                   | Fecha desde            | Fecha hasta           | Concepto           | Periodicidad intereses           | Periodic             | dad capital            | Valor cuota a capital              |
| Información del crédito             | No se encontraron registros      |                        |                       |                    |                                  |                      |                        |                                    |
| Oestinos del crédito                |                                  |                        |                       | M 44               | ₩ ₩ 10 -                         |                      |                        |                                    |
| Información financiera              |                                  |                        |                       | Ca                 | cular Plan Pagos                 |                      |                        |                                    |
| <ul> <li>Plan de pagos</li> </ul>   |                                  |                        |                       |                    |                                  |                      |                        |                                    |
|                                     |                                  |                        |                       |                    |                                  |                      |                        |                                    |
|                                     |                                  | G                      | Anterior Siguien      | e 🛛 🖌 Finalizar    | S Cancelar                       |                      |                        |                                    |

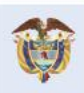

El campo es de todos Minagricultura

.....

Abrimos oportunidades al campo

VIGILADO SUPERINTENDENCIA FINANCIERA DE COLOMBIA

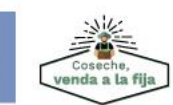

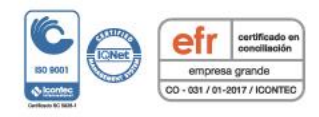

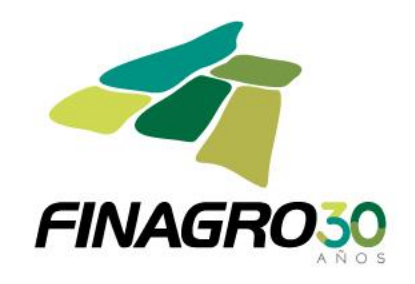

| GROS                                                                                                    |                                                                                                    | DESTINOS DE CREDITO                                                                                                    | FINAGE                                                                                                    |
|----------------------------------------------------------------------------------------------------|----------------------------------------------------------------------------------------------------|----------------------------------------------------------------------------------------------------|----------------------------------------------------------------------------------------------------|
| ligaciones * Consultas *                                                                                                    |                                                                                                    |                                                                                                    | Tiliscio 👔 Printanzas 📓 Ayuda 👔 Cerraris                                                                                                    |
|                                                                                                    |                                                                                                    | 21/02/2020 🚨 🖉                                                                                                    | SUMIO AGTOS 💷 172.16.6.19 🛍 21/02/2020 03:46.15 PM                                                                                                    |
| ear obligación crea                                                                                                    | iticia                                                                                                    |                                                                                                    |                                                                                                    |
|                                                                                                    |                                                                                                    |                                                                                                    |                                                                                                    |
| Información general                                                                                                    |                                                                                                    |                                                                                                    | Cargar archivo 🔄 🕂 Crear 👔 🖉 Editar 🛛 🗶 Eliminar                                                                                                    |
| Beneficiario                                                                                                    |                                                                                                    |                                                                                                    |                                                                                                    |
| 🥝 Datos del proyecto                                                                                                    | Nº de Registro Fecha d                                                                                                    | desde Fecha hasta Concepto Periodicidad intereses Perio                                                                                                    | odicidad capital Valor cuota a capital                                                                                                    |
| Información del crédito                                                                                                    | No se encontraron registros.                                                                                                    | Seleccione el archivo con el plan de pagos                                                                                                    |                                                                                                    |
| ② Destinos del crédito                                                                                                    |                                                                                                    | Seleccione el archivo                                                                                                    |                                                                                                    |
| Información financiera                                                                                                    |                                                                                                    |                                                                                                    |                                                                                                    |
|                                                                                                    |                                                                                                    |                                                                                                    |                                                                                                    |
|                                                                                                    |                                                                                                    | G Anteror Sequence Finalizer O Cancelar                                                                                                    |                                                                                                    |
| yo z AGROS - Meelle Firefex<br>argar archives<br>→                                                                                                    | E) > Guer AGROS V   C<br>mbre ^<br>I CSWPLAN PRAGOS COMODIN CAPACITACION 2.020 N                                                                                                    | Image: Second and Address of the second and the second address of the second address of the s                                                                                                    | 1380                                                                                                    |
| Videos Vinculas Este equipo Bibliofrecas Red MANUALES DE AGROS PARA U MANUALES FINAGROS EINTER Kanna de Uniter Co                                                                                                    |                                                                                                    | Concepto Periodicidad Intereses Periodicidad                                                                                                    | Cargar archivo ) (                                                                                                    |
| Viscales<br>Viscales<br>Bad<br>MANULES DE AGROS PARA U<br>MANULES DE AGROS PARA U<br>MANULES DE AGROS PARA U<br>MANULES DE AGROS PARA U<br>C<br>MANULES DE AGROS PARA U<br>MANULES DE AGROS PARA U<br>MANULES PARA MANULES DE AGROS PARA U<br>MANULES PARA MANULES DE AGROS PARA U<br>MANULES PARA MANULES DE AGROS PARA U<br>MANULES PARA MANULES PARA MANULES MANULES PARA MANULES PARA MANULES PARA M | PLAN RAGOS COMIGON CARACITACION 2000                                                                                                    | Todos los archivos                                                                                                    | Cargar archivo) ( + Crear ) / Edsar ( X Elmin<br>odicidad capital Valor cuota a capital                                                                                                    |
| Viscales Viscales Red example Red example Red example Red example Red example Red example Plane de pageos                                                                                                    | PLAN MGOS COMODIN CARACITACION 2000                                                                                                    | Tedes les archives<br>Tedes les archives<br>Tedes les | Cargar archwo                                                                                                    |
| Viscales Viscales Vi                                                                                                    | PLAN PAGOS COMORNI CAMICITACION 2.000                                                                                                    | RSOS DISPONIBLES DE SUBSIDIO A LA TASA PARA PEQUEÑO Y MEDIANO PRODUCTOR.                                                                                                    | Cargar archavo                                                                                                    |
| Viewers bits region bits region bits region bits region bits region bits region bits and one of the of the                                                                                                    | PLAN MGOS COMORIN CAMACITACION 2000                                                                                                    | RESOS DISPONIBLES DE SUBSIDIO A LA TASA PARA PEQUEÑO Y MEDIANO PRODUCTOR.                                                                                                    | Cargar archivo I Crear Zelour X Elmin<br>odicidad capital Valor cuota a capital<br>odicidad capital I Valor cuota a capital<br>Cargar archivo I Andore I Andore I Corrar<br>cuoto Agross I Producero I Andore I Corrar<br>cuoto Agross II 772,16.6.19 I 21002/0200 03.46.15 PR                                                                                                    |
| Views Views Starspin Starspin Starspin Starspin Starspin Mallatis Radio Radio Manualis Radio Radio Manualis Radio Networks Views Views Vi                                                                                                    | PLAN MGOS COMORIN CAMACITACION 2000                                                                                                    | I 1000 E SUBSIDIO A LA TASA PARA PEQUEÑO Y MEDIANO PRODUCTOR.                                                                                                    | Cargar archivo  Cargar archivo  Cargar  Cargar                                                                                                    |
| Vides Video Video Server Video Video Server Video Video Vid                                                                                                    | PLAN MAGOS COMORIN CAPACITACION 2.800                                                                                                    | INCOMENSATIONALES DE SUBSIDIO A LA TASA PARA PEQUEÑO Y MEDIANO PRODUCTOR.                                                                                                    | Cargar archivo   + Crear / Edicar × Elmin<br>odicidad capital Valor cuota a capital                                                                                                    |
| Vites Vites                                                                                                    | PLAN MAGOS COMORIN CAMACITACION 2.800                                                                                                    |                                                                                                    | Cargar archivo  Cargar archivo                                                                                                    |
| Views Views                                                                                                    | PLAN PAGOS COMODEN CAPACITACION 2.000  PLAN PAGOS COMODEN CAPACITACION 2.000  "LEC CESAR 2019 - 2021" CUENTA CON RECUP  ar  iticia Nº de Registro Pecha d Nº de Registro Pecha d                 | Iters is archive in the concepto Periodicidad interess Periodicidad interess Periodicida                                                                                                  | Cargar archivo   + Crear   Eddur   K Bimir<br>odicidad capital Valor cuota a capital                                                                                                    |
| Views Views                                                                                                    | PLAN PROOS COMODIN CAPACITACION 2.000  PLAN PROOS COMODIN CAPACITACION 2.000  "LEC CESAR 2019 - 2021" CUENTA CON RECUS  ar  iticia Nº de Registro Fecha d No se encontrarion registros.          |                                                                                                    | Cargar archivo   + Crear   / Editor   X Bimir<br>odicidad capital Valor cuota a capital<br>Proc Processor<br>Processor<br>Process |
| Views Views                                                                                                    | PLAN PAGOS COMORIN CAPACITACION 2.000  PLAN PAGOS COMORIN CAPACITACION 2.000  "LEC CESAR 2019 - 2021" CUENTA CON RECUF  Arr ificia  Nº de Registro Fecha d Nº de Registro Fecha d Nº de Registro | ISOS DISPONIBLES DE SUBSIDIO A LA TASA PARA PEQUEÑO Y MEDIANO PRODUCTOR.                                                                                                    | Cargar archivo   + Crear / Color X Emm<br>odicidad capital Valor cuota a capital<br>FINGE<br>Proce Proceeding<br>Proce Proceeding<br>Proce Proceeding<br>Proce Proceeding<br>Proceeding<br>Pro                               |
| Viscales Viscales  And Viscales  And Viscal                                                                                                    | PLAN PAGOS COMORON CAPACITACION 2.000 PLAN PAGOS COMORON CAPACITACION 2.000 "LEC CESAR 2019 - 2021" CUENTA CON RECUP ar iticia Nº de Registro Pecha d Nº 5e encontraron registros.               | RSOS DISPONIBLES DE SUBSIDIO A LA TASA PARA PEQUEÑO Y MEDIANO PRODUCTOR.                                                                                                    | Cargar archivo                                                                                                    |

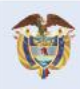

El campo es de todos Minagricultura

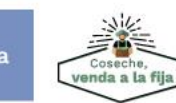

Fondo para el Financiamiento del Sector Agropecuario FINAGRO Carrera 13 Nº 28-17 Pisos 2, 3, 4 y 5 PBX: 3203377 Agrolínea 018000 912219 Bogotá D.C. - Colombia www.finagro.com.co

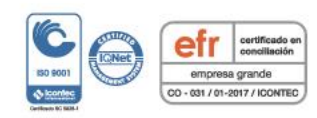

Abrimos oportunidades al campo

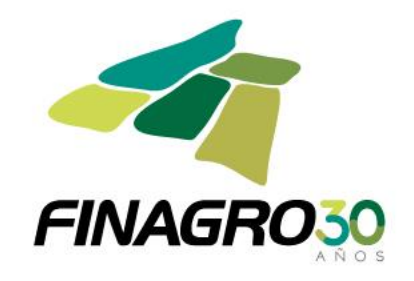

| Información general                                                                                                    |                |                      |                   |                        |                  |                            | 🛛 🖹 Cargar archivo 👘                                                                                                    | 🕂 Crear 🛛 🥖 Editar 🗎 🗶 Eliminar                                                                                                    |
|----------------------------------------------------------------------------------------------------|----------------|----------------------|-------------------|------------------------|------------------|----------------------------|----------------------------------------------------------------------------------------------------|----------------------------------------------------------------------------------------------------|
| Beneficiario                                                                                                    |                |                      |                   |                        |                  |                            |                                                                                                    |                                                                                                    |
| Datos del provecto                                                                                                    | í 🗕 💻          |                      |                   | М                      | 1234             | 5678 ₩ M <sub>M</sub> 10 - |                                                                                                    |                                                                                                    |
| a Información del crédito                                                                                                    |                | N° de Registro       | Fecha desde       | Fecha hasta            | Concepto         | Periodicidad intereses     | Periodicidad capital                                                                                                    | Valor cuota a capital                                                                                                    |
| Destinos del crédito                                                                                                    |                | 1                    | 21/02/2020        | 21/03/2020             | Intereses (I)    | MV                         |                                                                                                    | s                                                                                                    |
| Información financiera                                                                                                    |                | 2                    | 21/03/2020        | 21/04/2020             | Intereses (I)    | MV                         |                                                                                                    | 2                                                                                                    |
| Plan de pagos                                                                                                    |                | 3                    | 21/04/2020        | 21/05/2020             | Intereses (I)    | MV                         |                                                                                                    | 2                                                                                                    |
|                                                                                                    |                | 4                    | 21/05/2020        | 21/06/2020             | Intereses (I)    | MV                         |                                                                                                    | 1                                                                                                    |
|                                                                                                    |                | 5                    | 21/06/2020        | 21/07/2020             | Intereses (I)    | MV                         |                                                                                                    | •                                                                                                    |
|                                                                                                    |                | 6                    | 21/07/2020        | 21/08/2020             | Intereses (I)    | MV                         |                                                                                                    |                                                                                                    |
|                                                                                                    |                | 7                    | 21/08/2020        | 21/09/2020             | Intereses (I)    | MV                         |                                                                                                    | 9                                                                                                    |
|                                                                                                    |                | 8                    | 21/09/2020        | 21/10/2020             | Intereses (I)    | MV                         |                                                                                                    |                                                                                                    |
|                                                                                                    |                | 9                    | 21/10/2020        | 21/11/2020             | Intereses (I)    | MV                         |                                                                                                    |                                                                                                    |
|                                                                                                    |                | 10                   | 21/11/2020        | 21/12/2020             | Intereses (I)    | MV                         |                                                                                                    |                                                                                                    |
|                                                                                                    |                |                      |                   | М                      | 1234             | 5678 🕨 🕅 10 🗸              |                                                                                                    |                                                                                                    |
|                                                                                                    |                |                      |                   |                        | Ca               | icular Plan Pagos          |                                                                                                    |                                                                                                    |
|                                                                                                    |                |                      |                   | 🖸 Anterior 🛛 💽 Siguier | 🖌 🗸 Finalizar    | S Cancelar                 |                                                                                                    |                                                                                                    |
|                                                                                                    | n de p         | agos:                |                   |                        |                  |                            |                                                                                                    |                                                                                                    |
| Icule el plan<br>GROS<br>gaciones * Consultas *                                                                                                    | LEC CESAR 201  | 9 - 2021" CUENTA COM | I RECURSOS DISPON | IBLES DE SUBSIDIO A    | LA TASA PARA PEC | QUEÑO Y MEDIANO PRODUCTOR. | 1 Inicio                                                                                                    | FINAC                                                                                                    |
| Icule el pla<br>GROS<br>gaciones « Consultas *<br>obligaciones crediticas * crear<br>ar obligación creditica                                                                                                    | 'LEC CESAR 201 | 9 - 2021" CUENTA COM | I RECURSOS DISPON | IBLES DE SUBSIDIO A    | LA TASA PARA PEC | UEÑO Y MEDIANO PRODUCTOR.  | 👔 21/02/2020 🏝 usuario.arros 🐨 1                                                                                                    | FINAC<br>Pendentes Avuda C cert<br>72.16.6.19 21/02/2020 03.46.15 1                                                                                |
| Icule el plai<br>GROS<br>gaciones « Consultas *<br>obligaciones creditidas * crear<br>ar obligación creditida<br>pinformación general                                                                                                    | ilec CESAR 201 | 9 - 2021" CUENTA COP | I RECURSOS DISPON | IBLES DE SUBSIDIO A    | LA TASA PARA PEC | UEÑO Y MEDIANO PRODUCTOR.  | Timoo                                                                                                    | FINAC           Pundamer         yuda         Cerr           72.16.6.19         21/02/2020 03:46:15           Crear         Zettar         X Ettar |
| Icule el plai<br>graciones - Consultas -<br>obligaciones creditidas - crear<br>ar obligación creditida<br>planomación general<br>planomación general<br>planomación general                                                                                                    | rlec cesar 201 | 9 - 2021" CUENTA COM | I RECURSOS DISPON | IBLES DE SUBSIDIO A    | LA TASA PARA PEC |                            | Theorem 1                                                                                                    | FINAC<br>Pondenner   yuda Cerr<br>72.16.6.19  21/02/2020 03.46.15 f<br>Crear  Editar  Editar Etimi                                                 |
| Icule el plai<br>cross<br>paciones - Consultas +<br>obligacióne crediticas + crear<br>ar obligación creditica<br>información general<br>eneficianio<br>catos del proyecto                                                                                                    | cia            | 9 - 2021" CUENTA CON | RECURSOS DISPON   | IBLES DE SUBSIDIO A    | LA TASA PARA PEC | ULEÑO Y MEDIANO PRODUCTOR. | Inco     Inco        | Valor cuota a capital                                                                                                    |
| Icule el pla<br>paciones - Consultas -<br>consolitas - Consultas -<br>consolitas - Consultas -<br>consol | ilec cesar 201 | 9 - 2021" CUENTA CON | RECURSOS DISPON   | IBLES DE SUBSIDIO A    | LA TASA PARA PEC | ULEÑO Y MEDIANO PRODUCTOR. | Theory incomposition Theory incomposition Theory i | Velor cuota a capital<br>521,882                                                                                                    |

Calcular Plan Pagos

✓ Finalizar S Cancelar

C Anterior Sig

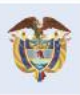

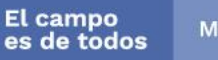

\_\_\_\_\_

Abrimos oportunidades al campo

VIGILADO SUPERINTENDENCIA FINANCIERA DE COLOMBIA

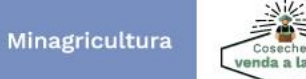

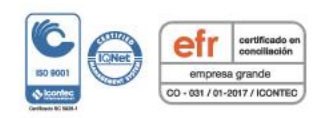

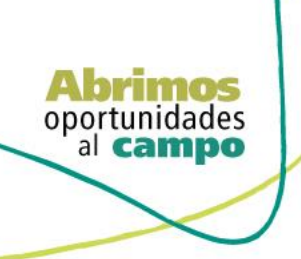

SUPERINTENDENCIA FINANCIER/ DE COLOMBIA

VIGILADO

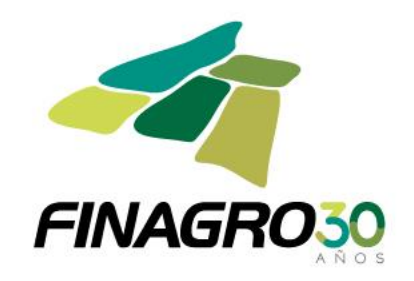

| Información general     |          |                   |                      |                       |                              |                   |             |                        | 📩 Exportar 🔍 👳 |
|-------------------------|----------|-------------------|----------------------|-----------------------|------------------------------|-------------------|-------------|------------------------|----------------|
| Beneficiario            | -        |                   |                      | Plan de p             | agos de la Obligacion Credit | icia              |             |                        |                |
| Datos del proyecto      | Nº Cuota | Fecha Vencimiento | Valor Tasa Causación | Valor cuota a capital | Intereses corrientes         | Intereses de mora | Valor total | Saldo de la Obligación | Estado Cuota   |
| Información del credito | 1        | 21/03/2020        | 5,014                | \$0                   | \$1,454,060                  | \$0               | \$1,454,060 | \$360,000,000          | Activa         |
| Destinos del crédito    | 2        | 21/04/2020        | 5,014                | \$0                   | \$1,554,340                  | \$0               | \$1,554,340 | \$360,000,000          | Generada       |
| Información financiera  | 3        | 21/05/2020        | 5,014                | \$0                   | \$1,504,200                  | \$0               | \$1,504,200 | \$360,000,000          | Generada       |
| Plan de pagos           | 4        | 21/06/2020        | 5,014                | \$0                   | \$1,554,340                  | \$0               | \$1,554,340 | \$360,000,000          | Generada       |
|                         | 5        | 21/07/2020        | 5,014                | \$0                   | \$1,504,200                  | \$0               | \$1,504,200 | \$360,000,000          | Generada       |
|                         | 6        | 21/08/2020        | 5,014                | \$0                   | \$1,554,340                  | \$0               | \$1,554,340 | \$360,000,000          | Generada       |
|                         | 7        | 21/09/2020        | 5,014                | \$0                   | \$1,554,340                  | \$0               | \$1,554,340 | \$360,000,000          | Generada       |
|                         | 8        | 21/10/2020        | 5,014                | \$0                   | \$1,504,200                  | \$0               | \$1,504,200 | \$360,000,000          | Generada       |
|                         | 9        | 21/11/2020        | 5,014                | \$0                   | \$1,554,340                  | \$0               | \$1,554,340 | \$360,000,000          | Generada       |
|                         | 10       | 21/12/2020        | 5,014                | \$0                   | \$1,504,200                  | \$0               | \$1,504,200 | \$360,000,000          | Generada       |
|                         | 11       | 21/01/2021        | 5,014                | \$0                   | \$1,554,340                  | \$0               | \$1,554,340 | \$360,000,000          | Generada       |
|                         | 12       | 21/02/2021        | 5,014                | \$0                   | \$1,554,340                  | \$0               | \$1,554,340 | \$360,000,000          | Generada       |
|                         | 13       | 21/03/2021        | 5,014                | \$1,000,000           | \$1,403,920                  | \$0               | \$2,403,920 | \$359,000,000          | Generada       |
|                         | 14       | 21/04/2021        | 5,014                | \$1,100,000           | \$1,550,022                  | \$0               | \$2,650,022 | \$357,900,000          | Generada       |
|                         | 15       | 21/05/2021        | 5,014                | \$1,200,000           | \$1,495,426                  | \$0               | \$2,695,426 | \$356,700,000          | Generada       |
|                         | 16       | 21/06/2021        | 5,014                | \$1,300,000           | \$1,540,092                  | \$0               | \$2,840,092 | \$355,400,000          | Generada       |
|                         | 17       | 21/07/2021        | 5,014                | \$1,400,000           | \$1,484,980                  | \$0               | \$2,884,980 | \$354,000,000          | Generada       |
|                         | 18       | 21/08/2021        | 5,014                | \$1,500,000           | \$1,528,434                  | \$0               | \$3,028,434 | \$352,500,000          | Generada       |
|                         | 19       | 21/09/2021        | 5,014                | \$1,600,000           | \$1,521,958                  | \$0               | \$3,121,958 | \$350,900,000          | Generada       |
|                         | 20       | 21/10/2021        | 5,014                | \$1,700,000           | \$1,466,177                  | \$0               | \$3,166,177 | \$349,200,000          | Generada       |
|                         | 21       | 21/11/2021        | 5,014                | \$1,800,000           | \$1,507,710                  | \$0               | \$3,307,710 | \$347,400,000          | Generada       |
|                         | 22       | 21/12/2021        | 5,014                | \$1,900,000           | \$1,451,553                  | \$0               | \$3,351,553 | \$345,500,000          | Generada       |
|                         | 23       | 21/01/2022        | 5,014                | \$2,000,000           | \$1,491,735                  | \$0               | \$3,491,735 | \$343,500,000          | Generada       |
|                         | 24       | 21/02/2022        | 5,014                | \$2,100,000           | \$1,483,099                  | \$0               | \$3,583,099 | \$341,400,000          | Generada       |
|                         | 25       | 21/03/2022        | 5,014                | \$2,200,000           | \$1,331,384                  | \$0               | \$3,531,384 | \$339,200,000          | Generada       |
|                         | 26       | 21/04/2022        | 5,014                | \$2,300,000           | \$1,464,534                  | \$0               | \$3,764,534 | \$336,900,000          | Generada       |
|                         | 27       | 21/05/2022        | 5,014                | \$2,400,000           | \$1,407,681                  | \$0               | \$3,807,681 | \$334,500,000          | Generada       |
|                         | 28       | 21/06/2022        | 5,014                | \$2,500,000           | \$1,444,241                  | \$0               | \$3,944,241 | \$332,000,000          | Generada       |
|                         | 29       | 21/07/2022        | 5,014                | \$2,600,000           | \$1,387,207                  | \$0               | \$3,987,207 | \$329,400,000          | Generada       |
|                         | 30       | 21/08/2022        | 5,014                | \$2,700,000           | \$1,422,221                  | \$0               | \$4,122,221 | \$326,700,000          | Generada       |
|                         | 31       | 21/09/2022        | 5,014                | \$2,800,000           | \$1,410,564                  | \$0               | \$4,210,564 | \$323,900,000          | Generada       |
|                         | 32       | 21/10/2022        | 5,014                | \$2,900,000           | \$1,353,362                  | \$0               | \$4,253,362 | \$321,000,000          | Generada       |
|                         | 33       | 21/11/2022        | 5,014                | \$3,000,000           | \$1,385,953                  | \$0               | \$4,385,953 | \$318,000,000          | Generada       |

#### el plan de pagos está correcto, dé click en finalizar ~~ d~ validar ava Lu

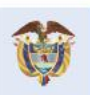

El campo es de todos Minagricultura

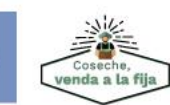

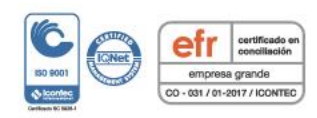

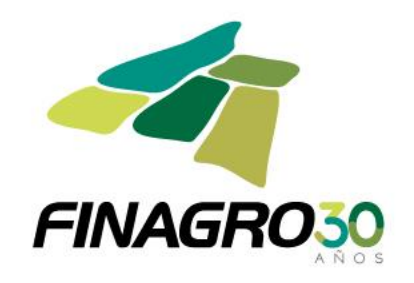

| 58 | 21/12/2024 | 5,014    | \$6,300,700           | \$896,618        | \$0 | \$7,197,318  | \$208,286,700 | Generada |
|----|------------|----------|-----------------------|------------------|-----|--------------|---------------|----------|
| 59 | 21/01/2025 | 5,014    | \$4,502,800           | \$899,301        | \$0 | \$5,402,101  | \$203,783,900 | Generada |
| 60 | 21/02/2025 | 5,014    | \$5,102,100           | \$879,860        | \$0 | \$5,981,960  | \$198,681,800 | Generada |
| 61 | 21/03/2025 | 5,014    | \$5,701,400           | \$774,815        | \$0 | \$6,476,215  | \$192,980,400 | Generada |
| 62 | 21/04/2025 | 5,014    | \$6,300,700           | \$833,214        | \$0 | \$7,133,914  | \$186,679,700 | Generada |
| 63 | 21/05/2025 | 5,014    | \$6,300,700           | \$780,010        | \$0 | \$7,080,710  | \$180,379,000 | Generada |
| 64 | 21/06/2025 | 5,014    | \$17,305,000          | \$778,806        | \$0 | \$18,083,806 | \$163,074,000 | Generada |
| 65 | 21/07/2025 | 5,014    | \$18,286,700          | \$681,378        | \$0 | \$18,968,078 | \$144,787,300 | Generada |
| 66 | 21/08/2025 | 5,014    | \$18,886,000          | \$625,135        | \$0 | \$19,511,135 | \$125,901,300 | Generada |
| 67 | 21/09/2025 | 5,014    | \$19,485,300          | \$543,593        | \$0 | \$20,028,893 | \$106,416,000 | Generada |
| 68 | 21/10/2025 | 5,014    | \$20,084,600          | \$444,642        | \$0 | \$20,529,242 | \$86,331,400  | Generada |
| 69 | 21/11/2025 | 5,014    | \$20,683,900          | \$372,745        | \$0 | \$21,056,645 | \$65,647,500  | Generada |
| 70 | 21/12/2025 | 5,014    | \$21,283,200          | \$274,297        | \$0 | \$21,557,497 | \$44,364,300  | Generada |
| 71 | 21/01/2026 | 5,014    | \$21,882,500          | \$191,548        | \$0 | \$22,074,048 | \$22,481,800  | Generada |
| 72 | 21/02/2026 | 5,014    | \$22,481,800          | \$97,068         | \$0 | \$22,578,868 | \$0           | Generada |
|    |            |          |                       | 🖌 Aceptar        |     |              |               |          |
|    |            |          |                       |                  |     |              |               |          |
|    |            | Anterior | 🗈 Siguiente 🚽 🖌 Final | zar a 🚫 Cancelar |     |              |               |          |

AGROS informa que la obligación fue ingresada correctamente y está lista para ser Autorizada por el usuario autorizador.

| "LEC                                              | CESAR 2019 - 2021" CUENTA CON RECUR | SOS DISPONIBLES DE SUBSIDIO A L | A TASA PARA PEQUEÑO Y | MEDIANO PRODUCTOR |                       |                                                                                                  |
|---------------------------------------------------|-------------------------------------|---------------------------------|-----------------------|-------------------|-----------------------|--------------------------------------------------------------------------------------------------|
| AGROS                                             |                                     |                                 |                       |                   |                       | FINAGRO                                                                                          |
| Obligaciones • Consultas •                        |                                     |                                 |                       | 21/02/2020        | Lusuario.agros        | <ol> <li>Pendientes 2 Ayuda Cerrar sesión</li> <li>2.16.6.19 21/02/2020 03:46:15 PM .</li> </ol> |
| Obligaciones crediticias Obligaciones crediticias |                                     |                                 |                       |                   |                       |                                                                                                  |
| La solicitud de obligación ha sid                 | lo ingresada exitosamente.          |                                 |                       |                   |                       |                                                                                                  |
|                                                   |                                     |                                 |                       |                   |                       | 🚖 Carga masiva 👔 💠 Crear 💌                                                                       |
|                                                   |                                     | M 44                            |                       |                   |                       |                                                                                                  |
| Tipo identificación                               | Número de identificación            | Nombre beneficiario             | Intermediario         | Número de o       | obligación crediticia | Estado obligación                                                                                |
| No se encontraron registros.                      |                                     |                                 |                       |                   |                       |                                                                                                  |
|                                                   |                                     | (H) (H)                         |                       |                   |                       |                                                                                                  |

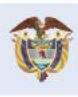

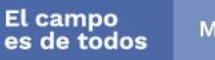

Abrimos oportunidades al campo

VIGILADO

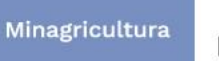

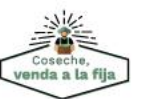

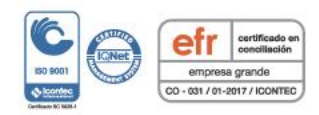

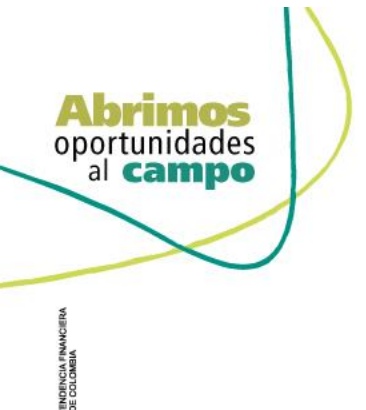

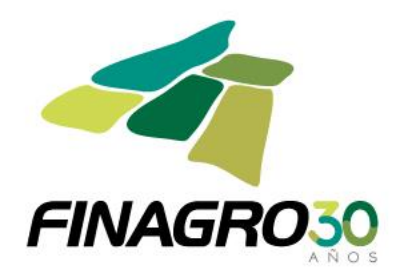

# AUTORIZACIÓN DE DESEMBOLSO IBR LEASING FINANCIERO PRIMER DESEMBOLSO

Diligencie el usuario y contraseña de inicio de sesión en AGROS. Si no recuerda su contraseña ingrese por la opción "¿Olvidó su contraseña?" ó comuníquese con el usuario Administrador de su Entidad.

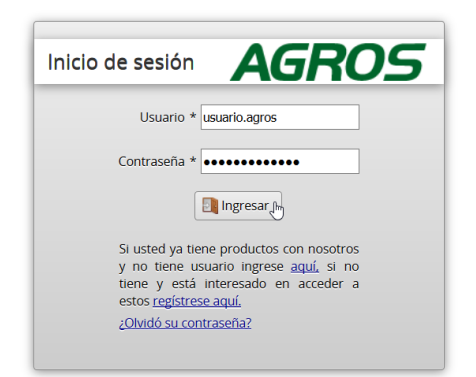

#### AVISO LEGAL

1. FINAGRO publica en sus páginas web información relacionada con el tipo de actividad, productos y servicios que ofrece, encontrándose dicha información sujeta a cambios.

2. FINAGRO no se responsabiliza de daños o perjuicios derivados del acceso, uso o mala utilización de los contenidos de la Web, ni de las posibles discrepancias que puedan surgir entre la versión de sus documentos impresos y la versión electrónica de los mismos publicados en sus páginas web, como así tampoco de la información publicada en los sitios sobre los cuales posee vinculos o de la imposibilidad de acceder a los mismos..

3. FINAGRO se reserva el derecho a actualizar, modificar o eliminar la información contenida en sus páginas web pudiendo incluso limitar o no permitir el acceso a dicha información.

4. FINAGRO prohibe la copia, duplicación, redistribución, comercialización o cualquier otra actividad que se pueda realizar con los contenidos de sus páginas web ni aun citando las fuentes, salvo consentimiento por escrito de FINAGRO.

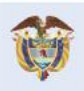

El campo es de todos Minagricultura

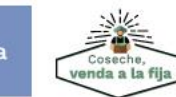

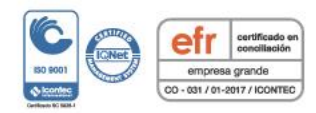

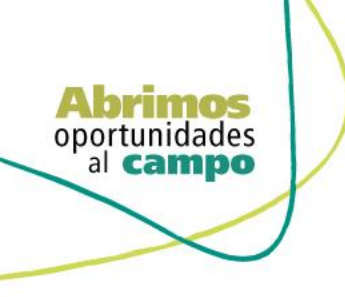

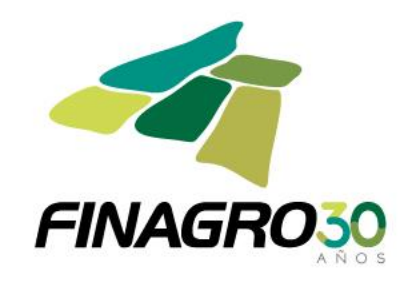

Ingrese por el siguiente menú para Autorizar la información de la Obligación Nueva.

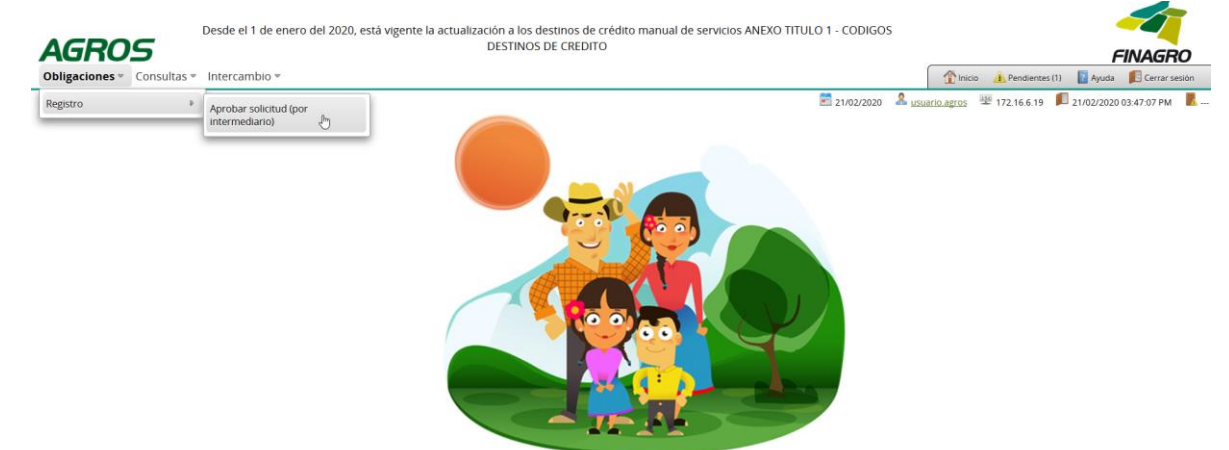

Para autorizar la(s) obligación(es) puede realizar uno de estos dos pasos:

- Seleccione la obligación a autorizar y luego de click en Aprobar sin visualizar el detalle de la obligación.
- Seleccione la obligación a autorizar y luego de click en Detalle, revise el detalle de la obligación diligenciada por su usuario digitador.

Nota: Se recuerda que es responsabilidad de su entidad la información diligenciada y remitida a FINAGRO.

|                       |                                       | 'LEC CESAR 2019 - 2 | 021″ CUENTA CON RECUR | SOS DISPONIBLES DE SUBSI | DIO A LA TASA PARA PEQUE | EÑO Y MEDIANO PROD | UCTOR.                 |                             |                         |
|-----------------------|---------------------------------------|---------------------|-----------------------|--------------------------|--------------------------|--------------------|------------------------|-----------------------------|-------------------------|
| A(                    | <i>SROS</i>                           |                     |                       |                          |                          |                    |                        |                             | FINAGRO                 |
| Oblig                 | aciones 👻 Consultas 👻 li              | ntercambio 👻        |                       |                          |                          |                    | (B)                    | Inicio 🔔 Pendientes (1) 🛛 👔 | Ayuda 🛛 🗾 Cerrar sesión |
| <b>∱</b> ⊧ a          | obligaciones crediticias 🖡 Aprobar so | licitudes           |                       |                          |                          | 21/                | 02/2020 🙎 usuario.agre | 25 📱 172.16.6.19 📕 21/0     | 2/2020 03:47:07 PM 🛛 📃  |
| Apro                  | obar solicitudes                      |                     |                       |                          |                          |                    |                        |                             |                         |
|                       |                                       |                     |                       |                          | Filtros                  | ✔ Aprobar 👔 ✔ Apr  | robar Masivo 💌 🛛 🛛     | Devolver solicitud          | Detalle 🕅 🗙 Eliminar    |
|                       |                                       |                     |                       | N A                      | N 1 🕪 N                  |                    |                        |                             | 0                       |
|                       | Número de obligación d                | el Intermediario    | Número de obligación  | Nombre del beneficiario  | Número identificación    | Fecha transacción  | Valor transacción      | Tipo de cartera             | Tipo de solicitud       |
| <ul> <li>✓</li> </ul> | CAPACITACION123                       |                     |                       | USUARIO CAPACITACION     | 900900900                | 21-02-2020         | \$360,000,000          | Cartera de redescuento      | Desembolsos             |
|                       |                                       |                     |                       |                          | N 1 🕪 N                  |                    |                        |                             |                         |

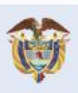

El campo es de todos Minagricultura

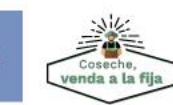

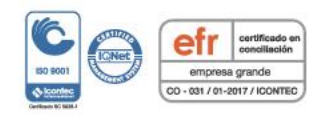

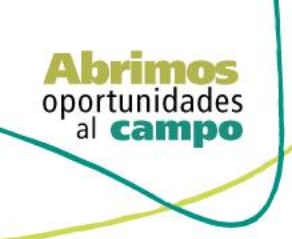

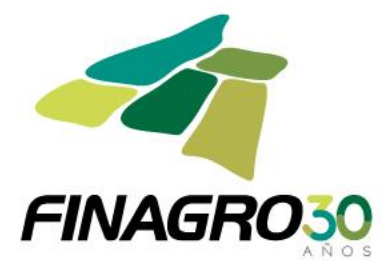

Revise cuidadosamente la información diligenciada por el Digitador y luego avance a finalizar la autorización del desembolso.

| ·                                                                                                    | itercambio 👻                                                                             |                                                               |                                                               |                      | 1 Inicio    | 🔒 Pendientes (         | l) 🔋 Ayuda | 🗾 Cerrar        |
|----------------------------------------------------------------------------------------------------|------------------------------------------------------------------------------------------|---------------------------------------------------------------|---------------------------------------------------------------|----------------------|-------------|------------------------|------------|-----------------|
| obligaciones crediticias 🖡 crear                                                                                                    |                                                                                          |                                                               | 21/0                                                          | 2/2020 🤱 <u>us</u> i | uario.agros | 里 172.16.6.19          | 21/02/2020 | 03:47:07 PN     |
| alle obligación crea                                                                                                    | liticia                                                                                  |                                                               |                                                               |                      |             |                        |            |                 |
| Información general                                                                                                    | Tipo de cartera Cartera de redescuento                                                   |                                                               |                                                               |                      |             |                        |            |                 |
| Beneficiario                                                                                                    | Programa de credito IBR LEASING FINANCIERO                                               |                                                               |                                                               |                      |             |                        |            |                 |
| Datos del proverto                                                                                                    | Información del intermediario                                                            |                                                               |                                                               |                      |             |                        |            |                 |
| Información del crédito                                                                                                    | Nombre del intermediario BancoCa                                                         | pacitacion                                                    |                                                               |                      |             |                        |            |                 |
| Destinación del crédito                                                                                                    | Oficina donde se tramita la obligación OFICINA                                           | DBLIGACION                                                    |                                                               |                      |             |                        |            |                 |
| Destinos del credito                                                                                                    | Oficina donde se custodia el pagaré OFICINA                                              | PAGARE                                                        |                                                               |                      |             |                        |            |                 |
| Información financiera                                                                                                    | onenia donde se castodia el pagare jonenaria                                             | Podruc.                                                       |                                                               |                      |             |                        |            |                 |
| Plan de pagos                                                                                                    | Identificación de la obligación                                                          |                                                               |                                                               |                      |             |                        |            |                 |
|                                                                                                    | Tipo de Operación Crédite                                                                | )                                                             |                                                               |                      |             |                        |            |                 |
|                                                                                                    | Tipo de moneda PESOS                                                                     |                                                               |                                                               |                      |             |                        |            |                 |
|                                                                                                    | Tipo de agrupamiento Individ                                                             | ual                                                           |                                                               |                      |             |                        |            |                 |
|                                                                                                    | Número de pagaré CAPAC                                                                   | ITACION123                                                    |                                                               |                      |             |                        |            |                 |
|                                                                                                    | Número de obligación del intermediario CAPAC                                             | ITACION123                                                    |                                                               |                      |             |                        |            |                 |
|                                                                                                    | Fecha de suscripción 18/02/                                                              | 2020                                                          |                                                               |                      |             |                        |            |                 |
|                                                                                                    | Fecha de desembolso 21/02/                                                               | 2020                                                          |                                                               |                      |             |                        |            |                 |
| -                                                                                                    | iesde el 1 de enero del 2020, está vigente la actualizac<br>I                            | ón a los destinos de crédito manual de<br>DESTINOS DE CREDITO | servicios ANEXO TITULO 1 - CO                                 | DIGOS                |             |                        |            |                 |
|                                                                                                    | ntercambio =                                                                             |                                                               |                                                               |                      |             | A Pendientes (         | I) 🔽 Ayuda | Cerra           |
| aciones • Consultas • Ii                                                                                                    |                                                                                          |                                                               | <b>M</b>                                                      | 2/2020 2. US         | uario agros | 里 172.16.6.19          | 21/02/2020 | -<br>03:47:07 P |
| aciones • Consultas • In                                                                                                    |                                                                                          |                                                               | 21/0                                                          |                      |             |                        |            |                 |
| aciones 👻 Consultas 👻 In                                                                                                    | liticia                                                                                  |                                                               | EI 21/0                                                       |                      |             |                        |            |                 |
| aciones * Consultas * In<br>Ibligaciones crediticias + crear<br>Ille obligación crea                                                                                                    | liticia                                                                                  |                                                               | E1 21/0                                                       |                      |             |                        |            |                 |
| aciones * Consultas * In<br>obligaciones crediticias + crear<br>alle obligación crea<br>Información general                                                                                           | liticia                                                                                  |                                                               | E1 21/0                                                       |                      |             |                        |            | Det.            |
| aciones « Consultas « In<br>bilgaciones crediticias » crear<br>alle obligación creat<br>Información general<br>Beneficiano                                                                            |                                                                                          | H.«                                                           |                                                               |                      |             |                        |            | Det.            |
| aciones « Consultas « In<br>ablgadones crediticas » crear<br>alle obligación creat<br>Información general<br>Beneficiario<br>Datos del proyecto                                                       | Tipo de identificación                                                                   | N (*) 1                                                       | Número de identificación                                      |                      | Nom         | ore del beneficia      | rio        | Det.            |
| actones « Consultas « In<br>eligicones credicias » crear<br>ille obligación creat<br>Información general<br>Beneficianio<br>Datos del proyecto<br>Información del créditi-                            | Tipo de identificación<br>Cédula de Ciudadania                                           | N N T                                                         | Número de identificación<br>90000900 US                       | UARIO AGROS          | Nomi        | ore del beneficia<br>N | rio        | Det.            |
| aciones « Consultas « In<br>eligaciones credicias » crear<br>ill <b>e obligación crea</b><br>Información general<br>Beneficiario<br>Datos del proyecto<br>Información del crédito<br>Dorana del unita | Tipo de identificación  Cédula de Ciudadania  Vienero de beneficiarias e 1               | N                                                             | 10 ∪<br>Número de identificación<br>909900900 Ut              | UARIO AGROS          | Nomi        | ore del beneficia<br>N | rio        | Det.            |
| actories « Consultas « In<br>bilgiaciones ordercias » crear<br>lifle obligación crear<br>información general<br>Beneticiano<br>Datos del proyecto<br>Información del crédito<br>Destano del crédito   | Tipo de identificación<br>Cédula de Ciudadania<br>Número de beneficiarios : 1            | N (4) T                                                       | 10 ₪<br>Número de identificación<br>909900900 Ut<br>10 ₪ 10 ₪ | UARIO AGROS          | Nomi        | ore del beneficia<br>N | rio        | Det.            |
| Actores Consultas I ne<br>eligicoures ordercias I orean<br>información general<br>Beneficiano<br>Datos del proyecto<br>información del crédito<br>Destinos del crédito<br>información financiera      | fiticia<br>Tipo de identificación<br>Cédula de Cludadania<br>Número de beneficiarios : 1 | N N T                                                         | ■ 210<br>Nimero de identificación<br>900900000 Ur<br>10 V     | UARIO AGROS          | Nomi        | ore del beneficia<br>N | rio        | Deta            |

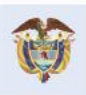

El campo es de todos Minagricultura

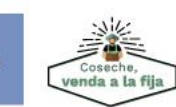

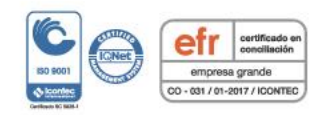

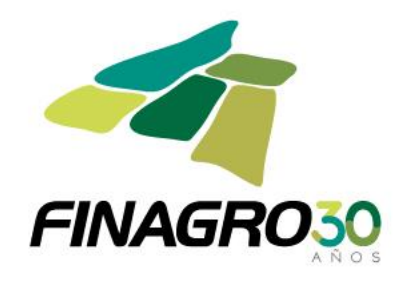

| - V                                                                                                    | mjormación del benejiciano                                                                                               |                                                                                                    |                                                                                                    |
|----------------------------------------------------------------------------------------------------|----------------------------------------------------------------------------------------------------|----------------------------------------------------------------------------------------------------|----------------------------------------------------------------------------------------------------|
| Beneficiario                                                                                                    | Tipo de identificación                                                                                                   | Cédula de Ciudadania                                                                                                    |                                                                                                    |
| Dates del provesto                                                                                                    | Número de identificación                                                                                                 | 900900900                                                                                                    |                                                                                                    |
| O batos dei proyecto                                                                                                    | Nombre del beneficiario                                                                                                  | USUARIO AGROS CAPACITACION                                                                                                    |                                                                                                    |
| <ul> <li>Información del credito</li> </ul>                                                                                                    | Género                                                                                                    | Masculino                                                                                                    |                                                                                                    |
| <ul> <li>Destinos del crédito</li> </ul>                                                                                                    | Tipo de persona                                                                                                    | Natural                                                                                                    |                                                                                                    |
| <ul> <li>Información financiera</li> </ul>                                                                                                    | Tipo de productor                                                                                                    | MEDIANO PRODUCTOR                                                                                                    |                                                                                                    |
| <ul> <li>Plan de pagos</li> </ul>                                                                                                    | Departamento                                                                                                    | 41 HUILA                                                                                                    |                                                                                                    |
|                                                                                                    | Municipio                                                                                                    | 41001 NEIVA                                                                                                    |                                                                                                    |
|                                                                                                    | Actividad económica                                                                                                    | 151310 AGUACATE                                                                                                    |                                                                                                    |
|                                                                                                    | Dirección correspondencia                                                                                                | R   PREDIO 1 - FINCA HACIENDA EL PUENTE MUNICIPIO ARMERO VEREDA CASESIER                                                                                                    |                                                                                                    |
|                                                                                                    |                                                                                                    | Número de teléfono                                                                                                    |                                                                                                    |
|                                                                                                    | Número de teléfono                                                                                                    | 3203377                                                                                                    |                                                                                                    |
|                                                                                                    |                                                                                                    | 6943336                                                                                                    |                                                                                                    |
|                                                                                                    | Correo electrónico                                                                                                    | Correo electrónico                                                                                                    |                                                                                                    |
|                                                                                                    | El banaficiario del decembrico sumelo                                                                                    | capacitacion@finagro.com.co                                                                                                    |                                                                                                    |
|                                                                                                    | las condiciones del                                                                                                    | SI O No                                                                                                    |                                                                                                    |
|                                                                                                    | productor/agrupación seleccionado (a)?                                                                                   |                                                                                                    |                                                                                                    |
|                                                                                                    | Valor activos                                                                                                    | 158000000.00                                                                                                    |                                                                                                    |
|                                                                                                    | Fecha de corte del valor activos<br>reportados                                                                           | 31/12/2019                                                                                                    |                                                                                                    |
|                                                                                                    |                                                                                                    | Kegresar In                                                                                                    |                                                                                                    |
| _                                                                                                    |                                                                                                    | G Anterior Siguiente 🗸 Aprobar 🚓 Regresar                                                                                                    |                                                                                                    |
| "L<br>IGROS<br>ligaciones * Consultas * In                                                                                                    | EC CESAR 2019 - 2021" CUENTA CON RECURSOS<br>tercambio *                                                                 | G Anterior Siguente Aprobar Regresar                                                                                                    | JCTOR.                                                                                                    |
| "L<br>Igaciones * Consultas * In                                                                                                    | EC CESAR 2019 - 2021" CUENTA CON RECURSOS<br>tercambio *                                                                 | Anterior Siguiente Aprobar Regresar                                                                                                    | JCTOR.                                                                                                    |
| Ligaciones « Consultas « In<br>) obligación credi                                                                                                    | EC CESAR 2019 - 2021" CUENTA CON RECURSOS<br>tercambio *<br><b>iticia</b>                                                | Anterior Siguiente Aprobar Regresar                                                                                                    | JCTOR.                                                                                                    |
| "L<br>igaciones <sup>™</sup> consultas <sup>™</sup> in<br><sup>™</sup> adigacines crediticas <sup>™</sup> crear<br>taille obligación credi<br>información general                                                                                                    | EC CESAR 2019 - 2021" CUENTA CON RECURSOS<br>tercambio *<br><b>iticia</b>                                                | Anterior Siguiente Aprobar Regresar                                                                                                    | JCTOR.<br>FING<br>Micio Perdientes (1) Avida Cerr<br>2/2020 & usuario.agros W 172.16.6.19 C 21/02/2020 03.47.07 P                                                                                                    |
| Ligaciones « Consultas « In<br>) edigacones credicus I crear<br>talle obligación credi<br>() Información general<br>) Beneficiano                                                                                                    | EC CESAR 2019 - 2021" CUENTA CON RECURSOS<br>tercambio *                                                                 | Anterior     Siguente     Aprobar     Aprobar        | JCTOR.                                                                                                    |
| الومدارية المحافظ المحافظ<br>المحافظ المحافظ المحافظ المحافظ المحافظ المحافظ المحافظ المحافظ المحافظ المحافظ المحافظ المحافظ المحافظ المحافظ<br>المحافظ المحافظ المحافظ المحافظ المحافظ المحافظ المحافظ المحافظ المحافظ المحافظ المحافظ المحافظ المحافظ المحافظ                                                                                                    | EC CESAR 2019 - 2021" CUENTA CON RECURSOS<br>tercambio *<br>iticia<br>Tipo de identificación                             | Anterior  Siguente  Aprobar  Regresar  Siguente  Siguente  Siguente  Aprobar  Regresar  Siguente  Siguente Siguente  Siguente Siguente Sig | JCTOR.<br>FINICO Pendientes (1) Apudo Correr<br>2/2020 & Usuario.agros II 172.16.6.19 I 21/02/2020 03.47 07 P<br>I 172.16.6.19 I 21/02/2020 03.47 07 P<br>I 172.16.6.19 I 21/02/2020 03.47 07 P                                                                         |
|                                                                                                    | EC CESAR 2019 - 2021" CUENTA CON RECURSOS<br>tercambio *<br>iticia<br>Tipo de identificación<br>O Cédula de Ciudadama    | Anterior  Siguente  Aprobar  Regresar  Siguente  Siguente  Aprobar  Regresar  Siguente  Nettorio  Nettorio  Nettor | JCTOR.<br>FINGO<br>Inico Pendientes (1) Aguda Carro<br>Aguda Carro<br>2/2020 Lusantio.agros II 172.16.6.19 21/02/2020 03.47.07 P<br>Lusantio.agros II 172.16.6.19 21/02/2020 03.47.07 P<br>Lusantio.agros Carro<br>Nombre del beneficiario<br>SUARIO AGROS CAPACITACION |
| Consultas * In Consultas * In Consu | EC CESAR 2019 - 2021" CUENTA CON RECURSOS<br>tercambio *<br>iticia<br>Cédula de Ciudadania                               | Anterior  Siguente  Aprobar  Regresar  Siguente  Siguente  Siguente  Nomero de identificación  90090000  Siguente  Nomero de identificación  90090000  Siguente  Nomero de identificación  90090000  Siguente  Nomero de identificación  9009000  Siguente  Nomero de identificación  9009000  Siguente  Nomero de identificación  9009000  Siguente  Nomero de identificación  9009000  Siguente  Siguente Siguente Siguente Sigu | JCTOR.                                                                                                    |
| Consultas      In     Consultas      In     consultas      consultas     consultas     consultat     consultat     consulta     | EC CESAR 2019 - 2021" CUENTA CON RECURSOS<br>tercambio *<br>iticia<br>Cédula de Ciudadana<br>Número de beneficiarios : 1 | Anterior  Siguente  Aprobar  Regresar  Siguente  Siguente Siguente  Siguente Siguente Sigue | JCTOR.<br>Inico Pendientes (1) Judo Cerr<br>2/2020 Lussatio.agros II 172.16.6.19 21/02/2020 03.47.07 H<br>Det<br>Nombre del beneficiario<br>SUARIO AGROS CAPACITACION                                                                                                   |
|                                                                                                    | EC CESAR 2019 - 2021" CUENTA CON RECURSOS<br>tercambio =<br>iticia<br>Cédula de Ciudadama<br>Número de beneficiarios : 1 | Anterior  Siguente  Aprobar  Regresar  Siguente  Siguente  Siguente  Nomero de identificación  9009000  Siguente  Numero de identificación  9009000  Siguente  Numero de identificación  9009000  Siguente  Siguente Siguente Siguente Siguent | JCTOR.                                                                                                    |

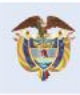

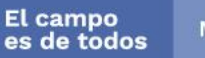

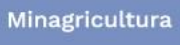

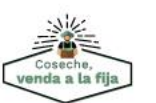

Fondo para el Financiamiento del Sector Agropecuario FINAGRO Carrera 13 Nº 28-17 Pisos 2, 3, 4 y 5 PBX: 3203377 Agrolínea 018000 912219 Bogotá D.C. - Colombia www.finagro.com.co

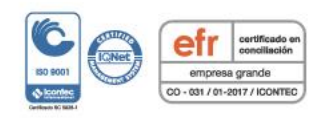

Abrimos oportunidades al campo

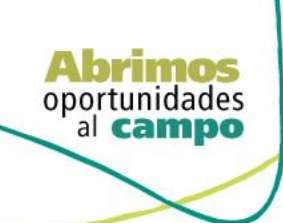

V I G I L A D O SUPERINTENDENCIA FINANCIERA DE COLOMBIA

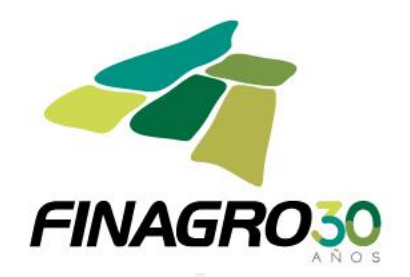

#### Detalle obligación crediticia

|                                                                                                    | <ul> <li>Información general</li> <li>Beneficiario</li> </ul>                                                                                                    | Fecha inicial de ejecución del proyecto 18/02/202                                                                                                    |                                                                                                    |                                                                                                    |                                                                                                    |                                                                                                    |
|----------------------------------------------------------------------------------------------------|----------------------------------------------------------------------------------------------------|----------------------------------------------------------------------------------------------------|----------------------------------------------------------------------------------------------------|----------------------------------------------------------------------------------------------------|----------------------------------------------------------------------------------------------------|----------------------------------------------------------------------------------------------------|
|                                                                                                    | Beneficiario                                                                                                    | Fecha final de ejecución del provecto as escaso                                                                                                    | 6                                                                                                    |                                                                                                    |                                                                                                    |                                                                                                    |
|                                                                                                    |                                                                                                    | rischa imariae ejecución del proyecto 21/02/202                                                                                                    | ~                                                                                                    |                                                                                                    |                                                                                                    |                                                                                                    |
|                                                                                                    | Datos del proyecto                                                                                                    | Proyectos Financiados                                                                                                    |                                                                                                    |                                                                                                    |                                                                                                    |                                                                                                    |
|                                                                                                    | Información del crédito                                                                                                    | La solicitud corresponde a un proyecto financiad                                                                                                    | o con varios desembolsos Si                                                                                                    |                                                                                                    |                                                                                                    |                                                                                                    |
|                                                                                                    | Destinos del crédito                                                                                                    | Número de desembolso 1                                                                                                    | Plazo total de financiación de                                                                                                    | provecto 72                                                                                                    |                                                                                                    |                                                                                                    |
|                                                                                                    | Información financiera                                                                                                    |                                                                                                    | The course maneuclon se                                                                                                    | projecto 1                                                                                                    |                                                                                                    |                                                                                                    |
|                                                                                                    | Plan de pagos                                                                                                    | Cantidad de desembolsos 99                                                                                                    | Valor total del p                                                                                                    | proyecto * \$4,800,000,000                                                                                                    |                                                                                                    |                                                                                                    |
|                                                                                                    |                                                                                                    | Número del proyecto                                                                                                    | Valor total de la fina                                                                                                    | nciación * \$3,600,000,000                                                                                                    |                                                                                                    |                                                                                                    |
|                                                                                                    |                                                                                                    |                                                                                                    |                                                                                                    |                                                                                                    |                                                                                                    |                                                                                                    |
|                                                                                                    |                                                                                                    | Destinos del Proyecto                                                                                                    |                                                                                                    |                                                                                                    | and the terrest for                                                                                                    |                                                                                                    |
| Improved to general     Improved to general                                                                                                    |                                                                                                    | 151310 AGUACATE - SIEMBRA                                                                                                    | Nun                                                                                                    | 1ero de unidades a Financiar<br>78                                                                                                    | \$4,800,000,000                                                                                                    | \$3,600,000,00                                                                                                    |
|                                                                                                    |                                                                                                    | Municipies del Desusato                                                                                                    |                                                                                                    | I                                                                                                    |                                                                                                    |                                                                                                    |
|                                                                                                    |                                                                                                    | Municipios del Proyecto                                                                                                    |                                                                                                    |                                                                                                    |                                                                                                    |                                                                                                    |
|                                                                                                    |                                                                                                    |                                                                                                    |                                                                                                    |                                                                                                    | Municipio                                                                                                    |                                                                                                    |
| d 1 HULA 4 101 NFAA   I I III III. I III III.   I III. I III.   I III. I III. <t< td=""><td></td><td>41 HUILA</td><td>epertainento</td><td>41016 AIPE</td><td>manicipio</td><td></td></t<>                                                                                                    |                                                                                                    | 41 HUILA                                                                                                    | epertainento                                                                                                    | 41016 AIPE                                                                                                    | manicipio                                                                                                    |                                                                                                    |
| Intercapión a incentivos is incentivos complementario ios destinos de crédito manual de servicios ANEXO ITULO 1 - CODIGOS DESTINOS DE CREDITO Desde el 1 de enero del 2020, està vigente la actualización a los destinos de crédito manual de servicios ANEXO ITULO 1 - CODIGOS DESTINOS DE CREDITO Desde el 1 de enero del 2020, està vigente la actualización a los destinos de crédito manual de servicios ANEXO ITULO 1 - CODIGOS DESTINOS DE CREDITO Desde el 1 de enero del 2020, està vigente la actualización a los destinos de crédito manual de servicios ANEXO ITULO 1 - CODIGOS DESTINOS DE CREDITO Desde el 1 de enero del 2020, està vigente la actualización a los destinos de crédito manual de servicios ANEXO ITULO 1 - CODIGOS DESTINOS DE CREDITO Desde el 1 de enero del 2020, està vigente la actualización a los destinos de crédito manual de servicios ANEXO ITULO 1 - CODIGOS DESTINOS DE CREDITO Desde el 1 de enero del 2020, està vigente la actualización a los destinos de crédito manual de servicios ANEXO ITULO 1 - CODIGOS DESTINOS DE CREDITO Terretaria e construito Hai de la destinos de crédito manual de servicios ANEXO ITULO 1 - CODIGOS de crédito de la destinos de crédito manual de servicios ANEXO ITULO 1 - CODIGOS de crédito de la destinos de crédito manual de servicios ANEXO ITULO 1 - CODIGOS de crédito de la destinos de crédito manual de servicios ANEXO ITULO 1 - CODIGOS de crédito de la destinos de crédito manual de servicios ANEXO ITULO 1 - CODIGOS de crédito de la destinos de crédito manual de servicios ANEXO ITULO 1 - CODIGOS de crédito de la destinos de crédito manual de servicios ANEXO ITULO 1 - CODIGOS de crédito de la destinos de crédito manual de servicios ANEXO ITULO 1 - CODIGOS de crédito de la destinos de crédito manual de servicios ANEXO ITULO 1 - CODIGOS de crédito de la destinos de crédito manual de servicios ANEXO ITULO 1 - CODICOS de crédito de la destinos de crédito manual de servicios ANEXO ITULO 1 - CODICOS de crédito de la destinos de crédito manual                                                                                                    |                                                                                                    | 41 HUILA                                                                                                    |                                                                                                    | 41001 NEIVA                                                                                                    |                                                                                                    |                                                                                                    |
| Inscripción a incentivos si<br>inscripción a incentivos si<br>inscripción a incentivos complementario te<br>Center de de enero del 2020, está vigente la actualización a los destinos de crédito manual de servicios ANEXO ITIULO 1 - CODIGOS<br>DESTINOS DE CREDITO<br>DESTINOS DE CREDITO<br>DESTIN               |                                                                                                    |                                                                                                    |                                                                                                    | ▶ ▶ 10 -                                                                                                    |                                                                                                    |                                                                                                    |
| Inscripción a Incentivo complementario to<br>Inscripción a Incentivo complementario to<br>Inscripción a Incentivo complementario to<br>Inscripción a Incentivo complementario to<br>Inscripción a Incentivo complementario to<br>Inscripción a Incentivo complementario to<br>Inscripción a Incentivo complementario to<br>Inscripción a Incentivo complementario to<br>Inscripción a Incentivo complementario to<br>Inscripción a Incentivo complementario to<br>Inscripción a Incentivo complementario to<br>Inscripción a Incentivo complementario to<br>Inscripción a Internativo complementario to<br>Inscripción a Internativo complementario to<br>Inscripción Internativo complementario to<br>Inscripción Internativo complementario to<br>Internativo complementario to<br>Internativo complemen                                                                            |                                                                                                    | Inscripción a incentivos si                                                                                                    |                                                                                                    |                                                                                                    |                                                                                                    |                                                                                                    |
| Evene of a de enero del 2020, está vigente la actualización a los destinos de crédito manual de servicios ANEXO ITULO 1 - CODIGO<br>DESTINOS DE CREDITO                                                                                                    |                                                                                                    | Inscripción a Incentivo complementario No                                                                                                    |                                                                                                    |                                                                                                    |                                                                                                    |                                                                                                    |
| Image: Square Consulta services ANEXO TITULO 1 - CODIGOS   Consulta services A cansulta services ANEXO TITULO 1 - CODIGOS Consulta services A cansulta services ANEXO TITULO 1 - CODIGOS Consulta services A cansulta services ANEXO TITULO 1 - CODICOS Consulta services A cansulta services ANEXO TITULO 1 - CODICOS Consulta services A cansulta services ANEXO TITULO 1 - CODICOS Consulta services A cansulta services A cansulta services ANEXO TITULO 1 - CODICOS Consulta services A cansulta services A cansu                                                                                                    |                                                                                                    |                                                                                                    |                                                                                                    |                                                                                                    |                                                                                                    |                                                                                                    |
| Información general     Protectión     Departamento     Município     Departamento     Município     Departamento     Município     Prebio 1 - FINCA HACIENDA EL PUENTE MUNICIPIO ABMERO VEREDA CASESERRA.     Destinos del crédito     Información financiera     Plan de pagos     Plan de pagos     Requiere grantia FAG Complementaria     No     St                                                                                                    | Gaciones consums n                                                                                                    |                                                                                                    |                                                                                                    |                                                                                                    | Tinicio A Pendientes                                                                                                    | 1(1) 🚺 Ayuda 🎾 Cerrar                                                                                                    |
| Departamento       Município       Dirección         Datos del proyecto       41001 NEVA       PREDIO 1 - FINCA HACIENDA EL PUENTE MUNICIPIO ARMERO VEREDA CASESIERRA.         Información del crédito       1 HUILA       41001 NEVA       PREDIO 1 - FINCA HACIENDA EL PUENTE MUNICIPIO ARMERO VEREDA CASESIERRA.         Destinos del crédito       1 HUILA       1 HO         Información financiera       Inscripcion agrantia FAG ONO SI         Plan de pagos       Inscripcion agrantia FAG SI         Requiere grantia FAG complementaria       No SI                                                                                                    | • oblgaciones crediticias • crear<br>talle obligación crea                                                                                                    | liticia                                                                                                    |                                                                                                    | 21/0                                                                                                    | ① Inicio         ▲ Pendientes           02/2020         ▲ usuario.agros         型 172.16.6.19                                                                                                    | : (1) 🚺 Ayuda 🚺 Cerrar                                                                                                    |
| Datos del proyecto     Información del crédito     Destinos del crédito     Destinos     Destinos     Destinos del crédito     Destinos del c                                                                                                    |                                                                                                    | liticia                                                                                                    | 14 - 44                                                                                                    | ■ 21/6<br>1 → H 10 -                                                                                                    | 12/2020 ▲ USUARIO ABTOS  172.16.6.19                                                                                                    | s(1) 🚺 Ayuda 🎾 Cerrae<br>🔊 21/02/2020 03:47:07 PM                                                                                                    |
| Información del crédito       Información del crédito         Destinos del crédito       Inscripcion a garanta FAG         Información financiera       Tipo de contisión FAG         Plan de pagos       Porcentaje de cobertura FAG         Requiere garantia FAG complementaria       No © S                                                                                                    | soligaciones consolitats in crear     talle obligación creac     Información general     Beneficiario                                                                                                    | Departamento                                                                                                    | Municipio                                                                                                    | 1 10 V D                                                                                                    | Traco & Penderetes                                                                                                    | (1) Payuda 🗾 Cerrar                                                                                                    |
| Obstinos del crédito       Inscripcion a granata FAG () No () S         Información financiera       Tipo de comisión FAG * [Anual ]         Plan de pagos       Porcentaje de cobertura FAG (so )         Requiere granatia FAG complementaria       No () S                                                                                                    | edigacones orestolas > orear     talle obligación creac     información general     Beneficiario     Datos del provento                                                                                                    | Departamento<br>41 HUILA 41001                                                                                                    | Municipio<br>Municipio<br>NEIVA PREDIO 1 - FINCA HACIENDA                                                                                                    |                                                                                                    | Trección                                                                                                    | (11) 👔 Ayuda 📭 Cerrar                                                                                                    |
| Vestimo de créatio     Inscripcion a granta FAG () No () S     Tipo de constition FAG () No () S     Tipo de constition FAG () No () S     Parcentaje de cosertura FAG () No () S     Requiere grantia FAG complementaria () No () S     G Anterior () Siguiente () Angelosar                                                                                                    | generation of a contraction of a contraction of a co | Departamento 41001                                                                                                    | Municipio<br>Municipio<br>NEIVA PREDIO 1 - FINCA HACIENDA<br>R (4)                                                                                                    | Port 10     D                                                                                                    | Trección                                                                                                    | (1) 🔛 Ayuda 💋 Cerrar                                                                                                    |
| Plan de pagos Plan de pagos Parcentaje de cosertura FAG 50 Requiere garantia FAG complementaria No SI C Anterior S Siguiente Agrostar Agrostar Agr                                                                                                    | elegaciones orettocas I crear     talle obligación creac     Información general     Senenficiario     Datos del proyecto     Información del crédito     Datos del crédito                                                                                                    | Departamento<br>41 HUILA 41001<br>Gerenties FAG                                                                                                    | Municipio<br>Municipio<br>NEIVA PREDIO 1 - FINCA HACIENDA<br>NEIVA R                                                                                                    | Port 10      D                                                                                                    | Incode A Penderetes                                                                                                    | (1) 🔛 Ayuda 📭 Cerrar                                                                                                    |
| Plan de pagos Requiere garantia FAG complementaria No 3 G Anterior Siguiente Agrobar & Regresar                                                                                                    |                                                                                                    | Departamento<br>41 HUILA 41001<br>Gerontics FAG<br>Inscription a garantia FAG No or                                                                                                    | Municipio<br>Municipio<br>NEVA PREDIO 1 - FINCA HACIENDA<br>N (4)                                                                                                    | PIN 10      D     D     D     D     D     D     D     D     D     D     D     D     D     D     D     D     D     D     D     D                                                                                                    | Trección                                                                                                    | (1) 🔛 Ayuda 📭 Cerar                                                                                                    |
| C Anterior Siguente                                                                                                    | elegaciones oreditcias I orear     table obligación creac     Información general     Datos del proyecto     Información del crédito     Destinos del crédito     Información financiera                                                                                                    | Ititicia<br>Oepartamento<br>41 HUILA 41001<br>Gerontius FAG<br>Inscripcion a garantia FAG No @<br>Tipo de comisión FAG No @<br>Tipo de comisión FAG No @                                                                                                    | Municipio<br>Municipio<br>NEEVA PREDIO 1 - FINCA HACIENDA<br>SI<br>SI                                                                                                    | EL PUENTE MUNICIPIO ARMERO VERET                                                                                                    | Traco A Pendereta<br>22/2020 & usuario agros 12/216.6.19<br>Irrección                                                                                                    | (1) 🔛 Ayuda 📭 Cerar                                                                                                    |
| 🔹 Anterior 🔹 Siguente 🔒 🛶 Agrobar 🦇 Regrisar                                                                                                    | elegiciones oreditcias + orear     talle obligación creac     información general     Beneficiario     Datos del proyecto     Información del crédito     Destinos del crédito     Información financiera     Plan de pagos                                                                                                    | Ititicia<br>Departamento<br>41 HULA 41001<br>Gerontios FAG<br>Inscripcion a garanta FAG No ©<br>Tipo de comision FAG * Anaat<br>Porcentaje de comburo FAG so<br>Require geranta FAG Golden a So<br>Require geranta FAG Golden a So<br>Require geranta FAG So<br>Require geranta FAG So<br>Require ge | Municipio<br>Municipio<br>NEEVA PREDIO 1 - FINCA HACIENDA<br>St<br>St                                                                                                    | EL PUENTE MUNICIPIO ARMERO VEREE<br>T PP PI 10 -                                                                                                    | Incode A Penderetes                                                                                                    | (1) 🔛 Ayuda 🍂 Cerrar 1                                                                                                    |
|                                                                                                    | elegaciones oreditais + orear     table obligación creac     Información general     Beneficiario     Datos del proyecto     Información del crédito     Destinos del crédito     Información financiera     Plan de pagos                                                                                                    | Ititicia<br>Departamento     Alt HUILA     Altori      Gerontios FAG     Inscripcion a garantia FAG No o     Topo de comision FAG * Anaut     Porcentaje de cobertura FAG 30     Requiere garantia FAG complementaria                                                                                                    | Municipio<br>Municipio<br>NEVA PREDio 1 - FINCA HACIENDA<br>SI<br>SI<br>SI                                                                                                    | EL PUENTE MUNICIPIO ARMERO VERECI<br>T PO PO TO O                                                                                                    | Incode A Penderetes                                                                                                    | (1) 🔛 Ayuda 🍂 Cerrar 1                                                                                                    |
|                                                                                                    | elegaciones orediticias II orear     tralle obligación creac     Información general     Beneficiario     Datos del proyecto     Información del crédito     Destinos del crédito     Información financiera     Plan de pagos                                                                                                    | Iiticia<br>Departamento<br>41 HULA<br>Gerontios FAG<br>Inscripcion a garantia FAS<br>Tipo de comision FAG<br>Porcentaje de cometura FAG<br>Porcentaje de complementaria<br>No<br>Requiere garantia FAG complementaria<br>No                                                                                                    | Municipio<br>NEIVA PREDIO 1 - FINCA HACIENDA<br>Regional - FINCA HACIENDA<br>Regional - FINCA HACIENDA<br>Regional - FINCA HACIENDA<br>Si<br>Si<br>C Anterior C Siguente V Aproba                                                                                                    | E 21A<br>P P P TO<br>C<br>C<br>C<br>P P P TO<br>C<br>C<br>C<br>C<br>C<br>C<br>C<br>C<br>C<br>C<br>C<br>C<br>C                                                                                                    | Pendentes<br>222/2020 A usuario agros III 172.16.6.19<br>Irección<br>3A CASESIERRA.                                                                                                    | (1) 🔛 Ayuda 🌈 Cerrar                                                                                                    |
|                                                                                                    | elegaciones orditicias I orear     tralle obligación creac     información general     Eeneficiario     Datos del proyecto     Información del crédito     Información financiera     Plan de pagos                                                                                                    | liticia<br>Departamento<br>41 HUILA<br>Gerantias FAG<br>Inscripcion a garantia FAG<br>Tipo de comision FAG<br>Porcentaje de cometura FAG<br>Requiere garantia FAG complementaria<br>No                                                                                                    | Municipio<br>NEVA PREDIO 1 - FINCA HACIENDA<br>R 44<br>SI<br>SI<br>SI<br>C Anterior C Siguente X Aproba                                                                                                    | E 21A<br>P P P 10<br>D<br>C<br>C<br>P P P 10<br>C<br>C<br>C<br>P P P 10<br>C<br>C<br>C<br>C<br>C<br>C<br>C<br>C<br>C<br>C<br>C<br>C<br>C                                                                                                    | rección<br>3A CASESIERRA.                                                                                                    | (1) 🔛 Ayuda 🌈 Cerrar                                                                                                    |
|                                                                                                    | pedigaciones orediticias 1º orear     tralle obligación creac     información general     Beneficiario     Datos del proyecto     información del crédito     testinos del crédito     Información financiera     Plan de pagos                                                                                                    | liticia<br>Departamento<br>41 HUILA<br>Gerontics FAG<br>Inscripcion a garantia FAG No @<br>Tipo de comision FAG * Anuar<br>Porcentaje de comertura FAG 30<br>Requiere garantia FAG complementaria No @                                                                                                    | Municipio<br>NEVA PREDIO 1 - FINCA HACIENDA<br>R 44<br>S<br>S<br>S<br>S<br>S<br>C Anterior Siguente Aprob                                                                                                    | E 21A                                                                                                    | Incolor<br>2022/2020 ▲ usuario.agros III 172.16.6.19<br>Inección<br>3A CASESIERRA.                                                                                                    | (1) 🔛 Ayuda 😰 Cerrar                                                                                                    |
| Desde el 1 de enero del 2020, está vigente la actualización a los destinos de crédito manual de servicios ANEXO TITULO 1 - CODIGOS                                                                                                    | gegeterration controlled in a controlled in a control in a control in a contro in a control in a control in a control in a control in a control | liticia<br>Departamento<br>41 HUILA<br>Gerontics FAG<br>Inscripcion a garantia FAG No @<br>Tipo de comision FAG * Muai<br>Porcentaje de comertura FAG 30<br>Requiere garantia FAG complementaria<br>No @                                                                                                    | Municipio<br>NEVA PREDIO 1 - FINCA HACIENDA<br>Regional de la construcción de crédito manual<br>alización a los destrinos de crédito manual                                                                                                    | E 21A                                                                                                    | DDIGOS                                                                                                    | (1) Ruda Cerar<br>21/02/2020 03:47:07 PM                                                                                                    |
| Desde el 1 de enero del 2020, està vigente la actualización a los destinos de crédito manual de servicios ANEXO TITULO 1 - CODIGOS<br>DESTINOS DE CREDITO                                                                                                    | existances oretificas 1 orear     traille obligación creac     información general     Datos del proyecto     Información del crédito     Destinos del crédito     Información financiera     Plan de pagos                                                                                                    | liticia<br>Departamento<br>4 H HULA<br>Gerontios FAG<br>Inscripción a garantia FAG No<br>Tipo de comisión FAG * Anual<br>Porcentaje de colentrue FAG 30<br>Requiere garantia FAG complementaria<br>No<br>stede el 1 de enero del 2020, está vigente la actu                                                                                                    | Municipio<br>NEVA PREDIO 1 - RNCA HACIENDA<br>RE de<br>S<br>S<br>C<br>Antenior Sigurente<br>Sigurente<br>Sigur | E 21A                                                                                                    | DDIGOS                                                                                                    | (1) Avuda Cerrar<br>21/02/2020 03:47:07 PM                                                                                                    |
| Desde el 1 de enero del 2020, està vigente la actualización a los destinos de crédito manual de servicios ANEXO TITULO 1 - CODIGOS<br>DESTINOS DE CREDITO<br>gadiones * Consultas * Intercambio *                                                                                                    | Pedigaciones ordincias 1º orear     taalle obligación creac     Información general     Datos del proyecto     Información del crédito     Destinos del crédito     Información financiera     Plan de pagos                                                                                                    | liticia<br>i Departamento<br>o 41 HUILA 41001<br>Gerontius FAG<br>Gerontius FAG<br>Inscripcion a garanta FAG No o<br>Tipo de comisión FAG * No o<br>Tipo de comisión FAG * No o<br>Tipo de comisión FAG * No o<br>Tipo de comisión FAG * No o<br>Requiere garanta FAG complementaria No o<br>side el 1 de enero del 2020, está vigente la actu                                                                                                    | Municipio<br>NERVA PREDIO 1 - FINCA HACIENDA<br>S<br>S<br>Anterior Sigurente Account<br>S<br>Anterior Sigurente Account<br>S<br>Substances de crédito manual<br>DESTINOS DE CREDITO                                                                                                    | E 21A                                                                                                    | ODIGOS                                                                                                    | (1)  Avda Cerrar  21/02/2020 03:47:07 PM  21/02/2020 03:47:07 PM  EVENSE  (1)  P 4puda Cerrar  (1)  P 4puda Cerrar                                                                                                    |
| Desde el 1 de enero del 2020, està vigente la actualización a los destinos de crédito manual de servicios ANEXO TITULO 1 - CODIGOS<br>DESTINOS DE CREDITO<br>paciones * Consultas * Intercambio * Intercambio * Intercambi                                                                                                    | elegaciones oredicais 1 orear     table obligación creac     Información general     Datos del proyecto     Información del crédito     Información del crédito     Información del crédito     Información financiera     Plan de pagos                                                                                                    | Iticica<br>Departamento<br>41 HULA<br>41001<br>Gerantias FAG<br>Inscripcion a garanta FAG No<br>Topo de comisión FAG « Anual<br>Porcentaje de condetura FAG 30<br>Reculere garanta FAG complementaria No<br>sede el 1 de enero del 2020, està vigente la actu-<br>tercambio «                                                                                                    | Municipio<br>NEVA PREDIO 1 - FINCA HACIENDA<br>S<br>S<br>C<br>C Anterior Squarete A Aprebi<br>S<br>S<br>C Anterior Squarete A Aprebi<br>S<br>C Anterior Squarete A Aprebi<br>S<br>C Anterior C Squarete A Aprebi<br>S<br>C Anterior C Squarete A Aprebi<br>S<br>C Anterior C Squarete A Aprebi<br>S<br>C Anterior C Squarete A Aprebi<br>S<br>C Anterior C Squarete A Aprebi<br>S Squarete A Anterior C Squarete A Aprebi<br>S Squarete A Anterior C Squarete A Anterior C Squ                                                                                                    | E 21A                                                                                                    | DDIGOS                                                                                                    | (1) Ayuda Cerrar<br>21/02/2020 03:47:07 PM<br>21/02/2020 03:47:07 PM<br>(1) Ayuda Cerrar<br>(1) Ayuda Cerrar<br>(2) 21/02/2020 03:47:07 PM                                                                                                    |
| Desde el 1 de enero del 2020, està vigente la actualización a los destinos de crédito manual de servicios ANEXO TITULO 1 - CODIGOS<br>DESTINOS DE CREDITO<br>Intercambio * Intercambio * Intercambio * 21/02/2020 & 4 USANTO.Agross * 172.16.6.19 2 21/02/2020 03.47.07 Pr<br>adjugadones oreditocia } rear                                                                                                    | Pelagaciones oreditais + orear     table obligación creat     Información general     Pelan de pagos      Plan de pagos      Plan de pagos    | Iticica<br>Departamento<br>41 HULA 41001<br>Gerontios FAG<br>Inscripcion a garanta FAG No o<br>Topo de consision FAG * Anael<br>Porcentaje de cobertura FAG 30<br>Requiere garanta FAG complementaria No o<br>sede el 1 de enero del 2020, està vigente la actu<br>tercambio *                                                                                                    | Municipio<br>NEVA PREDIO 1 - FINCA HACIENDA<br>Se<br>Se<br>Se<br>Se<br>Se<br>Se<br>Se<br>Se<br>Se<br>Se<br>Se Sequence & Antenio<br>Se Sequence & Antenio<br>Second Second                                                                                                    | EL PLENTE MUNICIPIO ARMERO VERECI<br>C DEL PLENTE MUNICIPIO ARMERO VERECI<br>C DE DE DE DE DE DE DE DE DE DE DE DE DE                                                                                                    | DDIGOS                                                                                                    | (1)         Image: Apuda         Image: Cerrar           Image: Image: Imag |
| Desde el 1 de enero del 2020, está vigente la actualización a los destinos de crédito manual de servicios ANEXO TITULO 1 - CODIGOS<br>DESTINOS DE CREDITO<br>FINAGE<br>gaciones ° Consultas ° Intercambio °<br>entercambio *<br>entercambio *<br>entercambio *<br>entercambio *<br>Perstanos del Crédito<br>Perstanos del Crédito                                                                                                    | Padigaciones orditosis 1 oraer     taalle obligación creat     Información general     Beneficiario     Datos del proyecto     Información del crédito     Información del crédito     Información financiera     Plan de pagos                                                                                                    | liticia                                                                                                    | Municipio<br>NEIVA PREDIO 1 - FINCA HACIENDA<br>S<br>S<br>Anterior Sigurente Accession<br>Sigurente Anterior Sigurente Accession<br>Sigurente Anterior Sigurente Accession<br>Sigurente Accession<br>Sigurente Acc                                                                                                    | E 21A                                                                                                    | ODIGOS  D2/2020  Control agros  D2/2020  D2/2020  Control agros  D2/2020  D2/2020  Control agros  D2/2020  D2/2020  Control agros  D2/2020  D2/2020 D2/2020 D2/2020 D2/202 D2/2020 D2/202 D2/2020 D2/202 D2/202 D2/202 D2/202 D2/202 D2/202 D2/202 D2/202 D2/202 D2/202 D2/202 D2/202 D2/202 D2/202 D2/202 D2/202 D2/202 D2/202 D2/202 D2/202 D2/202 D2/202 D2/202 D2/202 D2/202 D2/202 D2/202 D2/202 D2/202 D2/202 D2/202 D2/202 D2/20 D2/20 D2/202 D2/202 D2/20 D2/20 D2/2 | (1)         Ayuda         Cerrar           21/02/2020         03.47 07 PM                                                                                                    |
| Desde el 1 de enero del 2020, està vigente la actualización a los destinos de crédito manual de servicios ANEXO TITULO 1 - CODIGOS<br>DESTINOS DE CREDITO<br>Saciones ° Consultas ° Intercambio ° Penderese (1) © Apudo © Cere<br>del people consultas ° 10 de crédito © 10 de unidad a financiar © 10 de unidad a financiar © 10 de                                                                                                    |                                                                                                    | liticia                                                                                                    | Municipio<br>NEVA PREDIO 1 - FINCA HACIENDA<br>S<br>S<br>S<br>S<br>S<br>S<br>S<br>S<br>S<br>S<br>S<br>S<br>S<br>S<br>S<br>S<br>S<br>S<br>S                                                                                                    | E 214                                                                                                    | ODIGOS         Income         Pendientes           02/2020         Sustanto.agros         W 172.16.6.19           MACSESIERRA.         Sustanto.agros         W 172.16.6.19           0DIGOS         Sustanto.agros         W 172.16.6.19           02/2020         Sustanto.agros         W 172.16.6.19                                                                                                    | (1) Ayuda Cerrar<br>21/02/2020 03:47:07 PM<br>21/02/2020 03:47:07 PM<br>(1) Ayuda Cerrar<br>(1) 21/02/2020 03:47:07 PM<br>(2) 21/02/2020 03:47:07 PM                                                                                                    |
| Desde el 1 de enero del 2020, està vigente la actualización a los destinos de crédito manual de servicios ANEXO TITULO 1 - CODIGOS<br>DESTINOS DE CREDITO<br>Sectores Consultas Intercambio - Pendences (1) el Ando Consultas Intercambio - Pendences (1) el Ando Consultas Intercambio - Intercambio - Inte                                                                                                    |                                                                                                    | Iticica         Iticica         Itica         Itica         Ititica                                                                                                    | Municipio NEVA PREDIO 1 - FINCA HACIENDA S  S  C  C  Anteno S  C  C  C  C  C  C  C  C  C  C  C  C                                                                                                    | E 21A<br>C 21A<br>C | Costo de Inversión           78         Costo de Inversión                                                                                                    | (1)         Ayuda         Cerrar           21/02/2020         03.47 07 PM           (2)         Ayuda         Cerrar           (1)         Ayuda         Cerrar           (2)         21/02/2020         03.47 07 PM                                                                                                    |
| Desde el 1 de enero del 2020, està vigente la actualización a los destinos de crédito manual de servicios ANEXO TITULO 1 - CODIGOS<br>DESTINOS DE CREDITO<br>Enero<br>enero Pendencia TI<br>enero Pendencia TI<br>enero |                                                                                                    | Iticica         Iticica         Image: Second Second                                                                                                    | Municipio<br>NEVA PREDIO 1 - FINCA HACIENDA<br>S<br>S<br>S<br>S<br>S<br>S<br>S<br>S<br>S<br>S<br>S<br>S<br>S                                                                                                    | E 21A<br>D<br>D<br>EL PLENTE MUNICIPIO ARMERO VERECI<br>P P P 10<br>W<br>Regresar<br>de servicios ANEXO TITULO 1 - C<br>21A<br>Múmero de unidades a Financia                                                                                                    | ODIGOS         Inco         Pendientes           02/2020         ▲ usuario agros         ※ 172.16.6.19           irección                                                                                                    | (1)         Image: Apuda         Image: Cerrar           Image: Cerrar         Image: Cerrar         Image: Cerrar           Image: Cerrar         Image: Cerrar         Image: Cerrar           Image: Cerrar                                                                                                    |
| Desde el 1 de enero del 2020, està vigente la actualización a los destinos de crédito manual de servicios ANEXO TITULO 1 - CODIGOS     DESTINOS DE CREDITO     DESTINOS DE CREDITO     DESTINOS D                                                                                                    |                                                                                                    | Iticica                                                                                                    | Municipio Municipio PREDIO 1 - FINCA HACIENDA S  S  Antenior S  Superior Superior Su                                                                                                    | E 21A                                                                                                    | Costo de inversión           78         Costo de inversión           78         \$360,000,000                                                                                                    | (1)         Ayuda         Cerrar           21/02/2020 03.47 07 PM           (1)         Ayuda           (2)         Cerrar           21/02/2020 03.47 07 PM           (2)         Cerrar           (2)         Cerrar                                                                                                    |
|                                                                                                    |                                                                                                    | liticia<br>Departamento<br>41 HULA 41001<br>Garantias FAG<br>Inscripción a garanta FAG No o<br>Tipo de comision FAG * Aust<br>Porcentaje de cobertura FAG 00<br>Requiere garanta FAG complementaria No o<br>Requiere garanta FAG complementaria No o<br>state el 1 de enero del 2020, está vigente la actu<br>tercambio *<br>ticica<br>Destinos del Crédito<br>Numbre destino de crédito<br>151310 AGUACATE - SIEMBRA                                                                                                    | Municipio Municipio PREDIO 1 - FINCA HACIENDA S S S S Antenor S Supervise Supervise Su                                                                                                    | E 21A                                                                                                    | Costo de inversión           78         Costo de inversión           78         S360,000,000                                                                                                    | (1)         Ayuda         Cerrar           21/02/2020 03.47 07 PM           (1)         Ayuda         Cerrar           (2)         21/02/2020 03.47 07 PM           (2)         21/02/2020 03.47 07 PM           (2)         21/02/2020 03.47 07 PM           (2)         21/02/2020 03.47 07 PM           (2)         21/02/2020 03.47 07 PM           (2)         21/02/2020 03.47 07 PM           (2)         21/02/2020 03.47 07 PM           (2)         21/02/2020 03.47 07 PM           (2)         21/02/2020 03.47 07 PM                                                                                                    |
|                                                                                                    |                                                                                                    | liticia<br>Departamento Al HUILA Al 1001 Al HUILA Al 1001 Gorantias FAG Inscripción a garanta FAG Tipo de comision FAG Tipo de comision FAG Porcentaja de cobertura FAG Departamentaria No Requiere garanta FAG complementaria No esde el 1 de enero del 2020, está vigente la actua tercambio ~ titicia Destinos del Crédito Destinos del Crédito Is1310 AGUACATE - SIEMBRA                                                                                                    | Municipio NEVA PREDIO 1 - FINCA HACIENDA S  S  Antenor S  Antenor S  Supervise Supervise Supervi                                                                                                    | E 21A                                                                                                    | Trección         Pendentes           DDIGOS         Inicio Pendentes           02/2020         Inicio Pendentes           22/2020         Inicio Pendentes           23/2020         Inicio Pendentes           23/2020         Inicio Pendentes           23/2020         Inininicio Pendentes <t< td=""><td>(1)         Pyuda         Cerrar           21/02/2020 03:47:07 PM</td></t<>                                                                                                    | (1)         Pyuda         Cerrar           21/02/2020 03:47:07 PM                                                                                                    |

G Anterior Siguiente 🕅 🗸 Aprobar 🔦 Regresar

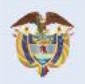

El campo es de todos Minagricultura

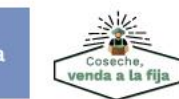

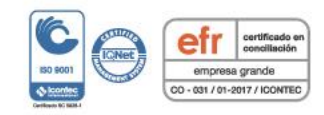

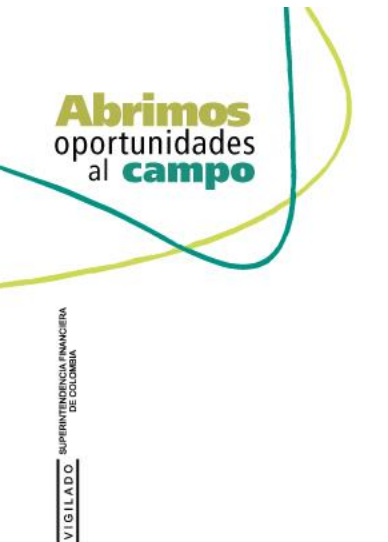

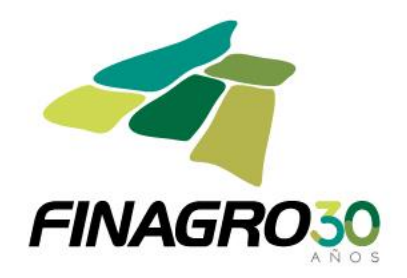

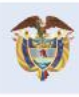

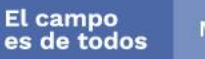

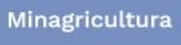

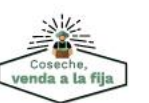

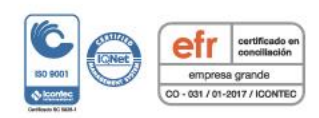

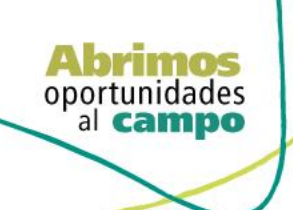

SUPERINTENDENCIA FINANCIERA DE COLOMBIA

VIGILADO

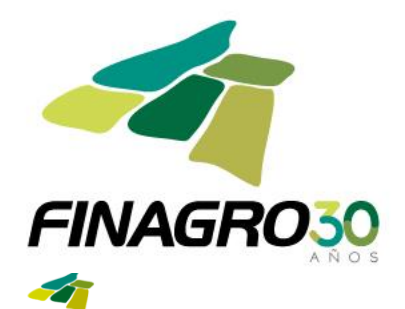

.

FINAGRO

T. 20 03:47:07 PM

"LEC CESAR 2019 - 2021" CUENTA CON RECURSOS DISPONIBLES DE SUBSIDIO A LA TASA PARA PEQUEÑO Y MEDIANO PRODUCTOR.

AGROS Obligaciones \* Consultas \* Intercambio \* 👚 🕨 obligad crediticias 🖡 crear

Plan de pagos

FINAGRO Minicio
 Appendientes (1)
 Ayuda
 Cerrar si
 agros
 172.16.6.19
 D
 21/02/2020 03:47:07 PM
 Control
 Control
 Control
 Control
 Control
 Control
 Control
 Control
 Control
 Control
 Control
 Control
 Control
 Control
 Control
 Control
 Control
 Control
 Control
 Control
 Control
 Control
 Control
 Control
 Control
 Control
 Control
 Control
 Control
 Control
 Control
 Control
 Control
 Control
 Control
 Control
 Control
 Control
 Control
 Control
 Control
 Control
 Control
 Control
 Control
 Control
 Control
 Control
 Control
 Control
 Control
 Control
 Control
 Control
 Control
 Control
 Control
 Control
 Control
 Control
 Control
 Control
 Control
 Control
 Control
 Control
 Control
 Control
 Control
 Control
 Control
 Control
 Control
 Control
 Control
 Control
 Control
 Control
 Control
 Control
 Control
 Control
 Control
 Control
 Control
 Control
 Control
 Control
 Control
 Control
 Control
 Control
 Control
 Control
 Control
 Control
 Control
 Control
 Control
 Control
 Control
 Control
 Control
 Control
 Control
 Control
 Control
 Control
 Control
 Control
 Control
 Control
 Control
 Control
 Control
 Control
 Control
 Control
 Control
 Control
 Control
 Control
 Control
 Control
 Control
 Control
 Control
 Control
 Control
 Control
 Control
 Control
 Control
 Control
 Control
 Control
 Control
 Control
 Control
 Control
 Control
 Control
 Control
 Control
 Control
 Control
 Control
 Control
 Control
 Control
 Control
 Control
 Control
 Control
 Control
 Control
 Control
 Control
 Contro
 Control
 Co 21/02/2020 & usuario.agros

Detalle obligación crediticia Información Financiera 🥑 Información general Fecha de vencimiento final 21/02/2026 Beneficiario Plazo total del crédito 72 🥝 Datos del proyecto Valor total de crédito \* \$360,000,000 Información del crédito Margen de redescuento 100.0 Oestinos del crédito Margen de beneficiario 5,87 Valor de redescuento \* \$360,000,000 Información fir

🔇 Anterior 🕑 Siguiente 🔐 🛩 Aprobar i 🌾 Regresar

| AGROS                              | Desde el 1 de enero del 2020, está vigente la actualización a los destinos de crédito manual de servicios ANEXO TITULO 1 - CODIG<br>DESTINOS DE CREDITO | OS        |            |               |              | FINAGE      |
|------------------------------------|----------------------------------------------------------------------------------------------------|-----------|------------|---------------|--------------|-------------|
| Obligaciones   Consultas           | Intercambio *                                                                                                    |           | 👚 Inicio 🤞 | Pendientes (1 | 1) 🛛 👔 Ayuda | Cerrar :    |
| ↑ obligaciones crediticias ♦ crear | 21/02/2020                                                                                                    | A usuario | agros 🖳 1  | 72.16.6.19    | 21/02/2020   | 03:47:07 PM |
| Detalle obligación ci              | rediticia                                                                                                    |           |            |               |              |             |
| S Información general              |                                                                                                    |           |            |               |              | Exportar    |
|                                    | Plan de pagos de la Obligación Crediticia                                                                                                    |           |            |               |              |             |

|                         |          |                   |                      |                       |                           |                   |              | L                      | Exportar -    |
|-------------------------|----------|-------------------|----------------------|-----------------------|---------------------------|-------------------|--------------|------------------------|---------------|
| Beneficiario            | Nº Cuota | Facha Vancimiente | Valor Tara Causasión | Plan de pa            | gos de la Obligacion Crec | liticia           | Valer total  | Saldo de la Obligación | Ferrado Cuora |
| Datos del proyecto      | IV Cubia | 21/02/2020        | F 014                | valor cuoca a capital | st 454.060                | intereses de mora | \$1.454.060  | \$260,000,000          | Activo        |
| Información del crédito | · ·      | 21103/2020        | 5,014                | 20                    | \$1,434,000               | 30                | \$1,454,000  | \$300,000,000          | Activa        |
| Destinos del crédito    | 2        | 21/04/2020        | 5,014                | \$0                   | \$1,554,340               | \$0               | \$1,554,340  | \$360,000,000          | Generada      |
| Información financiera  | 3        | 21/05/2020        | 5,014                | \$0                   | \$1,504,200               | \$0               | \$1,504,200  | \$360,000,000          | Generada      |
| Plan de pagos           | 4        | 21/06/2020        | 5,014                | \$0                   | \$1,554,340               | \$0               | \$1,554,340  | \$360,000,000          | Generada      |
|                         | 5        | 21/07/2020        | 5,014                | \$0                   | \$1,504,200               | \$0               | \$1,504,200  | \$360,000,000          | Generada      |
|                         | 6        | 21/08/2020        | 5,014                | \$0                   | \$1,554,340               | \$0               | \$1,554,340  | \$360,000,000          | Generada      |
|                         | 7        | 21/09/2020        | 5,014                | \$0                   | \$1,554,340               | \$0               | \$1,554,340  | \$360,000,000          | Generada      |
|                         | 8        | 21/10/2020        | 5,014                | \$0                   | \$1,504,200               | \$0               | \$1,504,200  | \$360,000,000          | Generada      |
|                         | 9        | 21/11/2020        | 5,014                | \$0                   | \$1,554,340               | \$0               | \$1,554,340  | \$360,000,000          | Generada      |
|                         | 10       | 21/12/2020        | 5,014                | \$0                   | \$1,504,200               | \$0               | \$1,504,200  | \$360,000,000          | Generada      |
|                         | 59       | 21/01/2025        | 5,014                | \$4,502,800           | \$899,301                 | \$0               | \$5,402,101  | \$203,783,900          | Generada      |
|                         | 60       | 21/02/2025        | 5,014                | \$5,102,100           | \$879,860                 | \$0               | \$5,981,960  | \$198,681,800          | Generada      |
|                         | 61       | 21/03/2025        | 5,014                | \$5,701,400           | \$774,815                 | \$0               | \$6,476,215  | \$192,980,400          | Generada      |
|                         | 62       | 21/04/2025        | 5,014                | \$6,300,700           | \$833,214                 | \$0               | \$7,133,914  | \$186,679,700          | Generada      |
|                         | 63       | 21/05/2025        | 5,014                | \$6,300,700           | \$780,010                 | \$0               | \$7,080,710  | \$180,379,000          | Generada      |
|                         | 64       | 21/06/2025        | 5,014                | \$17,305,000          | \$778,806                 | \$0               | \$18,083,806 | \$163,074,000          | Generada      |
|                         | 65       | 21/07/2025        | 5,014                | \$18,286,700          | \$681,378                 | \$0               | \$18,968,078 | \$144,787,300          | Generada      |
|                         | 66       | 21/08/2025        | 5,014                | \$18,886,000          | \$625,135                 | \$0               | \$19,511,135 | \$125,901,300          | Generada      |
|                         | 67       | 21/09/2025        | 5,014                | \$19,485,300          | \$543,593                 | \$0               | \$20,028,893 | \$106,416,000          | Generada      |
|                         | 68       | 21/10/2025        | 5,014                | \$20,084,600          | \$444,642                 | \$0               | \$20,529,242 | \$86,331,400           | Generada      |
|                         | 69       | 21/11/2025        | 5,014                | \$20,683,900          | \$372,745                 | \$0               | \$21,056,645 | \$65,647,500           | Generada      |
|                         | 70       | 21/12/2025        | 5,014                | \$21,283,200          | \$274,297                 | \$0               | \$21,557,497 | \$44,364,300           | Generada      |
|                         | 71       | 21/01/2026        | 5,014                | \$21,882,500          | \$191,548                 | \$0               | \$22,074,048 | \$22,481,800           | Generada      |
|                         | 72       | 21/02/2026        | 5,014                | \$22,481,800          | \$97,068                  | \$0               | \$22,578,868 | \$0                    | Generada      |
|                         |          |                   |                      |                       |                           |                   |              |                        |               |

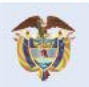

El campo es de todos Minagricultura

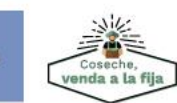

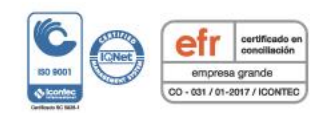

| Abrimo<br>oportunidad<br>al camp | es                                                                                                    | FINAGRO <sub>30</sub>                                                                                               |
|----------------------------------|----------------------------------------------------------------------------------------------------|----------------------------------------------------------------------------------------------------|
| INCIN FINANCIERA<br>DLOREIA      | Consultas * Intercambio *                                                                                                    | FINAGRO  Terrar sesion  A N U S                                                                                     |
| DE DO                            | Verificar solicitud                                                                                                    | 🌲 usuario.agros 🕮 172.16.6.19 📁 21/02/2020 03.47.07 PM 📕                                                            |
| VIGILADO SUPE                    | "Certificamos que la información aquí registrada en este formulario electrónico es cierta y expresa con exactitud los datos requeridos por FINAGRO para el des<br>presentada, ha sido hecho para fines agropecuarios o agroindustriales, de conformidad con las normas legales y disposiciones vigentes que permiten su rede<br>FINAGRO para pedir de inmediato retiro de cualquier obligación redescontada, y cuando tenga motivos para considerar que no es elegible para el redescuento". | arrollo de la operación y que el préstamo de la obligación<br>scuento en FINAGRO. Por consiguiente queda autorizado |
| 1-1                              | ✓ Aprobar (A                                                                                                    |                                                                                                    |

Una vez la obligación cumple con la Normatividad Vigente, establecida en el Manual de servicios FINAGRO, AGROS le asignará un número de Obligación.

Nota: Tenga en cuenta que éste número de consecutivo no será puesto en firme hasta no dar click en Aceptar y luego AGROS muestre el mensaje de aprobación exitosa.

| ٨٥           | POC                            | Desde el 1 de enero del 2                | 020, está vigente la | actualización a los d<br>DESTINOS | estinos de crédito manual<br>DE CREDITO | de servicios ANEXO TITU | JLO 1 - CODIGOS      |                          |                                 |
|--------------|--------------------------------|------------------------------------------|----------------------|-----------------------------------|-----------------------------------------|-------------------------|----------------------|--------------------------|---------------------------------|
| Obligac      | iones • Consultas •            | Intercambio =                            |                      |                                   |                                         |                         |                      | 1 Inicio A Pendi         | EINAGRO                         |
| ∱∙∞<br>Aprob | gaciones crediticias V Consult | a aprobar solicitudes 🖗 Resumen ap       | robar solicitudes    |                                   |                                         |                         | 21/02/2020 🤱         | usuario.agros 🖽 172.16.6 | 5.19 🔎 21/02/2020 03:47:07 PM 🔣 |
| Resum        | en de verificación             |                                          |                      |                                   |                                         |                         |                      |                          |                                 |
|              |                                |                                          |                      |                                   |                                         |                         |                      |                          |                                 |
|              | Nombre del beneficiario        | Número identificación                    | Fecha transacción    | Valor transacción                 | Margen tasa beneficiario                | Tipo de cartera         | Tipo de Solicitud    | Estado de Verificación   | Número asignado por FINAGRO     |
|              | USUARIO CAPACITACION           | 900900900                                | 21-02-2020           | \$360,000,000                     | 5,87                                    | Cartera de redescuento  | Desembolsos          | Aprobada.                | 2001830896                      |
|              |                                |                                          |                      |                                   | N 4 1 P N                               | ]                       |                      |                          |                                 |
| Observ       | aciones                        |                                          |                      |                                   |                                         |                         |                      |                          |                                 |
| OPERA        | CION APROBADA PREVIA SC        | ILICITUD DE LA OFICINA CENTRAL           | 4                    |                                   |                                         |                         |                      |                          | Ĵ                               |
|              |                                |                                          |                      |                                   | 🖌 Aceptar 🔐                             |                         |                      |                          |                                 |
| AG           | iones • Consultas •            | "LEC CESAR 2019 - 2021"<br>Intercambio * | CUENTA CON RECU      | RSOS DISPONIBLES I                | DE SUBSIDIO A LA TASA PA                | RA PEQUEÑO Y MEDIAN     | IO PRODUCTOR.        | Thiclo                   | FINAGRO                         |
| 👚 🕨 obli     | gaciones crediticias 🖡 Aproba  | r solicitudes                            |                      |                                   |                                         |                         | 21/02/2020 🏾 🖁       | usuario.agros 🕮 172.16.6 | 5.19 📕 21/02/2020 03:47:07 PM 📕 |
| Aprob        | ar solicitudes                 |                                          |                      |                                   |                                         |                         |                      |                          |                                 |
| 🖌 L          | a solicitud fue aprobada       | exitosamente                             |                      |                                   |                                         |                         |                      |                          |                                 |
|              |                                |                                          |                      |                                   |                                         | Filtros 👔 🖌 Aprobar     | 🛛 🖌 🖌 Aprobar Masivo | 👻 👔 💽 Devolver solic     | itud   Detalle Keliminar        |
|              | Número de obligación d         | el Intermediario Ní                      | mero de obligación   | Nombre del ben                    | eficiario Número ider                   | tificación Fecha tr     | ansacción Valo       | or transacción Tipo d    | de cartera Tipo de solicitud    |
| No se e      | ncontraron registros.          |                                          |                      |                                   |                                         | i sena el               |                      | inpo (                   |                                 |
|              |                                |                                          |                      |                                   |                                         |                         |                      |                          |                                 |

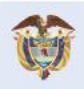

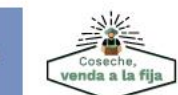

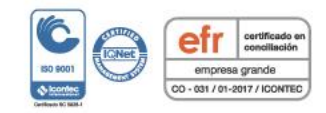